# TRASMISSIONE TELEMATICA DEI DATI CONTABILI DEGLI ENTI LOCALI

## MANUALE UTENTE - PROFILO UTENTE ENTE LOCALE

## **INDICE**

| 1 | INV  | IO TELEMATICO DATI CONTABILI ENTI LOCALI        |
|---|------|-------------------------------------------------|
|   | 1.1  | ACCESSO AI SERVIZI (AREA RISERVATA) - LOGIN     |
| 2 | FUN  | ZIONI DI UTILITA'7                              |
|   | 2.1  | RICERCA ISTAT7                                  |
| 3 | FUN  | ZIONI DELL'UTENTE DELL'ENTE LOCALE10            |
|   | 3.1  | REGISTRAZIONE NUOVO UTENTE10                    |
|   | 3.2  | RECUPERO PASSWORD                               |
|   | 3.3  | HOME PAGE DELL'ENTE LOCALE23                    |
|   | 3.4  | ATTIVAZIONE INVIO DATI CONTABILI                |
|   | 3.5  | MODIFICA DATI UTENTE                            |
|   | 3.6  | MODIFICA PASSWORD                               |
|   | 3.7  | RICHIESTA DISABILITAZIONE UTENTE                |
|   | 3.8  | ANNULLAMENTO RICHIESTA DISABILITAZIONE UTENTE36 |
|   | 3.9  | STAMPA DATI DI REGISTRAZIONE                    |
|   | 3.10 | INVIO TOTALE DATI CONTABILI43                   |
|   | 3.11 | INVIO PARZIALE DATI CONTABILI                   |
|   | 3.12 | VISUALIZZAZIONE STATO INVIO DATI CONTABILI      |
|   | 3.13 | SCARICA RICEVUTA AVVENUTA ACQUISIZIONE          |

| 3.14 VISUALIZZAZIONE QUADRI CONTABILI               | 70 |
|-----------------------------------------------------|----|
| 3.15 RECUPERA PIN                                   | 75 |
| 3.16 GESTIONE ANAGRAFICA EE.LL.                     | 77 |
| 3.17 VISUALIZZAZIONE COMPOSIZIONE COMUNITÀ MONTANE  | 89 |
| 3.18 SCHEDA RIEPILOGATIVA ENTE                      | 93 |
| APPENDICE                                           | 94 |
| 4.1 RENDICONTO DI GESTIONE: INVIO TOTALE E PARZIALE | 94 |

4

## 1 INVIO TELEMATICO DATI CONTABILI ENTI LOCALI

Questa pagina viene presentata agli utenti che intendono utilizzare l'applicazione "Invio telematico dei dati contabili".

Vengono presentate tre possibili scelte:

- 1. Accesso ai servizi (Area Riservata): consente agli utenti degli EE.LL. registrati e per i quali la Corte dei conti ha provveduto all'abilitazione, di accedere ai servizi riservati. Ai servizi dell'area riservata possono anche accedere gli utenti della Corte dei conti censiti nel sistema.
- 2. **Recupera password:** è la funzione che permette all'utente dell'Ente Locale già registrato nel sistema di recuperare la password in caso di smarrimento della stessa.
- 3. **Registrazione nuovo utente:** è la funzione che dà la possibilità all'utente dell'Ente Locale di registrarsi nel sistema. Solo gli utenti registrati (e abilitati dalla Corte dei conti) possono accedere ai servizi dell'area riservata

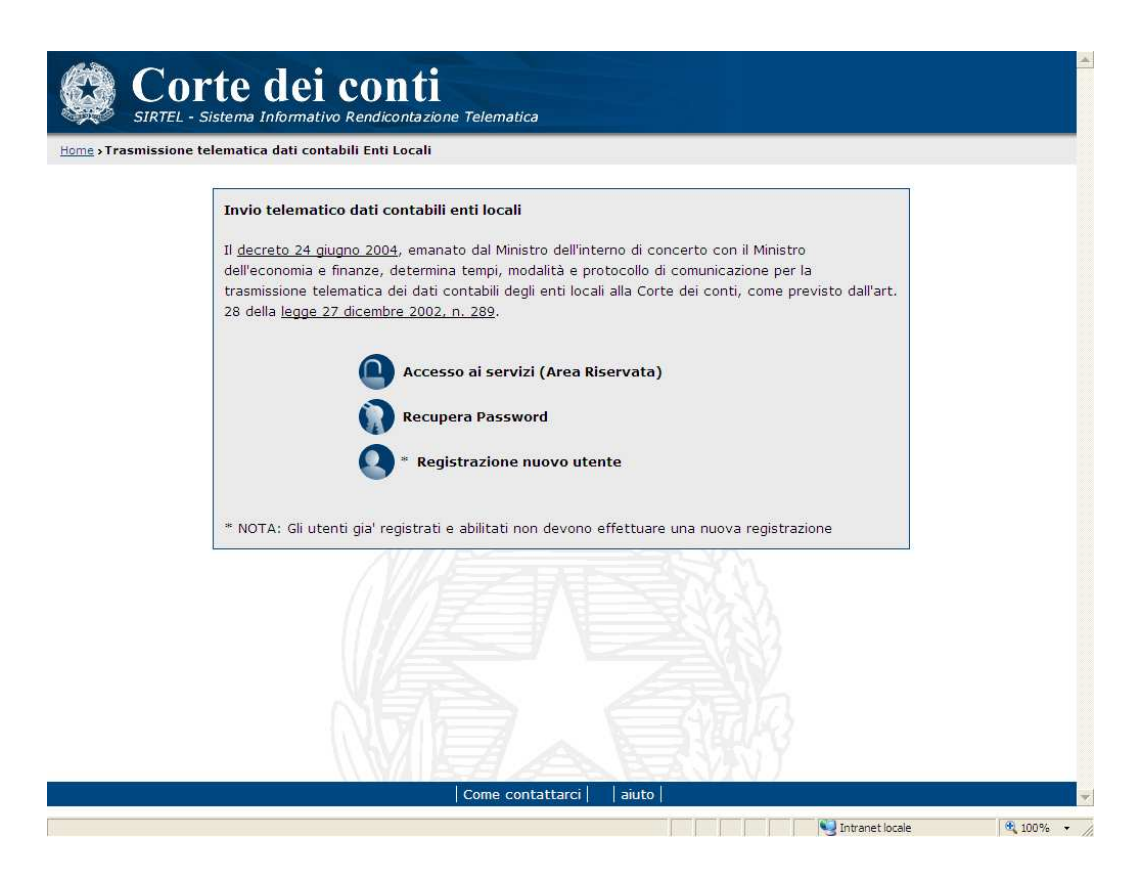

#### 1.1 ACCESSO AI SERVIZI (AREA RISERVATA) - LOGIN

Questa pagina viene presentata agli utenti che intendono accedere al sistema della Corte dei conti.

E' obbligatorio indicare sia il nome utente che la password (parola chiave) per poter effettuare l'accesso.

Gli utenti che possono accedere al sistema possono essere di due tipologie:

- gli utenti degli Enti Locali, che per poter accedere devono aver effettuato una richiesta di registrazione e, successivamente, essere stati abilitati da un amministratore della Corte dei conti. Nel caso di primo accesso, il sistema richiede, obbligatoriamente, il cambio della password.
- gli utenti della Corte dei conti, già registrati nel sistema dal gestore dell'applicazione, che utilizzeranno lo stesso "username" e "password" già definiti nel sistema di autenticazione presente nella rete interna alla Corte dei conti.

| e > <u>Trasmissione telematica dati contabili Enti Locali</u> > Accesso ai | servizi                                                                                                    |
|----------------------------------------------------------------------------|----------------------------------------------------------------------------------------------------|
| Autenticazione utente                                                      | In primo piano                                                                                                    |
| ampi con * sono obbligatori<br>- Dati di autenticazione                    | 26/02/2010 - Prova numero uno<br>L'intervento attuale si colloca nell'ambito del contratto BFP 2009<br>" Lotto 1 - Servizi per la manutenzione del evoluzione dei Sistemi<br>informativi della Ragioneria Generale dello Stato e della Cotte dei<br>conti" con lo scopo di rendere il sistema S.I.R.T |
| * Nome Utente                                                              | In evidenza                                                                                                    |
| * Passwolu                                                                 | 17/02/2010<br>Prova numero tre                                                                                                    |
| Entra                                                                      | 18/02/2010<br>ancora uno<br>18/02/2010<br>test prova                                                                                                    |
|                                                                            | 18/02/2010<br>18/02/2010<br>Prova numero due                                                                                                    |
|                                                                            | 18/02/2010<br>test test                                                                                                    |
|                                                                            | Archivio new                                                                                                    |

| Nome campo  | Tipo Campo          | Descrizione                                                                                                    |
|-------------|---------------------|----------------------------------------------------------------------------------------------------|
| Nome Utente | Obbligatorio, Input | "username" di accesso al sistema                                                                                                    |
| Password    | Obbligatorio, Input | "password" legata al nome utente                                                                                                    |
| Entra       | Pulsante            | Se premuto, il sistema verifica l'esistenza<br>dello username indicato, verifica la<br>validità della password per l'utente ed<br>assegna il profilo associato all'utente,<br>rimandando sulla home page associata al<br>profilo appartenente all'utente che si è<br>autenticato. |

Se i dati immessi corrispondono ad un utente censito come Ente Locale, si apre la home page relativa a questa tipologia di utenza.

Su questa stessa pagina, a destra, sono visualizzate le news con le quali la Sezione delle autonomie intende fornire comunicazioni agli utenti, anche se non ancora autenticati.

In particolare si mostra, in primo piano, l'ultima news inserita dalla Cdc e subito sotto, in evidenza, alcune di quelle più recenti. Selezionando il link "*Archivio news*", si ottiene l'elenco di tutte le news inserite, in ordine di inserimento.

## 2 FUNZIONI DI UTILITA'

#### 2.1 RICERCA ISTAT

Questa pagina viene presentata selezionando il pulsante "Ente" in più punti dell'applicazione. Il sistema presenta una pagina di ricerca Ente Locale dove l'utente del sistema deve riempire il form indicato valorizzando:

- il codice istat;
- la descrizione dell'ente (devono essere digitati almeno tre caratteri per la ricerca parziale);
- la tipologia dell'ente che si vuole ricercare.

Tramite il pulsante "Cerca" viene attivata sul sistema la ricerca dei dati in relazione ai parametri specificati.

| SIRTEL - Sistema Informativo Ren                         | utiontazione Telematica                                                    | ente: MARIO.ROSSI.01 |
|----------------------------------------------------------|----------------------------------------------------------------------------|----------------------|
| ome > Trasmissione telematica dati contabili Enti Loc    | cali » <u>Visualizzazione composizione Comunità Montane</u> »Ricerca Istat | Logout               |
| I Modifica dati utente                                   | Ricerca Istat                                                              |                      |
| Modifica password                                        |                                                                            |                      |
| Recupera PIN                                             | Filtri di ricerca                                                          |                      |
| Richiesta disabilitazione utente                         |                                                                            |                      |
| Stampa dati di registrazione                             | Codice istat                                                               |                      |
| Gestione anagrafica EE.LL                                | Descrizione Ente                                                           |                      |
| Visualizzazione composizione                             | Tipologia Ente Comune 💌                                                    |                      |
| Comunità Montane                                         |                                                                            |                      |
| Attivazione invio dati contabili                         | Corres                                                                     |                      |
| Invio totale dati contabili                              | Cerca indieuo                                                              |                      |
| Invio parziale dati contabili                            |                                                                            |                      |
| Visualizzazione stato invio dati                         |                                                                            |                      |
| contabili                                                |                                                                            |                      |
| Scarica ricevuta avvenuta                                |                                                                            |                      |
| acquisizione                                             |                                                                            |                      |
|                                                          |                                                                            |                      |
| Visualizzazione quadri contabili                         |                                                                            |                      |
| Visualizzazione quadri contabili<br>Scheda riepilogativa |                                                                            |                      |
| Visualizzazione quadri contabili<br>Scheda riepilogativa |                                                                            |                      |
| Visualizzazione quadri contabili<br>Scheda riepilogativa |                                                                            |                      |
| Visualizzazione quadri contabili<br>Scheda riepilogativa |                                                                            |                      |
| Visualizzazione quadri contabili<br>Scheda riepilogativa |                                                                            |                      |

| Nome campo       | Tipo Campo          | Descrizione                                                                                                    |
|------------------|---------------------|----------------------------------------------------------------------------------------------------|
| Cod. ISTAT       | Facoltativo, Input  | Codice Istat dell'Ente Locale che si vuole ricercare.                                                                                                    |
| Descrizione Ente | Facoltativo, Input  | Descrizione dell'Ente Locale che si vuole<br>ricercare. E' possibile attivare la ricerca<br>parziale digitando almeno tre caratteri che<br>fanno parte della descrizione dell'Ente<br>Locale. |
| Tipologia Ente   | Obbligatorio, Input | Tipologia dell'Ente Locale (provincia,                                                                                                    |

Manuale Utente

Ente Locale

|          |          | comune, ecc). E' valorizzabile tramite elenco.                                                            |
|----------|----------|----------------------------------------------------------------------------------------------------|
| Cerca    | Pulsante | Se premuto, il sistema attiva la funzione di<br>ricerca dati in archivio in base ai parametri<br>indicati |
| Indietro | Pulsante | Se premuto, il sistema ritorna alla funzione<br>principale da cui è stata attivata la ricerca<br>ente.    |

#### 2.1.1 RICERCA ISTAT - ELENCO

Questa pagina presenta il risultato della ricerca dei dati presenti in archivio corrispondenti ai parametri di ricerca precedentemente impostati.

L'utente del sistema prende visione delle informazioni presenti e può selezionare l'Ente Locale ricercato.

|                                                                                                    |                                                                                                    |                                                                                                    | rca Istat                                                                                                    |                                |      |
|----------------------------------------------------------------------------------------------------|----------------------------------------------------------------------------------------------------|----------------------------------------------------------------------------------------------------|----------------------------------------------------------------------------------------------------|--------------------------------|------|
| Home > Trasmissione telematica dati contabili Enti Loca                                                                                                    | ali > Visualizzazione composizione                                                                 | Comunità Montane >Ricer                                                                                                    | cu istat                                                                                                    |                                | Logo |
| 🗆 Modifica dati utente                                                                                                    |                                                                                                    | Ricerca Ist                                                                                                    | at                                                                                                    |                                |      |
| Modifica password                                                                                                    |                                                                                                    |                                                                                                    |                                                                                                    |                                |      |
| Recupera PIN                                                                                                    | Filtri di ricerca                                                                                  |                                                                                                    |                                                                                                    |                                |      |
| Richiesta disabilitazione utente                                                                                                    | 0-11                                                                                               |                                                                                                    |                                                                                                    |                                |      |
| ⊐ Stampa dati di registrazione                                                                                                    | Codice                                                                                             | Istat                                                                                                    |                                                                                                    |                                |      |
| Gestione anagrafica EE.LL                                                                                                    | Descriz                                                                                            | ione Ente milan                                                                                                    |                                                                                                    |                                |      |
| □ Visualizzazione composizione<br>Comunità Montane                                                                                                    | Tipolog                                                                                            | ia Ente Comune                                                                                                    | <u>_</u>                                                                                                    |                                |      |
| Attivazione invio dati contabili                                                                                                    |                                                                                                    | C                                                                                                    |                                                                                                    |                                |      |
|                                                                                                    |                                                                                                    | L OFCO DA                                                                                                    |                                                                                                    |                                |      |
| ] Invio totale dati contabili                                                                                                    |                                                                                                    | Cerca III                                                                                                    | licuo                                                                                                    |                                |      |
| <ul> <li>Invio totale dati contabili</li> <li>Invio parziale dati contabili</li> </ul>                                                                                                    | La                                                                                                 | tabella visualizza la                                                                                                    | lista degli                                                                                                    | enti                           |      |
| ] Invio totale dati contabili<br>] Invio parziale dati contabili<br>] Visualizzazione stato invio dati                                                                                                    | La<br>Codice Istat                                                                                 | tabella visualizza la<br>Descrizione Ente                                                                                                    | lista degli<br>Regione                                                                                                    | enti<br>Data termine           |      |
| Invio totale dati contabili<br>Invio parziale dati contabili<br>Visualizzazione stato invio dati<br>contabili                                                                                                    | La<br>Codice Istat<br>015098                                                                       | tabella visualizza la<br>Descrizione Ente<br>Cusano Milanino                                                                                                    | lista degli<br>Regione<br>Lombardia                                                                                                    | enti<br>Data termine           |      |
| <ul> <li>Invio totale dati contabili</li> <li>Invio parziale dati contabili</li> <li>Visualizzazione stato invio dati<br/>contabili</li> <li>Scarica ricevuta avvenuta</li> </ul>                                                                                              | La<br>Codice Istat<br>015098<br>015105                                                             | tabella visualizza la<br>Descrizione Ente<br>Cusano Milanino<br>Garbagnate Milanese                                                                                                    | lista degli<br>Regione<br>Lombardia<br>Lombardia                                                                                                    | enti<br>Data termine<br>-      |      |
| J Invio totale dati contabili         J Invio parziale dati contabili         J Visualizzazione stato invio dati         contabili         J Scarica ricevuta avvenuta         acquisizione                                                                                    | La<br>Codice Istat<br>015098<br>015105<br>015146                                                   | tabella visualizza la<br>Descrizione Ente<br>Cusano Milanino<br>Garbagnate Milanese<br>Milano                                                                                                    | lista degli<br>Regione<br>Lombardia<br>Lombardia                                                                                                    | enti<br>Data termine<br>-<br>- |      |
| J Invio totale dati contabili         J Invio parziale dati contabili         J Visualizzazione stato invio dati         contabili         J Scarica ricevuta avvenuta         acquisizione         J Visualizzazione                                                          | Codice Istat<br>015098<br>015105<br>015146<br>015156                                               | tabella visualizza la<br>Descrizione Ente<br>Cusano Milanino<br>Garbagnate Milanese<br>Milano<br>Nova Milanese                                                                                         | lista degli<br>Regione<br>Lombardia<br>Lombardia<br>Lombardia<br>Lombardia                                                                               | enti Data termine 31/12/2008   |      |
| Invio totale dati contabili         Invio parziale dati contabili         Visualizzazione stato invio dati         contabili         Scarica ricevuta avvenuta         acquisizione         Visualizzazione         Scheda riepilogativa                                       | Codice 1stat<br>015098<br>015105<br>015146<br>015156<br>108035                                     | tabella visualizza la<br>Descrizione Ente<br>Cusano Milanino<br>Garbagnate Milanese<br>Milano<br>Nova Milanese<br>Nova Milanese                                                                        | lista degli<br>Regione<br>Lombardia<br>Lombardia<br>Lombardia<br>Lombardia<br>Lombardia                                                                  | enti Data termine 31/12/2008   |      |
| J Invio totale dati contabili         J Invio parziale dati contabili         J Visualizzazione stato invio dati         contabili         J Scarica ricevuta avvenuta         acquisizione         J Visualizzazione         J Visualizzazione         J Scheda riepilogativa | La<br>Codice 1stat<br>015098<br>015105<br>015146<br>015156<br>108035<br>015157                     | tabella visualizza la<br>Descrizione Ente<br>Cusano Milanino<br>Garbagnate Milanese<br>Milano<br>Nova Milanese<br>Nova Milanese<br>Novate Milanese                                                     | lista degli<br>Regione<br>Lombardia<br>Lombardia<br>Lombardia<br>Lombardia<br>Lombardia                                                                  | enti Data termine 31/12/2008   |      |
| 1 Invio totale dati contabili         2 Invio parziale dati contabili         3 Visualizzazione stato invio dati         contabili         2 Scarica ricevuta avvenuta         acquisizione         1 Visualizzazione         2 Visualizzazione         2 Scheda riepilogativa | La<br>Codice 1stat<br>015098<br>015105<br>015146<br>015156<br>108035<br>015157<br>015176           | tabella visualizza la<br>Descrizione Ente<br>Cusano Milanino<br>Garbagnate Milanese<br>Milano<br>Nova Milanese<br>Nova Milanese<br>Novate Milanese<br>Pogliano Milanese                                | lista degli<br>Regione<br>Lombardia<br>Lombardia<br>Lombardia<br>Lombardia<br>Lombardia<br>Lombardia                                                     | enti Data termine              |      |
| <ul> <li>1 Invio totale dati contabili</li> <li>1 Invio parziale dati contabili</li> <li>2 Visualizzazione stato invio dati<br/>contabili</li> <li>2 Scarica ricevuta avvenuta<br/>acquisizione</li> <li>3 Scheda riepilogativa</li> </ul>                                     | La<br>Codice 1stat<br>015098<br>015105<br>015146<br>015156<br>015157<br>015179<br>015179           | tabella visualizza la<br>Descrizione Ente<br>Cusano Milanino<br>Garbagnate Milanese<br>Milano<br>Nova Milanese<br>Nova Milanese<br>Pogliano Milanese<br>Pregnana Milanese                              | lista degli<br>Regione<br>Lombardia<br>Lombardia<br>Lombardia<br>Lombardia<br>Lombardia<br>Lombardia<br>Lombardia                                        | enti Data termine              |      |
| Invio totale dati contabili<br>Invio parziale dati contabili<br>Visualizzazione stato invio dati<br>contabili<br>Scarica ricevuta avvenuta<br>acquisizione<br>Visualizzazione quadri contabili<br>Scheda riepilogativa                                                         | La<br>Codice 1stat<br>015098<br>015105<br>015146<br>015156<br>015157<br>015176<br>015179<br>015122 | tabella visualizza la<br>Descrizione Ente<br>Cusano Milanino<br>Garbagnate Milanese<br>Milano<br>Nova Milanese<br>Novate Milanese<br>Pogliano Milanese<br>Pregnana Milanese<br>San Donato Milanese     | lista degli<br>Regione<br>Lombardia<br>Lombardia<br>Lombardia<br>Lombardia<br>Lombardia<br>Lombardia<br>Lombardia<br>Lombardia                           | enti Data termine              |      |
| Invio totale dati contabili         Invio parziale dati contabili         Visualizzazione stato invio dati         contabili         Scarica ricevuta avvenuta         acquisizione         Visualizzazione quadri contabili         Scheda riepilogativa                      | La<br>Codice 1stat<br>015098<br>015105<br>015156<br>015157<br>015170<br>015122<br>015125<br>015125 | tabella visualizza la<br>Descrizione Ente<br>Cusano Milanino<br>Garbagnate Milanese<br>Milano<br>Nova Milanese<br>Novate Milanese<br>Pogliano Milanese<br>San Donato Milanese<br>San Guitiano Milanese | lista degli<br>Regione<br>Lombardia<br>Lombardia<br>Lombardia<br>Lombardia<br>Lombardia<br>Lombardia<br>Lombardia<br>Lombardia<br>Lombardia<br>Lombardia | enti  Data termine             |      |

| Nome campo         | Tipo Campo | Descrizione                                                                     |
|--------------------|------------|---------------------------------------------------------------------------------|
| Elenco:            | link       | Selezionando la riga che interessa, si<br>imposta il compositati della funzione |
| • Codice Istat     |            | mposta il campo istat dena funzione                                             |
| o Descrizione Ente |            | principale.                                                                     |
| 0 Regione          |            |                                                                                 |
| o Data Termine     |            |                                                                                 |

## **3** FUNZIONI DELL'UTENTE DELL'ENTE LOCALE

#### 3.1 **REGISTRAZIONE NUOVO UTENTE**

Il processo di registrazione dell'Ente Locale al Portale si compone delle fasi schematizzate di seguito:

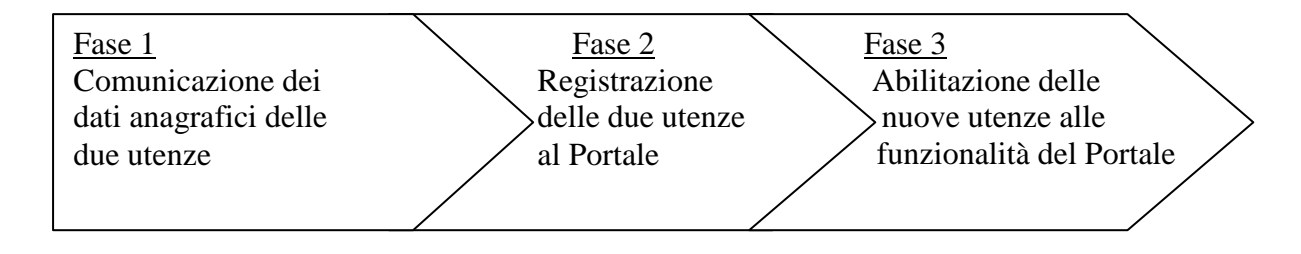

Inizialmente l'Ente è tenuto a comunicare alla Sezione delle Autonomie i dati anagrafici relativi alle due utenze da abilitare ai servizi del Portale, ovvero il "**Responsabile dei Servizi Finanziari**" ed il "**Responsabile dell'invio dei dati contabili**" (rispettivamente denominati **RSF** e **RIDC**), utilizzando i modelli reperibili sul sito e spedendoli in forma cartacea all'indirizzo:

#### Sezione delle Autonomie, Via Antonio Baiamonti 25 – 00195 Roma

o inviandoli, via fax, ai numeri 06.38763557 - 06.38763477.

I modelli da compilare sono raffigurati nelle pagine seguenti.

Inoltre, i due utenti dovranno effettuare la registrazione vera e propria al Portale, utilizzando l'apposito form e valorizzando tutti i campi indicati come obbligatori. Dovranno, quindi, inserire i propri dati anagrafici, il proprio profilo di accesso (se RSF o RIDC) ed il codice ISTAT di 6 cifre assegnato all'Ente Locale (la denominazione, la tipologia di Ente e la regione di appartenenza verranno definiti automaticamente dal sistema).

A seguito della registrazione sul sito, qualora non si rilevino discordanze tra i dati inviati in forma cartacea e quelli immessi telematicamente, l'utente verrà abilitato all'utilizzo del Portale. La comunicazione dell'esito della registrazione avverrà tramite e-mail.

I possibili stati che può assumere un'utenza sono:

- ABILITATA: utenza abilitata all'utilizzo delle funzionalità del Portale;
- DA ABILITARE: utenza in attesa di essere abilitata;
- RIFIUTATA: utenza rifiutata per dati discordanti o per altri motivi;
- DISABILITATA: utenza non abilitata, a cui è stata revocata la possibilità di utilizzare le funzionalità del Portale.

| Ente      |       | egione             |  |
|-----------|-------|--------------------|--|
|           |       |                    |  |
| -         |       |                    |  |
| Cognome   |       | Nome               |  |
|           |       |                    |  |
| Data di   |       | Codice             |  |
| Nascita   |       | Fiscale            |  |
| Telefono  |       | elefono            |  |
| (1)       | · · · | (2)                |  |
|           |       |                    |  |
| Telefono  |       |                    |  |
| (3)       |       |                    |  |
| Fax (1)   |       | Fax (2)            |  |
|           |       | ux (2)             |  |
|           |       |                    |  |
| Indirizzo |       | САР                |  |
|           |       |                    |  |
| Città     |       |                    |  |
|           |       |                    |  |
|           |       |                    |  |
| Email     |       | Email<br>rtificata |  |
|           |       | i ciricata         |  |
| Codice    |       | I                  |  |
| lstat     |       |                    |  |
| dell'Ente |       |                    |  |

## Dati di registrazione del Responsabile del Servizio Finanziario

#### Il Responsabile del Servizio Finanziario

Ai sensi del Dlgs 196/2003, si informa che i dati raccolti mediante questo modulo saranno utilizzati esclusivamente per i fini collegati al progetto di trasmissione telematica dei dati contabili degli Enti Locali.

| Ente                         | Re       | egione            |
|------------------------------|----------|-------------------|
| Cognome                      | N        | lome              |
| Data di<br>Nascita           | C.<br>Fi | odice<br>iscale   |
| Telefono<br>(1)              | Те       | lefono<br>(2)     |
| Telefono<br>(3)              |          |                   |
| Fax (1)                      | Fa       | ax (2)            |
| Indirizzo                    |          | САР               |
| Città                        |          | I                 |
| Email                        | Ecer     | Email<br>tificata |
| Codice<br>Istat<br>dell'Ente |          |                   |

### Dati di Registrazione del Responsabile dell'Invio dei Dati Contabili

#### Il Responsabile del Servizio Finanziario

Ai sensi del Dlgs 196/2003, si informa che i dati raccolti mediante questo modulo saranno utilizzati esclusivamente per i fini collegati al progetto di trasmissione telematica dei dati contabili degli Enti Locali.

La pagina raffigurata di seguito viene presentata agli utenti degli EE.LL. che intendono registrarsi nel sistema della Corte dei conti. Per la registrazione al sistema, l'utente dell'Ente Locale deve riempire il form sotto riportato, indicando le informazioni richieste ed in particolare quelle indicate come obbligatorie.

Si precisa che è possibile effettuare una sola registrazione per il profilo di "Responsabile Invio dati Contabili" ed una sola registrazione per il profilo di "Responsabile Servizi Finanziari".

|                                                                                                    | Registrazio                                                                                                    | ne Nuovo Utente                                                                                                    |                                                                                     |                                                                        |
|----------------------------------------------------------------------------------------------------|----------------------------------------------------------------------------------------------------|----------------------------------------------------------------------------------------------------|-------------------------------------------------------------------------------------|------------------------------------------------------------------------|
| ipi con * sono obbligatori                                                                                                    |                                                                                                    |                                                                                                    |                                                                                     |                                                                        |
| Dati nuovo utente                                                                                                    |                                                                                                    |                                                                                                    |                                                                                     |                                                                        |
|                                                                                                    |                                                                                                    |                                                                                                    |                                                                                     |                                                                        |
| Cognome                                                                                                    |                                                                                                    | * Nome                                                                                                    |                                                                                     |                                                                        |
| Data di Nascita (gg/mm/aaaa)                                                                                                    |                                                                                                    | * Codice Fiscale                                                                                                    |                                                                                     |                                                                        |
| Indirizzo                                                                                                    |                                                                                                    |                                                                                                    |                                                                                     |                                                                        |
| САР                                                                                                    |                                                                                                    | * Città                                                                                                    |                                                                                     |                                                                        |
| Telefono 1                                                                                                    |                                                                                                    | Telefono 2                                                                                                    |                                                                                     |                                                                        |
| elefono 3                                                                                                    |                                                                                                    | 12112                                                                                                    |                                                                                     |                                                                        |
| Fax 1                                                                                                    |                                                                                                    | Fax 2                                                                                                    |                                                                                     |                                                                        |
| E-Mail                                                                                                    |                                                                                                    | E-Mail Certificata                                                                                                    |                                                                                     |                                                                        |
| E-Mail di Conferma                                                                                                    |                                                                                                    | E-Mail Certificata di                                                                                                    | Conferma                                                                            |                                                                        |
| Profilo                                                                                                    |                                                                                                    |                                                                                                    |                                                                                     |                                                                        |
| Profilo<br>Selezionare il codice istat tramit<br>* Profilo di accesso                                                                                                    | e il pulsante "Ente", i valori di<br>Responsabile Invio Dati Co                                                                                                    | ella Tipologia Ente e Region<br>Intabili 💌                                                                                                    | e verranno in<br>N. CNIPA                                                           | npostati automaticamente.                                              |
| Profilo Selezionare il codice istat tramit * Profilo di accesso * Cod. ISTAT                                                                                                    | e il pulsante "Ente", i valori d<br>Responsabile Invio Dati Co                                                                                                    | ella Tipologia Ente e Region<br>Intabili 💌                                                                                                    | e verranno in<br>N. CNIPA                                                           | npostati automaticamente.                                              |
| Profilo<br>Selezionare il codice istat tramit<br>* Profilo di accesso<br>* Cod. ISTAT<br>* Tipologia Ente                                                                                                    | e il pulsante "Ente", i valori de<br>Responsabile Invio Dati Co                                                                                                    | ella Tipologia Ente e Region<br>ntabili 💌                                                                                                    | e verranno in<br>N. CNIPA<br>Ente<br>* Regione                                      | npostati automaticamente.                                              |
| Profilo Selezionare il codice istat tramit * Profilo di accesso * Cod. ISTAT * Tipologia Ente Note                                                                                                    | e il pulsante "Ente", i valori d<br>Responsabile Invio Dati Co                                                                                                    | ella Tipologia Ente e Region<br>Intabili 💌                                                                                                    | e verranno in<br>N. CNIPA<br>Ente<br>* Regione                                      | npostati automaticamente.                                              |
| Profilo<br>Selezionare il codice istat tramit<br>* Profilo di accesso<br>* Cod. ISTAT<br>* Tipologia Ente<br>Note                                                                                                    | e il pulsante "Ente", i valori di<br>Responsabile Invio Dati Co                                                                                                    | ella Tipologia Ente e Region<br>ntabili 💌                                                                                                    | e verranno in<br>N. CNIPA<br>Ente<br>* Regione                                      | npostati automaticamente.                                              |
| Profilo<br>Selezionare il codice istat tramit<br>* Profilo di accesso<br>* Cod. ISTAT<br>* Tipologia Ente<br>Note                                                                                                    | e il pulsante "Ente", i valori di<br>Responsabile Invio Dati Co                                                                                                    | ella Tipologia Ente e Region<br>Intabili 🔹                                                                                                    | e verranno in<br>N. CNIPA<br>Ente<br>* Regione                                      | npostati automaticamente.                                              |
| Profilo Selezionare il codice istat tramit * Profilo di accesso * Cod. ISTAT * Tipologia Ente Note Note                                                                                                    | e il pulsante "Ente", i valori d<br>Responsabile Invio Dati Co                                                                                                    | ella Tipologia Ente e Region<br>Intabili 👤                                                                                                    | e verranno in<br>N. CNIPA<br>Ente<br>* Regione                                      | npostati automaticamente.                                              |
| Profilo Selezionare il codice istat tramit * Profilo di accesso * Cod. ISTAT * Tipologia Ente Note Note                                                                                                    | e il pulsante "Ente", i valori di<br>Responsabile Invio Dati Co                                                                                                    | ella Tipologia Ente e Region<br>ntabili 🗸                                                                                                    | e verranno in<br>N. CNIPA<br>Ente<br>* Regione                                      | npostati automaticamente.                                              |
| Profilo Selezionare il codice istat tramit * Profilo di accesso * Cod. ISTAT * Tipologia Ente Note Note                                                                                                    | e il pulsante "Ente", i valori di<br>Responsabile Invio Dati Co                                                                                                    | ella Tipologia Ente e Region<br>Intabili •                                                                                                    | e verranno in<br>N. CNIPA<br>Ente<br>* Regione                                      | apostati automaticamente.                                              |
| Profilo Selezionare il codice istat tramit * Profilo di accesso * Cod. ISTAT * Tipologia Ente Note Note                                                                                                    | e il pulsante "Ente", i valori di<br>Responsabile Invio Dati Co                                                                                                    | ella Tipologia Ente e Region<br>Intabili •<br>Indietro                                                                                                    | e verranno in<br>N. CNIPA<br>Ente<br>* Regione                                      | apostati automaticamente.                                              |
| Profilo Selezionare il codice istat tramit * Profilo di accesso * Cod. ISTAT * Tipologia Ente Note Note Si informa, ai sensi dell'art. 13 del d 'Utente all'uso delle fuzioni di tras previste dalle leggi e dai regolamen i dati nersonali formit dadi utenti to | e il pulsante "Ente", i valori di<br>Responsabile Invio Dati Co<br>Listerisci<br>ei dati personali ai sensi de<br>ligs. 196/2003, che i dati pe<br>missione telematica dei dati di<br>ti vigenti; si precisa che: | ella Tipologia Ente e Region<br>Intabili  Intietro Indietro Indietro | e verranno in<br>N. CNIPA<br>Ente<br>* Regione<br>ttati esclusiv<br>vio delle relat | amente per identificare e abilitar<br>ive comunicazioni, con le modali |

| Nome campo      | Tipo Campo          | Descrizione                                                              |
|-----------------|---------------------|--------------------------------------------------------------------------|
| Cognome         | Obbligatorio, Input | Cognome dell'utente dell'Ente Locale                                     |
| Nome            | Obbligatorio, Input | Nome dell'utente dell'Ente Locale                                        |
| Data di Nascita | Obbligatorio, Input | Data di nascita dell'utente dell'Ente<br>Locale (nel formato gg/mm/aaaa) |

| Codice Fiscale                    | Obbligatorio, Input | Codice fiscale dell'utente dell'Ente Locale                                                                                                    |
|-----------------------------------|---------------------|----------------------------------------------------------------------------------------------------|
| Indirizzo                         | Obbligatorio, Input | Indirizzo della sede in cui lavora l'utente dell'Ente Locale                                                                                                    |
| CAP                               | Obbligatorio, Input | CAP della sede in cui lavora l'utente dell'Ente Locale                                                                                                    |
| Città                             | Obbligatorio, Input | Città dove si trova la sede in cui lavora l'utente dell'Ente Locale                                                                                                    |
| Telefono 1                        | Obbligatorio, Input | Telefono dell'ufficio in cui lavora l'utente dell'Ente Locale                                                                                                    |
| Telefono 2                        | Facoltativo, Input  | Telefono dell'ufficio in cui lavora l'utente<br>dell'Ente Locale (se diverso da " <i>Telefono</i><br><i>1</i> ")                                                                                                    |
| Telefono 3                        | Facoltativo, Input  | Telefono dell'ufficio in cui lavora l'utente<br>dell'Ente Locale (se diverso da " <i>Telefono</i><br>2")                                                                                                    |
| Fax 1                             | Obbligatorio, Input | Fax dell'ufficio in cui lavora l'utente dell'Ente Locale                                                                                                    |
| Fax 2                             | Facoltativo, Input  | Fax dell'ufficio in cui lavora l'utente dell'Ente Locale (se diverso da " <i>Fax 1</i> ")                                                                                                    |
| E-Mail                            | Obbligatorio, Input | Indirizzo di posta elettronica dell'utente<br>dell'Ente Locale. Su tale indirizzo il<br>sistema della Corte dei conti invierà tutte<br>le successive comunicazioni (utenza,<br>password, ecc.). Pertanto è opportuno<br>immettere un indirizzo e-mail al quale<br>possa accedere solo ed esclusivamente<br>l'utente che si vuole registrare. |
| E-Mail Certificata                | Facoltativo, Input  | Indirizzo di posta elettronica certificata<br>dell'utente dell'Ente Locale. E' opportuno<br>immettere un indirizzo e-mail, diverso da<br>quello indicato nel campo " <i>E-Mail</i> ", al<br>quale possa accedere solo ed<br>esclusivamente l'utente che si vuole<br>registrare.                                                              |
| E-Mail di Conferma                | Obbligatorio, Input | E' un campo di conferma che deve essere<br>riempito con lo stesso indirizzo di posta<br>elettronica dell'utente dell'Ente Locale<br>indicato nel campo " <i>E-Mail</i> ".                                                                                                    |
| E-Mail Certificata di<br>Conferma | Obbligatorio, Input | E' un campo di conferma che deve essere<br>riempito con lo stesso indirizzo di posta<br>elettronica dell'utente dell'Ente Locale<br>indicato nel campo " <i>E-Mail Certificata</i> "<br>solo nel caso in cui quest'ultimo venga<br>impostato.                                                                                                |
| Firma Digitale                    | Facoltativo, Input  | Campo indicante la predisposizione<br>dell'Ente Locale all'invio di documenti                                                                                                    |

|                    |                      | con firma digitale.                                                                                                    |
|--------------------|----------------------|----------------------------------------------------------------------------------------------------|
| Cod. ISTAT         | Obbligatorio, Output | Codice Istat dell'Ente Locale. E' valorizzabile tramite il pulsante " <i>Ente</i> ".                                                                                                    |
| Ente               | Pulsante             | Se premuto, il sistema attiva la funzione di ricerca ente.                                                                                                    |
| N. CNIPA           | Facoltativo, Input   | Numero assegnato dal Centro Nazionale<br>dell'Informatica nella Pubblica<br>Amministrazione all'Ente Locale.                                                                                                |
| Tipologia Ente     | Obbligatorio, Output | Tipologia dell'Ente Locale (provincia, comune, ecc). E' valorizzabile tramite il pulsante " <i>Ente</i> ".                                                                                                  |
| Denominazione      | Obbligatorio, Output | Denominazione dell'Ente Locale. E' valorizzabile tramite il pulsante " <i>Ente</i> ".                                                                                                    |
| Regione            | Obbligatorio, Output | Regione dell'Ente Locale. E' valorizzabile tramite il pulsante " <i>Ente</i> ".                                                                                                    |
| Profilo di Accesso | Obbligatorio, Output | Profilo di accesso con cui l'utente<br>dell'Ente Locale intende registrarsi sul<br>sistema. Il sistema verifica che non sia già<br>presente in archivio per lo stesso Ente un<br>profilo dello stesso tipo. |
| Note               | Facoltativo, Input   | Campo a disposizione dell'utente per l'inserimento di altre informazioni.                                                                                                    |
| Conferma           | Pulsante             | Se premuto, il sistema esegue le verifiche<br>dei dati immessi dall'utente in termini di<br>obbligatorietà e validità.                                                                                      |
| Indietro           | Pulsante             | Se premuto, il sistema ritorna alla pagina<br>di "Invio Telematico dati contabili Enti<br>Locali".                                                                                                    |

#### 3.1.1 RIEPILOGO DATI REGISTRAZIONE

Questa pagina di riepilogo viene presentata agli utenti degli EE.LL. che hanno confermato i dati di registrazione. Il sistema non ha ancora provveduto all'inserimento dei dati in archivio.

L'utente dell'Ente Locale prende visione delle informazioni da lui digitate, le verifica e, nel caso siano sbagliate, seleziona il pulsante "*Indietro*" per ritornare alla pagina precedente e provvedere alla modifica, altrimenti seleziona il pulsante "*Conferma*" per immettere i dati nel sistema.

| Nome campo         | Tipo Campo | Descrizione                                                                                                    |
|--------------------|------------|----------------------------------------------------------------------------------------------------|
| Cognome            | Output     | Cognome dell'utente dell'Ente Locale                                                                                                    |
| Nome               | Output     | Nome dell'utente dell'Ente Locale                                                                                                    |
| Data di Nascita    | Output     | Data di nascita dell'utente dell'Ente<br>Locale (nel formato gg/mm/aaaa)                                                                                                    |
| Codice Fiscale     | Output     | Codice fiscale dell'utente dell'Ente Locale                                                                                                    |
| Indirizzo          | Output     | Indirizzo della sede in cui lavora l'utente dell'Ente Locale                                                                                                    |
| CAP                | Output     | CAP della sede in cui lavora l'utente dell'Ente Locale                                                                                                    |
| Città              | Output     | Città dove si trova la sede in cui lavora l'utente dell'Ente Locale                                                                                                    |
| Telefono 1         | Output     | Telefono dell'ufficio in cui lavora l'utente dell'Ente Locale                                                                                                    |
| Telefono 2         | Output     | Telefono dell'ufficio in cui lavora l'utente<br>dell'Ente Locale (se diverso da " <i>Telefono</i><br><i>1</i> ")                                                                               |
| Telefono 3         | Output     | Telefono dell'ufficio in cui lavora l'utente<br>dell'Ente Locale (se diverso da " <i>Telefono</i><br>2")                                                                                       |
| Fax 1              | Output     | Fax dell'ufficio in cui lavora l'utente dell'Ente Locale                                                                                                    |
| Fax 2              | Output     | Fax dell'ufficio in cui lavora l'utente dell'Ente Locale (se diverso da " <i>Fax 1</i> ")                                                                                                    |
| E-Mail             | Output     | Indirizzo di posta elettronica dell'utente<br>dell'Ente Locale. Su tale indirizzo il<br>sistema della Corte dei conti invierà tutte<br>le successive comunicazioni(utenza,<br>password, ecc.). |
| E-Mail Certificata | Output     | Indirizzo di posta elettronica certificata dell'utente dell'Ente Locale.                                                                                                    |
| Firma Digitale     | Output     | Campo indicante la predisposizione<br>dell'Ente Locale all'invio di documenti                                                                                                    |

|                    |          | con firma digitale.                                                                                          |
|--------------------|----------|----------------------------------------------------------------------------------------------------|
| Tipologia Ente     | Output   | Tipologia dell'Ente Locale (provincia, comune, ecc).                                                         |
| Cod. ISTAT         | Output   | Codice Istat dell'Ente Locale.                                                                               |
| Denominazione      | Output   | Denominazione dell'Ente Locale.                                                                              |
| N. CNIPA           | Ouput    | Numero assegnato dal Centro Nazionale<br>dell'Informatica nella Pubblica<br>Amministrazione all'Ente Locale. |
| Regione            | Output   | Regione dell'Ente Locale.                                                                                    |
| Profilo di Accesso | Output   | Profilo di accesso con cui l'utente<br>dell'Ente Locale intende registrarsi sul<br>sistema.                  |
| Note               | Output   | Campo a disposizione dell'utente per l'inserimento di altre informazioni.                                    |
| Conferma           | Pulsante | Se premuto, il sistema esegue l'inserimento dei dati in archivio.                                            |
| Indietro           | Pulsante | Se premuto, il sistema ritorna alla pagina<br>di inserimento dati registrazione.                             |

#### 3.1.2 CONFERMA INVIO USERID

Questa pagina informa l'utente dell'Ente Locale che l'operazione di registrazione ha avuto esito positivo. L'utente riceverà l'utenza (già leggibile sulla pagina dell'applicazione) e la password all'indirizzo email indicato in fase di registrazione. Nell'email inviata sarà riportata anche l'indicazione se l'utenza generata risulta già attiva o meno in termini di accesso al sistema. Infatti, tutte le utenze richieste devono essere controllate e abilitate dal personale della Corte dei conti.

Se è stata effettuata una registrazione per un profilo di "Responsabile Invio Dati Contabili", in seguito all'abilitazione dell'utenza ad opera della Corte dei conti, all'indirizzo email fornito sarà inviata una seconda email contenente il pin necessario per l'invio dei dati contabili dell'Ente Locale di appartenenza.

L'utente dell'Ente Locale ha la possibilità di stampare la ricevuta di avvenuta registrazione premendo il pulsante "*Stampa*", oppure di ritornare alla pagina "*Invio Telematico dati contabili Enti Locali*" premendo il pulsante "*Chiudi*".

| Nome campo | Tipo Campo | Descrizione                                                                                                    |
|------------|------------|----------------------------------------------------------------------------------------------------|
| Stampa     | Pulsante   | Se premuto, il sistema genera un pdf<br>contenente la ricevuta di avvenuta<br>registrazione. L'utente può quindi decidere<br>di stampare la ricevuta o archiviarla. |
| Chiudi     | Pulsante   | Se premuto, il sistema ritorna alla pagina<br>di "Invio Telematico dati contabili Enti<br>Locali".                                                                  |

#### 3.1.3 Stampa dati di registrazione

Richiedendo la stampa dell'avvenuta registrazione, il sistema mostra una pagina in formato pdf, in cui sono riportati i dati essenziali del processo di registrazione appena effettuato. Tale pagina può essere stampata utilizzando l'icona di stampa in alto a sinistra della pagina.

#### 3.2 RECUPERO PASSWORD

Questa pagina viene presentata agli utenti degli EE.LL. che hanno smarrito o dimenticato la password di accesso al sistema di 'Invio telematico dei dati contabili'.

L'utente dell'Ente Locale deve impostare obbligatoriamente delle informazioni già indicate in fase di registrazione. Sarà il sistema a verificare che le informazioni inserite corrispondano a quelle già presenti negli archivi della Corte dei conti. Solo dopo la verifica il sistema provvederà ad inviare nuovamente tramite email la password dimenticata. La funzione di "Recupero Password" è utilizzabile solo per gli utenti degli EE.LL. che hanno ovviamente già eseguito la registrazione ma che sono stati anche abilitati ad accedere al sistema da parte della Corte dei conti.

|                            | Recupero Password |  |
|----------------------------|-------------------|--|
| mpi con * sono obbligatori |                   |  |
| Dati di autenticazione     |                   |  |
|                            | * Nome Utente     |  |
|                            | * Codice ISTAT    |  |
|                            | * Codice Fiscale  |  |
|                            | * Email           |  |
|                            | Conferma Indietro |  |

| Nome campo     | Tipo Campo          | Descrizione                                                                                                    |
|----------------|---------------------|----------------------------------------------------------------------------------------------------|
| Nome Utente    | Obbligatorio, Input | Nome dell'utenza per accedere al sistema<br>(tale utenza viene generata<br>automaticamente in fase di registrazione<br>ed inviata all'utente tramite email).<br>L'utenza viene generata dal sistema nel<br>seguente modo:<br>"nome.cognome.progressivo". |
| E-Mail         | Obbligatorio, Input | Indirizzo di posta elettronica dell'utente<br>dell'Ente Locale. Il sistema verifica che<br>l'indirizzo fornito coincida con quello<br>indicato in fase di registrazione.                                                                                 |
| Codice Fiscale | Obbligatorio, Input | Codice fiscale dell'utente dell'Ente<br>Locale. Il sistema verifica che l'indirizzo<br>fornito coincida con quello indicato in fase                                                                                                    |

|            |                      | di registrazione.                                                                                                    |
|------------|----------------------|----------------------------------------------------------------------------------------------------|
| Cod. ISTAT | Obbligatorio, Output | Codice Istat dell'Ente Locale. Il sistema<br>verifica che l'indirizzo fornito coincida<br>con quello indicato in fase di registrazione. |
| Conferma   | Pulsante             | Se premuto, il sistema esegue le verifiche dei dati immessi dall'utente.                                                                |
| Indietro   | Pulsante             | Se premuto, il sistema ritorna alla pagina<br>di "Invio Telematico dati contabili Enti<br>Locali".                                      |

#### 3.2.1 RECUPERO PASSWORD - (RIEPILOGO)

Questa pagina viene presentata dal sistema dopo la conferma della richiesta di recupero della password e dopo la verifica da parte del sistema della corrispondenza tra i dati indicati dall'utente e quelli inseriti in fase di registrazione e già presenti sulla base dati dell'applicazione.

Il sistema invierà all'utente dell'Ente Locale una comunicazione email contenente la password dimenticata.

| Nome campo | Tipo Campo | Descrizione                                                                                        |
|------------|------------|----------------------------------------------------------------------------------------------------|
| Indietro   | Pulsante   | Se premuto, il sistema ritorna alla pagina<br>di "Invio Telematico dati contabili Enti<br>Locali". |

#### **3.3** HOME PAGE DELL'ENTE LOCALE

Questa pagina rappresenta la schermata iniziale ("home page") dell'utente dell'Ente Locale.

A sinistra si presenta un menu delle funzionalità utilizzabili dall'utente, selezionabili come "links". Selezionando una delle voci di menu presenti, si apre la funzionalità richiesta sulla destra della pagina, mentre il menu a sinistra rimane sempre attivo.

A destra in alto, si presentano il nominativo dell'utente connesso ed il tasto *LOGAUT* che, se selezionato, permette di effettuare la disconnessione dal sistema, riportando alla pagina di accesso ai servizi ("login").

In realtà, la home page varia a seconda del profilo di accesso dell'utente dell'Ente Locale, se "Responsabile Invio Dati Contabili" oppure "Responsabile Servizi Finanziari".

In particolare, il menu visualizzato sulla home page del RSF è il seguente:

- Modifica dati utente;
- Modifica password;
- Richiesta disabilitazione utente;
- Stampa dati di registrazione;
- Gestione anagrafica EE.LL;
- Visualizzazione composizione Comunità Montane;
- Visualizzazione stato invio dati contabili;
- Scarica ricevuta avvenuta acquisizione;
- Visualizzazione quadri contabili;
- Scheda riepilogativa

La schermata associata al profilo utente RIDC contiene tutte le funzionalità aggiuntive correlate con l'invio telematico dei dati contabili, ovvero:

- Attivazione invio dati contabili;
- Invio totale dati contabili;
- Invio parziale dati contabili;
- Recupera PIN.

#### 3.4 ATTIVAZIONE INVIO DATI CONTABILI

Questa funzione è disponibile per i soli utenti degli EE.LL. che si sono registrati con un profilo di Responsabile Invio dati Contabili (di seguito RIDC).

Tale funzione consente al RIDC di attivare il proprio codice PIN inviato, tramite email, a seguito dell'abilitazione dell'utenza ad opera della Corte dei conti.

L'attivazione del codice PIN deve essere effettuata solo nel caso di primo invio, successivamente l'abilitazione non è più consentita poiché non necessaria.

| <b>Corte dei</b><br>SIRTEL - Sistema Informativ | Responsabile Invio Dati Contab<br>Utente: MARIO.ROSSI<br>Rendicontazione Telematica |
|-------------------------------------------------|-------------------------------------------------------------------------------------|
| Home > Trasmissione telematica dati contabili t | Locali >Attivazione invio dati contabili Logo                                       |
| 🗆 Modifica dati utente                          | Attivazione Invio Dati Contabili                                                    |
| Modifica password                               |                                                                                     |
| 🗆 Recupera PIN                                  | ampi con * sono obbligatori                                                         |
| 🗉 Richiesta disabilitazione utente              | Dati attivazione                                                                    |
| 🗆 Stampa dati di registrazione                  |                                                                                     |
| B Gestione anagrafica EE.LL                     | * Codice PIN                                                                        |
| Visualizzazione composizione                    |                                                                                     |
| Comunità Montane                                | 8 Million                                                                           |
| Attivazione invio dati contabili                | Attiva                                                                              |
| 🗆 Invio totale dati contabili                   |                                                                                     |
| 🗆 Invio parziale dati contabili                 |                                                                                     |
| Visualizzazione stato invio dati                |                                                                                     |
| contabili                                       |                                                                                     |
| Scarica ricevuta avvenuta                       |                                                                                     |
| acquisizione                                    |                                                                                     |
| Visualizzazione quadri contabili                |                                                                                     |
| Scheda riepilogativa                            |                                                                                     |
|                                                 |                                                                                     |
|                                                 |                                                                                     |
|                                                 |                                                                                     |
|                                                 | WALBER STRATE BRANNIN                                                               |

| Nome campo | Tipo Campo          | Descrizione                                                                    |
|------------|---------------------|--------------------------------------------------------------------------------|
| Codice Pin | Obbligatorio, Input | Codice del pin inviato via email all'utente dell'Ente Locale con profilo RIDC. |
| Attiva     | Pulsante            | Se premuto, il sistema provvede all'attivazione del codice PIN.                |

#### 3.4.1 ATTIVAZIONE INVIO DATI CONTABILI - (RIEPILOGO)

Questa pagina viene presentata dal sistema dopo che l'utente dell'Ente Locale con profilo RIDC ha attivato il proprio codice PIN.

Nel caso di errori nel processo di attivazione del PIN, il sistema mostrerà nella pagina precedente, un opportuno messaggio indicante l'anomalia riscontrata.

#### 3.5 MODIFICA DATI UTENTE

Questa pagina viene presentata agli utenti degli EE.LL. che, avendo scelto la funzionalità di modifica, intendono eseguire delle variazioni sui dati inseriti in fase di registrazione.

In questa fase non sarà consentita la modifica di tutti quei campi relativi all'identificazione univoca dell'utente e dell'ente indicato.

| SIRTEL - Sistema Informa                                           | i conti<br>tivo Rendicontazione T       | elematica                                                                      | Res                           | ponsabile Invio Dati Contabili<br>Utente: MARIO.ROSSI.O |
|--------------------------------------------------------------------|-----------------------------------------|--------------------------------------------------------------------------------|-------------------------------|---------------------------------------------------------|
| Home > Trasmissione telematica dati contab                         | ili Enti Locali >Modifica da            | iti utente                                                                     |                               | Logou                                                   |
| Modifica dati utente                                               | 5                                       | Modifica                                                                       | dati utente                   |                                                         |
| Modifica password                                                  |                                         |                                                                                |                               |                                                         |
| Recupera PIN                                                       | I campi con * sono obbli                | igatori                                                                        |                               |                                                         |
| Richiesta disabilitazione utente                                   | Dati anagrafic                          | i                                                                              |                               |                                                         |
| Stampa dati di registrazione                                       |                                         |                                                                                |                               |                                                         |
| Gestione anagrafica EE.LL                                          | Cognome                                 | Rossi                                                                          | Nome                          | Mario                                                   |
| Visualizzazione composizione<br>Comunità Montane                   | Data di Nascita<br>(gg/mm/aaaa)         | 01/03/1980                                                                     | Codice<br>Fiscale             | rssmro80c01d501u                                        |
| Attivazione invio dati contabili                                   | * Indirizzo                             | Via Unica 1                                                                    |                               |                                                         |
| 🗆 Invio totale dati contabili                                      | * CAP                                   | 00010                                                                          | * Città                       | Borgoro                                                 |
| Invio parziale dati contabili                                      | * Telefono 1                            | 0472823885                                                                     | Telefono 2                    |                                                         |
| <ul> <li>Visualizzazione stato invio dati<br/>contabili</li> </ul> | Telefono 3                              |                                                                                |                               |                                                         |
| Scarica ricevuta avvenuta                                          | * Fax 1                                 | 0472823885                                                                     | Fax 2                         |                                                         |
| acquisizione                                                       | * E-Mail                                | o.bellucci@almavivaitalia.it                                                   | E-Mail                        |                                                         |
| 🗆 Visualizzazione quadri contabili                                 |                                         |                                                                                | Certificata                   |                                                         |
| Scheda riepilogativa                                               | * E-Mail di<br>Conferma                 | o.bellucci@almavivaitalia.it                                                   | Certificata<br>di<br>Conferma |                                                         |
|                                                                    | L'indirizzo specific.<br>Firma Digitale | ato nel campo "E-Mail" sarà utiliz                                             | zzato per tutte le comu       | nicazioni.                                              |
|                                                                    | Profilo                                 | Tipologia Ente Comu<br>Denominazione ANDR<br>N. CNIPA Profilo di accesso Respo | IA Regione Pug                | 001<br>ia<br>abili                                      |
|                                                                    | Note                                    |                                                                                | 24.11                         |                                                         |

| Nome campo      | Tipo Campo                | Descrizione                                                              |
|-----------------|---------------------------|--------------------------------------------------------------------------|
| Cognome         | Output (non modificabile) | Cognome dell'utente dell'Ente Locale                                     |
| Nome            | Output (non modificabile) | Nome dell'utente dell'Ente Locale                                        |
| Data di Nascita | Output (non modificabile) | Data di nascita dell'utente dell'Ente<br>Locale (nel formato gg/mm/aaaa) |
| Codice Fiscale  | Output (non modificabile) | Codice fiscale dell'utente dell'Ente Locale                              |
| Indirizzo       | Obbligatorio, Input       | Indirizzo della sede in cui lavora l'utente                              |

|                                   |                     | dell'Ente Locale                                                                                                    |
|-----------------------------------|---------------------|----------------------------------------------------------------------------------------------------|
| CAP                               | Obbligatorio, Input | CAP della sede in cui lavora l'utente dell'Ente Locale                                                                                                    |
| Città                             | Obbligatorio, Input | Città dove si trova la sede in cui lavora l'utente dell'Ente Locale                                                                                                    |
| Telefono 1                        | Obbligatorio, Input | Telefono dell'ufficio in cui lavora l'utente<br>dell'Ente Locale                                                                                                    |
| Telefono                          | Facoltativo, Input  | Telefono dell'ufficio in cui lavora l'utente dell'Ente Locale (se diverso da " <i>Telefono 1</i> ").                                                                                                    |
| Telefono 3                        | Facoltativo, Input  | Telefono dell'ufficio in cui lavora l'utente<br>dell'Ente Locale (se diverso da " <i>Telefono</i><br>2").                                                                                                    |
| Fax 1                             | Obbligatorio, Input | Fax dell'ufficio in cui lavora l'utente dell'Ente Locale.                                                                                                    |
| Fax 2                             | Facoltativo, Input  | Fax dell'ufficio in cui lavora l'utente dell'Ente Locale (se diverso da " <i>Fax 1</i> ").                                                                                                    |
| E-Mail                            | Obbligatorio, Input | Indirizzo di posta elettronica dell'utente<br>dell'Ente Locale. Su tale indirizzo il<br>sistema della Corte dei conti invierà tutte<br>le successive comunicazioni (utenza,<br>password, ecc.). Pertanto è opportuno<br>immettere un indirizzo e-mail al quale<br>possa accedere solo ed esclusivamente<br>l'utente che si vuole registrare. |
| E-Mail Certificata                | Facoltativo, Input  | Indirizzo di posta elettronica certificata<br>dell'utente dell'Ente Locale. E' opportuno<br>immettere un indirizzo e-mail, diverso da<br>quello indicato nel campo " <i>E-Mail</i> ", al<br>quale possa accedere solo ed<br>esclusivamente l'utente che si vuole<br>registrare.                                                              |
| E-Mail di Conferma                | Obbligatorio, Input | E' un campo di conferma che deve essere<br>riempito con lo stesso indirizzo di posta<br>elettronica dell'utente dell'Ente Locale<br>indicato nel campo " <i>E-Mail</i> ".                                                                                                    |
| E-Mail Certificata di<br>Conferma | Obbligatorio, Input | E' un campo di conferma che deve essere<br>riempito con lo stesso indirizzo di posta<br>elettronica dell'utente dell'Ente Locale<br>indicato nel campo " <i>E-Mail Certificata</i> "<br>solo nel caso in cui quest'ultimo venga<br>impostato.                                                                                                |
| Firma Digitale                    | Facoltativo, Input  | Campo indicante la predisposizione<br>dell'Ente Locale all'invio di documenti<br>con firma digitale                                                                                                    |
| Tipologia Ente                    | Output              | Tipologia dell'Ente Locale (provincia,                                                                                                    |

|                    |                    | comune, ecc)                                                             |
|--------------------|--------------------|--------------------------------------------------------------------------|
| Cod. ISTAT         | Output             | Codice Istat dell'Ente Locale                                            |
| Ente (Pulsante)    | Output             | Non disponibile                                                          |
| Denominazione      | Output             | Denominazione dell'Ente Locale                                           |
| Regione            | Output             | Regione dell'Ente Locale                                                 |
| Profilo di Accesso | Output             | Profilo di accesso associato all'utente dell'Ente Locale                 |
| Note               | Facoltativo, Input | Campo a disposizione dell'utente per l'inserimento di altre informazioni |
| Conferma           | Pulsante           | Se premuto, il sistema esegue le verifiche dei dati immessi dall'utente  |

#### 3.5.1 RIEPILOGO DATI REGISTRAZIONE

Questa pagina mostra il riepilogo che viene presentato agli utenti degli EE.LL. che hanno confermato la modifica dei dati di registrazione. Il sistema non ha ancora provveduto alla modifica dei dati in archivio.

L'utente dell'Ente Locale prende visione delle informazioni da lui digitate, le verifica e, nel caso sono sbagliate, seleziona il pulsante "*Indietro*" per ritornare alla pagina precedente e provvedere alla modifica, altrimenti seleziona il pulsante "*Conferma*" per immettere i dati nel sistema.

| Nome campo         | Tipo Campo | Descrizione                                                                                                    |
|--------------------|------------|----------------------------------------------------------------------------------------------------|
| Cognome            | Output     | Cognome dell'utente dell'Ente Locale                                                                                                    |
| Nome               | Output     | Nome dell'utente dell'Ente Locale                                                                                                    |
| Data di Nascita    | Output     | Data di nascita dell'utente dell'Ente<br>Locale (nel formato gg/mm/aaaa)                                                                                                    |
| Codice Fiscale     | Output     | Codice fiscale dell'utente dell'Ente Locale                                                                                                    |
| Indirizzo          | Output     | Indirizzo della sede in cui lavora l'utente dell'Ente Locale                                                                                                    |
| CAP                | Output     | CAP della sede in cui lavora l'utente dell'Ente Locale                                                                                                    |
| Città              | Output     | Città dove si trova la sede in cui lavora<br>l'utente dell'Ente Locale                                                                                                    |
| Telefono 1         | Output     | Telefono dell'ufficio in cui lavora l'utente dell'Ente Locale                                                                                                    |
| Telefono 2         | Output     | Telefono dell'ufficio in cui lavora l'utente<br>dell'Ente Locale (se diverso da " <i>Telefono</i><br><i>1</i> ").                                                                               |
| Telefono 3         | Output     | Telefono dell'ufficio in cui lavora l'utente dell'Ente Locale (se diverso da " <i>Telefono 2</i> ").                                                                                            |
| Fax 1              | Output     | Fax dell'ufficio in cui lavora l'utente dell'Ente Locale                                                                                                    |
| Fax 2              | Output     | Fax dell'ufficio in cui lavora l'utente dell'Ente Locale (se diverso da " <i>Fax 1</i> ").                                                                                                    |
| E-Mail             | Output     | Indirizzo di posta elettronica dell'utente<br>dell'Ente Locale. Su tale indirizzo il<br>sistema della Corte dei conti invierà tutte<br>le successive comunicazioni (utenza,<br>password, ecc.). |
| E-Mail Certificata | Output     | Indirizzo di posta elettronica certificata dell'utente dell'Ente Locale.                                                                                                    |
| Firma Digitale     | Output     | Campo indicante la predisposizione                                                                                                    |

Manuale Utente

|                    |          | dell'Ente Locale all'invio di documenti con firma digitale.                                |
|--------------------|----------|--------------------------------------------------------------------------------------------|
| Tipologia Ente     | Output   | Tipologia dell'Ente Locale (provincia, comune, ecc)                                        |
| Cod. ISTAT         | Output   | Codice Istat dell'Ente Locale                                                              |
| Denominazione      | Output   | Denominazione dell'Ente Locale                                                             |
| Regione            | Output   | Regione dell'Ente Locale                                                                   |
| Profilo di Accesso | Output   | Profilo di accesso con cui l'utente<br>dell'Ente Locale intende registrarsi sul<br>sistema |
| Note               | Output   | Campo a disposizione dell'utente per l'inserimento di altre informazioni                   |
| Conferma           | Pulsante | Se premuto, il sistema esegue<br>l'aggiornamento dei dati in archivio                      |
| Indietro           | Pulsante | Se premuto, il sistema ritorna alla pagina<br>di modifica dati utente                      |

#### 3.5.2 Conferma Modifica Dati Utente

Questa pagina informa l'utente dell'Ente Locale che l'operazione di modifica dei dati ha avuto esito positivo.

L'utente dell'Ente Locale ha la possibilità di ritornare alla home page dei servizi dell'area riservata premendo il pulsante "*Chiudi*".

| Nome campo | Tipo Campo | Descrizione                              |
|------------|------------|------------------------------------------|
| Chiudi     | Pulsante   | Se premuto, il sistema ritorna alla home |
|            |            | page dei servizi dell'area riservata.    |

#### 3.6 MODIFICA PASSWORD

Questa pagina viene presentata agli utenti degli EE.LL. che:

- accedono per la prima volta all'area riservata dell'applicazione. Il sistema, infatti, presenta obbligatoriamente la pagina di modifica della password;
- ne fanno esplicita richiesta attivando la funzionalità sul menu a sinistra dell'area riservata.

L'utente dell'Ente Locale deve impostare obbligatoriamente i campi della pagina e premere il bottone di "Conferma". Il sistema controlla le informazioni immesse dall'utente e, se corrette, provvede alla modifica della password in archivio.

La password deve necessariamente essere di 8 caratteri ed è "case sensitive", dunque i caratteri maiuscoli sono considerati diversi dai caratteri minuscoli.

| SIRTEL - Sistema Informativo Rend                       | nti<br>icontazione Telematica | ponsabile Invio Dati Contabili<br>Utente: MARIO.ROSSI.01 |
|---------------------------------------------------------|-------------------------------|----------------------------------------------------------|
| Home > Trasmissione telematica dati contabili Enti Loca | ii → Modifica Password        | Logout                                                   |
| 🗆 Modifica dati utente                                  | Modifica Password             |                                                          |
| Modifica password                                       |                               |                                                          |
| Recupera PIN     I camp                                 | i con " sono obbligatori      |                                                          |
| 🗉 Richiesta disabilitazione utente                      | Dati di autenticazione        |                                                          |
| 🗆 Stampa dati di registrazione                          |                               |                                                          |
| Gestione anagrafica EE.LL                               | * Vecchia password            |                                                          |
| Visualizzazione composizione                            | * Nuova Password              |                                                          |
| Comunità Montane                                        | * Conferma Nuova Password     |                                                          |
| 🗆 Attivazione invio dati contabili                      |                               |                                                          |
| 🗆 Invio totale dati contabili                           |                               |                                                          |
| 🗆 Invio parziale dati contabili                         | Conferma                      |                                                          |
| Visualizzazione stato invio dati                        |                               |                                                          |
| contabili                                               |                               |                                                          |
| 🗆 Scarica ricevuta avvenuta                             |                               |                                                          |
| acquisizione                                            |                               |                                                          |
| 🗆 Visualizzazione quadri contabili                      |                               |                                                          |
| 🗆 Scheda riepilogativa                                  |                               |                                                          |
|                                                         |                               |                                                          |
|                                                         |                               |                                                          |
|                                                         |                               |                                                          |
|                                                         |                               |                                                          |
|                                                         | Come contattarci     aiuto    |                                                          |

| Nome campo                 | Tipo Campo          | Descrizione                                                                                                    |
|----------------------------|---------------------|----------------------------------------------------------------------------------------------------|
| Vecchia Password           | Obbligatorio, Input | E' la password attuale di accesso al sistema che l'utente intende modificare.                                               |
| Nuova Password             | Obbligatorio, Input | E' la nuova password che l'utente<br>dell'EE.LL. vuole inserire nel sistema per<br>accedere all'area riservata dei servizi. |
| Conferma Nuova<br>Password | Obbligatorio, Input | E' la nuova password che l'utente dell'EE.LL. vuole inserire nel sistema.                                                   |
| Conferma                   | Pulsante            | Se premuto, il sistema esegue le verifiche<br>dei dati immessi dall'utente e<br>l'aggiornamento dell'archivio.              |

#### 3.6.1 CONFERMA MODIFICA PASSWORD

Questa pagina viene presentata dal sistema dopo che l'utente dell'Ente Locale ha confermato la richiesta di modifica della password e dopo che il sistema ha verificato le informazioni indicate dall'utente.

| Nome campo | Tipo Campo | Descrizione                              |
|------------|------------|------------------------------------------|
| Chiudi     | Pulsante   | Se premuto, il sistema ritorna alla home |
|            |            | page dei servizi dell'area riservata.    |

#### 3.7 RICHIESTA DISABILITAZIONE UTENTE

Questa pagina viene presentata agli utenti degli EE.LL. che intendono richiedere la disabilitazione della loro utenza di accesso al sistema.

Il sistema propone una serie di informazioni relative all'utenza. L'utente deve indicare obbligatoriamente la motivazione per cui intende richiedere alla Corte dei conti la disabilitazione dell'utenza. Una volta confermata, la richiesta viene inserita negli archivi del sistema in attesa di essere presa in considerazione dall'amministratore del sistema della Corte dei conti.

L'utente dell'Ente Locale può comunque accedere ai servizi dell'area riservata fino a che la richiesta di disabilitazione non venga confermata dalla Corte dei conti.

Il sistema consente all'utente dell'Ente Locale l'inserimento di una sola richiesta di disabilitazione.

| Home > Trasmissione telematica dati contab | <u>ili Enti Locali</u> >Richiesta disabil | litazione utente                  |                   | Logout              |
|--------------------------------------------|-------------------------------------------|-----------------------------------|-------------------|---------------------|
| 🗆 Modifica dati utente                     |                                           | Richiesta disabilitazio           | one utente        |                     |
| Modifica password                          |                                           |                                   |                   |                     |
| 🗆 Recupera PIN                             | I campi con * sono obbligato              | ri                                |                   |                     |
| 🗆 Richiesta disabilitazione utente         | Dati anagrafici                           |                                   |                   |                     |
| • Richiesta                                | 12 No.                                    |                                   |                   |                     |
| <ul> <li>Annullamento</li> </ul>           | Cognome                                   | Rossi                             | Nome              | Mario               |
| □ Stampa dati di registrazione             | Tipologia Ente                            | Comune                            | Cod. ISTAT        | 110001              |
| Gestione anagrafica EE.LL                  | Denominazione                             | ANDRIA                            | Regione           | Puglia              |
| Visualizzazione composizione               | Profilo di accesso                        | Responsabile Invio Dati Contabili |                   |                     |
| Comunità Montane                           | Data Registrazione                        | 15/03/2010 08:30:56               | Data Abilitazione | 15/03/2010 08:32:11 |
| 🗆 Attivazione invio dati contabili         |                                           |                                   |                   |                     |
| 🗆 Invio totale dati contabili              | NILL                                      | Z - TOWAL                         |                   |                     |
| 🗆 Invio parziale dati contabili            | Dati disabilitazion                       | 16                                |                   |                     |
| 🗆 Visualizzazione stato invio dati         | -                                         |                                   |                   |                     |
| contabili                                  | * Motivazione                             |                                   |                   | -                   |
| Scarica ricevuta avvenuta                  |                                           |                                   |                   | *                   |
| acquisizione                               |                                           |                                   | 0.0677            |                     |
| J Visualizzazione quadri contabili         |                                           | Invia                             |                   |                     |
| and a second second second second          |                                           |                                   |                   |                     |

| Nome campo         | Tipo Campo | Descrizione                                                                                |  |
|--------------------|------------|--------------------------------------------------------------------------------------------|--|
| Cognome            | Output     | Cognome dell'utente dell'Ente Locale                                                       |  |
| Nome               | Output     | Nome dell'utente dell'Ente Locale                                                          |  |
| Tipologia Ente     | Output     | Tipologia dell'Ente Locale (provincia, comune, ecc)                                        |  |
| Cod. ISTAT         | Output     | Codice Istat dell'Ente Locale                                                              |  |
| Denominazione      | Output     | Denominazione dell'Ente Locale                                                             |  |
| Regione            | Output     | Regione dell'Ente Locale                                                                   |  |
| Profilo di Accesso | Output     | Profilo di accesso con cui l'utente<br>dell'Ente Locale intende registrarsi sul<br>sistema |  |
| Data/ora           | Output     | Indica la data e l'orario in cui l'utente<br>dell'Ente Locale ha richiesto la              |  |

| Registrazione         |                     | registrazione al sistema                                                                                                    |  |
|-----------------------|---------------------|----------------------------------------------------------------------------------------------------|--|
| Data/ora Abilitazione | Output              | Indica la data e l'orario in cui l'utenza<br>dell'Ente Locale è stata abilitata dalla<br>Corte dei conti per l'accesso ai servizi<br>dell'area riservata |  |
| Motivazione           | Obbligatorio, Input | Campo a disposizione dell'utente per<br>l'inserimento della motivazione della<br>richiesta di disabilitazione                                            |  |
| Conferma              | Pulsante            | Se premuto, il sistema esegue<br>l'aggiornamento dei dati in archivio e<br>l'inserimento della richiesta di<br>disabilitazione                           |  |

#### 3.7.1 CONFERMA RICHIESTA DISABILITAZIONE UTENTE

Questa pagina viene presentata dal sistema dopo che l'utente dell'Ente Locale ha confermato l'inserimento della richiesta di disabilitazione. Si precisa che si tratta di una richiesta di disabilitazione; la disabilitazione effettiva avviene solo in seguito alla verifica da parte del personale della Corte dei conti. L'utente dell'Ente Locale viene informato dell'avvenuta disabilitazione attraverso una comunicazione email.

| Nome campo | Tipo Campo | Descrizione                                                                                                    |
|------------|------------|----------------------------------------------------------------------------------------------------|
| Stampa     | Pulsante   | Se premuto, consente la visualizzazione di<br>un documento in formato pdf stampabile<br>contenente la richiesta di disabilitazione<br>effettuata |
| Chiudi     | Pulsante   | Se premuto, il sistema ritorna alla home<br>page dei servizi dell'area riservata                                                                 |

#### 3.8 ANNULLAMENTO RICHIESTA DISABILITAZIONE UTENTE

Gli utenti degli EE.LL. che hanno erroneamente richiesto la disabilitazione della loro utenza di accesso al sistema e intendono annullarla possono utilizzare questa funzione.

La cancellazione è possibile solo se la richiesta di disabilitazione risulta non ancora evasa.

Il sistema propone una maschera nella quale sono presenti una serie di informazioni relative all'utenza e le informazioni relative alla richiesta di disabilitazione che si intende annullare. Le informazioni prospettate sono le seguenti:.

| Home > Trasmissione telematica dati contab | ili Enti Locali > Annullamento disab | ilitazione utente       |              | Logou      |  |  |
|--------------------------------------------|--------------------------------------|-------------------------|--------------|------------|--|--|
|                                            |                                      |                         |              | Indui-John |  |  |
| 🗆 Modifica dati utente                     | Annullamento disabilitazione utente  |                         |              |            |  |  |
| Modifica password                          |                                      |                         |              |            |  |  |
| 🗆 Recupera PIN                             | Dati anagrafici                      |                         |              |            |  |  |
| 🗆 Richiesta disabilitazione utente         | Cognome                              | Rossi                   | Nome         | Mario      |  |  |
| <ul> <li>Richiesta</li> </ul>              | Tipologia Ente                       | Comune                  | Cod. ISTAT   | 110001     |  |  |
| <ul> <li>Annullamento</li> </ul>           | Denominazione                        | ANDRIA                  | Regione      | Puglia     |  |  |
| Stampa dati di registrazione               |                                      | Responsabile Invio Dati |              |            |  |  |
| B Gestione anagrafica EE.LL                | Profilo di accesso                   | Contabili               |              |            |  |  |
| Visualizzazione composizione               | Data Registrazione                   | 15/03/2010 08:30:56     | Data         | 15/03/2010 |  |  |
| Comunità Montane                           |                                      | · · · ·                 | Abilitazione | 08:32:11   |  |  |
| Attivazione invio dati contabili           | Data richiesta                       | 15/03/2010 10:37:36     |              |            |  |  |
| 🗆 Invio totale dati contabili              | disabilitazione                      |                         |              |            |  |  |
| 🗆 Invio parziale dati contabili            | NIBILI                               |                         |              |            |  |  |
| 🗆 Visualizzazione stato invio dati         | Dati disabilitazione                 |                         | 1            |            |  |  |
| contabili                                  |                                      |                         |              |            |  |  |
| 🗆 Scarica ricevuta avvenuta                |                                      | Motivazione test n      | nev 08       |            |  |  |
| acquisizione                               |                                      |                         |              |            |  |  |
| ) Visualizzazione quadri contabili         | W/25                                 | 1970                    | V            |            |  |  |
| ] Scheda riepilogativa                     |                                      | Conferma                | hiudi        |            |  |  |
| Nome campo                                  | Tipo Campo | Descrizione                                                                                                    |
|---------------------------------------------|------------|----------------------------------------------------------------------------------------------------|
| Cognome                                     | Output     | Cognome dell'utente dell'Ente Locale                                                                                                    |
| Nome                                        | Output     | Nome dell'utente dell'Ente Locale                                                                                                    |
| Tipologia Ente                              | Output     | Tipologia dell'Ente Locale (provincia, comune, comunità montana)                                                                                         |
| Cod. ISTAT                                  | Output     | Codice Istat dell'Ente Locale                                                                                                    |
| Denominazione                               | Output     | Denominazione dell'Ente Locale                                                                                                    |
| Regione                                     | Output     | Regione dell'Ente Locale                                                                                                    |
| Profilo di Accesso                          | Output     | Profilo di accesso con cui l'utente<br>dell'Ente Locale intende registrarsi sul<br>sistema                                                               |
| Data/ora<br>Registrazione                   | Output     | Indica la data e l'orario in cui l'utente<br>dell'Ente Locale ha richiesto la<br>registrazione al sistema                                                |
| Data/ora Abilitazione                       | Output     | Indica la data e l'orario in cui l'utenza<br>dell'Ente Locale è stata abilitata dalla<br>Corte dei conti per l'accesso ai servizi<br>dell'area riservata |
| Data/ora richiesta di<br>disabilitazione    | Output     | Indica la data e l'ora in cui è stata eseguita<br>la richiesta di disabilitazione                                                                        |
| Motivazione richiesta<br>di disabilitazione | Output     | Motivazione della richiesta di disabilitazione                                                                                                    |
| Conferma                                    | Pulsante   | Se premuto, il sistema esegue<br>l'aggiornamento dei dati in archivio e<br>l'annullamento della richiesta di<br>disabilitazione                          |

# 3.8.1 CONFERMA ANNULLAMENTO RICHIESTA DISABILITAZIONE UTENTE

Questa pagina viene presentata dal sistema dopo che l'utente dell'Ente Locale ha confermato l'annullamento della richiesta di disabilitazione. Si precisa che si tratta di un annullamento della richiesta di disabilitazione; l'annullamento avviene solo se la richiesta di disabilitazione non è stata ancora evasa.

| Nome campo | Tipo Campo | Descrizione                                                                      |
|------------|------------|----------------------------------------------------------------------------------|
| Indietro   | Pulsante   | Se premuto, il sistema ritorna alla home<br>page dei servizi dell'area riservata |

## 3.9 STAMPA DATI DI REGISTRAZIONE

Questa pagina viene presentata agli utenti degli EE.LL. che intendono visualizzare e/o stampare i dati di registrazione relativi alla propria utenza.

L'utente dell'Ente Locale ha la possibilità di stampare i dati presenti a video premendo il pulsante "*Stampa*".

| SIRTEL - Sistema Informativ                   | o Rendicontazione Telemati                           | ica      |                          |              |            |                |
|-----------------------------------------------|------------------------------------------------------|----------|--------------------------|--------------|------------|----------------|
| Home > Trasmissione telematica dati contabili | <u>Enti Locali</u> »Stampa dati <mark>di r</mark> eg | istrazio | one                      |              |            | Logout         |
| 🗆 Modifica dati utente                        |                                                      |          | Stampa dati di reg       | istrazione   | 6          |                |
| Modifica password                             |                                                      |          |                          |              |            |                |
| Recupera PIN                                  | Dati anagrafici                                      |          |                          |              |            |                |
| 🗉 Richiesta disabilitazione utente            | Common                                               | Deer     | 122<br>•                 | Nama         |            |                |
| 🗆 Stampa dati di registrazione                | Cognome                                              | ROSS     |                          | Nome         | IVI        | ano            |
| ∃ Gestione anagrafica EE.LL                   | Data di Nascita                                      | 01/0     | 13/1980                  | Codice Fi    | scale rs   | smro80c01d501u |
| Visualizzazione composizione                  | Indirizzo                                            | Via l    | Jnica 1                  |              |            |                |
| Comunità Montane                              | CAP                                                  | 0001     | 10                       | Città        | B          | orgoro         |
| 🗆 Attivazione invio dati contabili            | Telefono 1                                           | 0472     | 2823885                  | Telefono 2   | 2          |                |
| 🗆 Invio totale dati contabili                 | Telefono 3                                           |          |                          |              |            |                |
| 🗆 Invio parziale dati contabili               | Fax 1                                                | 0472     | 2823885                  | Fax 2        |            |                |
| Visualizzazione stato invio dati              | E-Mail                                               | o.be     | llucci@almavivaitalia.it | E-Mail Ce    | rtificata  |                |
| contabili                                     | Firma Digitale                                       | No       |                          |              |            |                |
| 🗆 Scarica ricevuta avvenuta                   | Data Registrazione                                   | 15/0     | 3/2010 08:30:56          |              |            |                |
| acquisizione                                  |                                                      |          |                          |              |            |                |
| 🗆 Visualizzazione quadri contabili            | 150/12                                               | 17       | K K V                    | 674          |            |                |
| 🗆 Scheda riepilogativa                        | Profilo                                              |          |                          |              |            |                |
|                                               |                                                      |          |                          |              |            |                |
|                                               | Tipologia Er                                         | ite      | Comune                   |              | Cod. ISTAT | Г 110001       |
|                                               | Denominazi                                           | one      | ANDRIA                   |              | Regione    | Puglia         |
|                                               | N. CNIPA                                             |          |                          |              |            |                |
|                                               | Profilo di ac                                        | cesso    | Responsabile Invio Da    | ti Contabili |            |                |
|                                               | Stato Utenz                                          | a        | Abilitata                |              |            |                |
|                                               |                                                      |          |                          |              |            |                |
|                                               |                                                      |          |                          | 11           |            |                |
|                                               | Note                                                 |          |                          |              |            |                |
|                                               |                                                      |          | Nata                     |              |            |                |
|                                               |                                                      |          | Note                     |              |            |                |
|                                               |                                                      |          |                          | 1427         |            |                |
|                                               |                                                      |          | Stampa                   | Chiudi       |            |                |
|                                               |                                                      |          | A DEA V                  | r V J        |            |                |

| Nome campo      | Tipo Campo | Descrizione                           |
|-----------------|------------|---------------------------------------|
| Cognome         | Output     | Cognome dell'utente dell'Ente Locale  |
| Nome            | Output     | Nome dell'utente dell'Ente Locale     |
| Data di Nascita | Output     | Data di nascita dell'utente dell'Ente |

Versione 3.6 26 marzo 2010

|                           |        | Locale (nel formato gg/mm/aaaa)                                                                                                    |
|---------------------------|--------|----------------------------------------------------------------------------------------------------|
| Codice Fiscale            | Output | Codice fiscale dell'utente dell'Ente Locale                                                                                                    |
| Indirizzo                 | Output | Indirizzo della sede in cui lavora l'utente dell'Ente Locale                                                                                                    |
| CAP                       | Output | CAP della sede in cui lavora l'utente dell'Ente Locale                                                                                                    |
| Città                     | Output | Città dove si trova la sede in cui lavora l'utente dell'Ente Locale                                                                                                    |
| Telefono 1                | Output | Telefono dell'ufficio in cui lavora l'utente dell'Ente Locale                                                                                                    |
| Telefono 2                | Output | Telefono dell'ufficio in cui lavora l'utente<br>dell'Ente Locale (se diverso da " <i>Telefono</i><br><i>I</i> ")                                                                                |
| Telefono 3                | Output | Telefono dell'ufficio in cui lavora l'utente<br>dell'Ente Locale (se diverso da " <i>Telefono</i><br>2")                                                                                        |
| Fax 1                     | Output | Fax dell'ufficio in cui lavora l'utente dell'Ente Locale                                                                                                    |
| Fax 2                     | Output | Fax dell'ufficio in cui lavora l'utente dell'Ente Locale (se diverso da " <i>Fax 1</i> ")                                                                                                    |
| E-Mail                    | Output | Indirizzo di posta elettronica dell'utente<br>dell'Ente Locale. Su tale indirizzo il<br>sistema della Corte dei conti invierà tutte<br>le successive comunicazioni (utenza,<br>password, ecc.). |
| E-Mail Certificata        | Output | Indirizzo di posta elettronica certificata dell'utente dell'Ente Locale.                                                                                                    |
| Firma Digitale            | Output | Campo indicante la predisposizione<br>dell'Ente Locale all'invio di documenti<br>con firma digitale.                                                                                            |
| Data/ora<br>Registrazione | Output | Indica la data e l'orario in cui l'utente<br>dell'Ente Locale ha richiesto la<br>registrazione al sistema.                                                                                      |
| Tipologia Ente            | Output | Tipologia dell'Ente Locale (provincia, comune, ecc).                                                                                                    |
| Cod. ISTAT                | Output | Codice Istat dell'Ente Locale.                                                                                                    |
| Denominazione             | Output | Denominazione dell'Ente Locale.                                                                                                    |
| Regione                   | Output | Regione dell'Ente Locale.                                                                                                    |
| Profilo di Accesso        | Output | Profilo di accesso con cui l'utente<br>dell'Ente Locale intende registrarsi sul<br>sistema.                                                                                                    |
| Stato Utenza              | Output | Indica lo stato dell'utenza                                                                                                    |
| Note                      | Output | Campo a disposizione dell'utente per l'inserimento di altre informazioni.                                                                                                    |

| Stampa | Pulsante | Se premuto, il sistema genera un pdf       |
|--------|----------|--------------------------------------------|
|        |          | contenente i dati di registrazione         |
|        |          | dell'utenza. L'utente può quindi decidere  |
|        |          | di stampare le informazioni o archiviarli. |

# 3.9.1 STAMPA DATI DI REGISTRAZIONE

Questa finestra viene presentata dal sistema dopo che l'utente dell'Ente Locale ha premuto il pulsante "Stampa" della precedente pagina. In tal modo viene visualizzato un documento in formato pdf stampabile attraverso l'icona di stampa in alto a sinistra.

### 3.10 INVIO TOTALE DATI CONTABILI

Questa pagina viene presentata agli utenti degli EE.LL. che devono inviare i dati contabili per via telematica. Per "invio totale" si intende l'invio di tutti i dati contabili previsti per la specifica tipologia di invio. Nel caso specifico del rendiconto di gestione si prevede l'invio di un unico file compresso in formato "**zip**" che contiene tutti i 15 modelli xml (14 per le comunità montane) (vedi appendice quadri per rendiconto di gestione).

Il sistema gestisce delle eccezioni, in merito alla stesura dei quadri, allo scopo di ottemperare ad alcune disposizioni in materia di ordinamento finanziario e contabile.

In particolare si recepiscono:

- le disposizioni, riportate nella Legge Provinciale n. 1 del 10 febbraio 2005 (pubblicato sul B.U. 15 febbraio 2005, n. 7, supplemento n. 2), che sospendono il termine per l'applicazione della contabilità economica e patrimoniale nei comuni, con popolazione inferiore ai 5.000 abitanti (secondo il censimento ISTAT del 2001), della Provincia autonoma di Trento, secondo quanto stabilito dall'articolo 2, comma 3, del D.P.G.R. 28 dicembre 1999, n. 10/L. Ciò significa, pertanto, che tali comuni hanno la facoltà e non più l'obbligo di redigere il *"Conto economico"*, il *"Prospetto di conciliazione entrate"*, il *"Prospetto di conciliazione spese"* ed il *"Conto del patrimonio"*;
- 2. le disposizioni per la formazione del bilancio, riportate nel DPGR del 28 maggio 1999 n. 4/L modificato dal DPREG del 1 febbraio 2005 n. 4/L, secondo le quali tutti i comuni, indipendentemente dal numero di abitanti, che appartengono alla provincia autonoma di Bolzano hanno facoltà di non redigere il "*Prospetto di conciliazione delle entrate*" e il "*Prospetto di conciliazione delle spese*".

Per quanto riguarda il primo punto, dal momento che i comuni interessati possono autonomamente decidere di non procedere alla stesura del rendiconto di gestione nella sua interezza, si richiede agli stessi che i quadri di cui sopra vengano

- compilati tutti e quattro a zero, nel caso in cui l'ente decida di avvalersi della succitata disposizione, oppure
- redatti tutti e quattro secondo le regole consuete, nel caso in cui l'ente decida di procedere alla normale stesura dei quattro quadri.

Non è prevista la possibilità di inviare, ad esempio, un quadro compilato a zero e gli altri tre con valori significativi o viceversa.

Per quanto riguarda il secondo punto, la soluzione implementata di concerto con la Sezione delle autonomie per ottemperare anche alla L. 23/12/2005 n.266 G.U. n. 302 del 29/12/2005 supp. 211/L comma 164, consentirà

- ai comuni con popolazione inferiore ai 3000 abitanti (secondo il censimento ISTAT del 2001) di redigere il "Conto economico" con importi valorizzati oppure a zero ed il "Prospetto di conciliazione delle entrate" e il "Prospetto di conciliazione delle spese" tutti e due a zero oppure tutti e due valorizzati;
- ai comuni con popolazione inferiore ai 3000 abitanti (secondo il censimento ISTAT del 2001) di redigere il "Conto economico" con importi valorizzati oppure a zero ed il "Prospetto di conciliazione delle entrate" e il "Prospetto di conciliazione delle spese" tutti e due a zero oppure tutti e due valorizzati. Più precisamente nel caso in cui il "Conto economico" sia valorizzato, il "Prospetto di conciliazione delle entrate" e il "Prospetto di la conciliazione delle spese" tutti e due valorizzati.

*conciliazione delle spese*" **possono** essere tutti e due valorizzati o tutti e due a zero, nel caso in cui il *"Conto economico"* sia a zero il *"Prospetto di conciliazione delle entrate"* e il *"Prospetto di conciliazione delle spese"* **devono** essere tutti e due a zero;

 ai comuni con popolazione uguale o superiore ai 3000 abitanti (secondo il censimento ISTAT del 2001) di compilare il "Prospetto di conciliazione delle entrate" e il "Prospetto di conciliazione delle spese" tutti e due a zero, nel caso in cui l'ente decida di avvalersi della succitata disposizione, oppure tutti e due secondo le regole consuete, nel caso in cui l'ente decida di procedere alla normale stesura dei quadri.

Si sottolinea, comunque, che anche nel caso di compilazione a zero nella parte contabile e patrimoniale, si richiede in ogni caso la compilazione corretta dell'intestazione comune ai 15 quadri.

Nel caso in cui l'utente autenticato appartenga ad un comune italiano con meno di 3 mila abitanti, nella pagina si presenta una nota che specifica quanto segue:

"In ottemperanza alla L. 23/12/2005 n.266 G.U. n. 302 del 29/12/2005 supp. 211/L comma 164, si richiede che il conto economico ed i prospetti di conciliazione siano tutti e tre redatti con valori significativi o tutti e tre compilati a zero, così come scaricati dal sito. Si richiede, in ogni caso, la compilazione corretta dell'intestazione comune ai 15 quadri".

La prima fase del processo di invio del rendiconto di gestione presuppone il download dei modelli xml pubblicati sul sito.

Ciascun modello deve essere compilato seguendo lo schema definito nel corrispondente **file.xsd** allegato. Il controllo formale deve essere testato mandando in esecuzione per ciascun quadro contabile il rispettivo file **validate.js**. Ogni errore rilevato deve essere corretto, finché non venga visualizzato per ciascun quadro il messaggio "Validazione effettuata con successo".

I modelli xml (15 per le province ed i comuni e 14 per le comunità montane) compilati in ogni loro parte devono essere compattati in un unico file.zip.

Si precisa che, prima di procedere all'invio del file.zip, **è necessario comunicare i dati anagrafici**, ad es. la popolazione, **relativi all'esercizio di riferimento** dei dati contabili per cui si intende effettuare l'invio. L'operazione può essere effettuata selezionando la voce di menu "*Gestione anagrafica EE.LL*.". Nel caso in cui tale attività non sia stata eseguita prima dell'invio, il sistema veicolerà automaticamente l'utente dalla pagina relativa all'invio a quella relativa alle informazioni anagrafiche. Confermando le informazioni fornite, all'utente viene visualizzata nuovamente la pagina di partenza.

L'utente deve inserire nella maschera di invio telematico i dati obbligatori, indicati dal sistema con l'asterisco, secondo quanto riportato di seguito:

- l'esercizio di riferimento del dato contabile che si vuole inviare alla Corte dei conti;
- il codice pin ricevuto tramite email;
- il codice istat dell'Ente Locale per cui si vuole inviare il dato contabile che deve coincidere al codice istat indicato in fase di registrazione;
- il numero di protocollo assegnato dall'Ente Locale al dato contabile;
- la tipologia di invio corrispondente alla tipologia di dato contabile che si intende inviare alla Corte dei conti;

- l'indicazione di eventuali situazioni particolari in cui si trova l'Ente Locale nell'esercizio di riferimento per l'invio (es. Ente commissariato);
- la tipologia di approvazione del rendiconto che si intende inviare (Giunta o Consiglio dell'Ente);
- il numero e la data della delibera, se presente, con cui il rendiconto è stato approvato. La delibera risulta obbligatoria solo nel caso in cui il rendiconto sia stato approvato dal Consiglio dell'Ente;
- il file compresso con estensione .zip contenente i dati contabili (insieme di file xml).

Una volta richiesta la conferma dell'operazione di invio telematico, il sistema registra il dato contabile dell'Ente Locale che transita nello stato di "**Pervenuto**".

In realtà, il dato contabile non è ancora stato controllato formalmente. Infatti, il processo di controllo dei dati contabili è attivato periodicamente ed automaticamente dal sistema SIRTEL, oppure su richiesta puntuale effettuata da un utente Gestore dell'applicazione SIRTEL.

I controlli che vengono eseguiti sono i seguenti:

- corrispondenza del numero e del nome dei file xml contenuti nel file .zip del dato contabile inviato con il numero ed il nome dei file xml che il sistema si aspetta in base alla tipologia di invio del dato contabile che l'utente ha indicato in fase di upload;
- corrispondenza del codice istat indicato in fase di upload del dato contabile con quello presente su ciascun file xml;
- corrispondenza dell'anno di esercizio indicato in fase di upload del dato contabile con quello presente su ciascun file xml;
- aderenza dei dati in formato xml allo schema indicato nei corrispondenti file xsd (presenti sul sito della Corte dei conti).

Se i controlli hanno esito positivo, il dato contabile transita nello stato di "**Acquisito**"; il sistema, tramite e-mail, informa l'Ente Locale del buon esito dei controlli e della possibilità di scaricare dal sistema, tramite apposita funzione, la ricevuta di avvenuta acquisizione del dato contabile inviato con il relativo numero di protocollo assegnato dalla Corte dei conti.

Se i controlli hanno esito negativo, il dato contabile transita nello stato di '**In errore formale**"; il sistema, tramite e-mail, informa l'Ente Locale degli errori rilevati in fase di controllo; l'Ente Locale deve quindi provvedere alla risoluzione degli errori evidenziati e ad un nuovo invio del dato contabile.

Quando il dato contabile è nello stato di "Acquisito", potrà essere effettuata dalla Corte dei conti un'analisi economico / finanziaria circa il contenuto dei file xml inviati.

Il rendiconto esaminato può assumere uno dei seguenti stati:

- **Quadrato** se tutti i quadri componenti l'invio del dato contabile superano i controlli di quadratura previsti dal sistema;
- **Quadrato parzialmente** se solo alcuni quadri della specifica tipologia di invio superano i controlli di quadratura;
- In errore di quadratura se i quadri presenti nell'invio non superano i controlli di quadratura previsti dal sistema.

L'Ente Locale potrà inviare il proprio dato contabile ripetutamente per lo stesso anno di esercizio e la medesima tipologia di invio, fino a quando non risulti presente nel sistema un dato contabile nello stato di "Acquisito" o di "Quadrato parzialmente" o di "Quadrato",

Nel caso sia già presente un invio da controllare (stato di "Pervenuto"), il sistema chiede conferma dell'operazione di invio: in caso di risposta affermativa da parte dell'utente EE.LL., l'invio "Pervenuto" precedente verrà messo nello stato di "Non Elaborabile".

Nel caso sia presente, per lo stesso anno di esercizio e tipologia di invio, un dato contabile nello stato di "Acquisito" o nello stato di "Quadrato", non saranno possibili ulteriori invii del dato contabile (salvo applicazione ricorso).

Nel caso sia presente, per lo stesso anno di esercizio e tipologia di invio, un dato contabile nello stato di "Quadrato parzialmente", non sarà possibile effettuare un "invio totale" del dato contabile, ma bisognerà effettuare un "invio parziale" tramite apposita funzionalità.

Il sistema, in fase di controllo, elaborerà dunque solo l'ultimo invio in ordine di arrivo, ovvero l'unico che presenti lo stato di "Pervenuto".

Solo quando il dato contabile transita nello stato di "Acquisito" l'utente dell'Ente Locale può prendere visione dei dati contenuti nei singoli quadri tramite l'apposita funzione di consultazione denominata "Visualizzazione quadri contabili". Tali quadri saranno visibili anche se i successivi controlli contabili (controlli di quadratura) dovessero dare esito negativo e fino a quando non venga effettuato un nuovo invio che superi la fase di acquisizione.

Nel caso in cui si renda necessaria per l'Ente Locale una modifica su un dato contabile nello stato di "Acquisito" o "Quadrato" nel sistema della Corte dei conti, l'Ente dovrà fare una esplicita richiesta di modifica alla Corte dei conti, che provvederà a "sbloccare" la situazione per l'anno di esercizio e la tipologia di dato contabile indicato ("sostituzione a seguito di ricorso").

Solo dopo l'intervento della Corte dei conti, l'Ente Locale è abilitato all'invio di un nuovo dato contabile in sostituzione del precedente (il nuovo file .zip inviato deve essere comunque completo in tutte le sue parti).

Riassumendo, i possibili stati che può assumere un dato contabile sono i seguenti:

- Non elaborabile: dato contabile che non viene esaminato dalla procedura dei controlli formali, poiché un altro dato contabile inviato successivamente dallo stesso Ente Locale risulta nello stato di pervenuto nel sistema (viene esaminato sempre l'ultimo invio in ordine di sequenza);
- **Pervenuto**: dato contabile in attesa di essere esaminato dalla procedura automatica di controllo formale;
- In errore formale: dato contabile che contiene errori formali e non risulta validato;
- Acquisito: dato contabile che ha superato i controlli formali ed è stato validato e protocollato; deve essere ancora controllato contabilmente;
- In attesa di sostituzione: dato contabile che è stato acquisito dal sistema, ma che l'Ente Locale ha richiesto di sostituire;
- **Sostituito a richiesta ente**: dato contabile sostituito a tutti gli effetti da un invio successivo protocollato;
- In errore di quadratura: dato contabile corretto formalmente, ma contabilmente errato;
- **Quadrato parzialmente**: dato contabile corretto formalmente, ma contabilmente valido solo in alcuni quadri;
- Quadrato: dato contabile corretto sia formalmente che contabilmente.

Si propone, esclusivamente a titolo di esempio, la pagina seguente

| Home > Trasmissione telematica dati conta | uli <u>Enti Locali</u> »Invio totale dati contabili Logou                                                |
|-------------------------------------------|----------------------------------------------------------------------------------------------------|
| 🗆 Modifica dati utente                    | Invio totale dati contabili                                                                              |
| □ Modifica password                       |                                                                                                    |
| □ Recupera PIN                            | I campi con * sono obbligatori                                                                           |
| 🗉 Richiesta disabilitazione utente        | - Il file da inviare deve essere in formato compresso (con estensione .zip) tale zip deve includere solo |
| 🗆 Stampa dati di registrazione            | modelli previsti per questa tipologia di invio.                                                          |
| 🗉 Gestione anagrafica EE.LL               | Dati di invio                                                                                            |
| 🗆 Visualizzazione composizione            |                                                                                                    |
| Comunità Montane                          | * Esercizio di 2007 T * Codice PIN                                                                       |
| Attivazione invio dati contabili          | Riferimento                                                                                              |
| 🗆 Invio totale dati contabili             | * Cod. ISTAT                                                                                             |
| 🗆 Invio parziale dati contabili           | * Protocollo * Tipologia Invio Rendiconto di gestione 💌                                                  |
| 🗆 Visualizzazione stato invio dati        | Casi particolari                                                                                         |
| contabili                                 | * Tipologia                                                                                              |
| 🗆 Scarica ricevuta avvenuta               | approvazione                                                                                             |
| acquisizione                              | Data delibera                                                                                            |
| ] Visualizzazione quadri contabili        | (gg/mm/aaaa)                                                                                             |
| 🗆 Scheda riepilogativa                    | * File da Inviare                                                                                        |
|                                           | (.zip)                                                                                                   |

| Nome campo                  | Tipo Campo          | Descrizione                                                                                                    |
|-----------------------------|---------------------|----------------------------------------------------------------------------------------------------|
| Esercizio di<br>Riferimento | Obbligatorio, Input | Indica l'anno di esercizio a cui fa<br>riferimento il dato contabile da inviare. E'<br>selezionabile da un elenco            |
| Codice Pin                  | Obbligatorio, Input | Codice del pin inviato via email dalla<br>Corte dei conti all'utente dell'Ente Locale<br>con profilo RIDC.                   |
| Cod. ISTAT                  | Obbligatorio, Input | Codice Istat dell'Ente Locale. Può essere valorizzato tramite la funzione di ricerca ente.                                   |
| Ente                        | Pulsante            | Se premuto, il sistema attiva la funzione di ricerca ente                                                                    |
| Protocollo                  | Obbligatorio, Input | Indica il protocollo assegnato dall'Ente<br>Locale al dato contabile.                                                        |
| Tipologia Invio             | Obbligatorio, Input | Indica la tipologia di dato contabile che<br>l'Ente Locale può inviare tramite la<br>funzione. E' selezionabile da un elenco |
| Casi particolari            | Facoltativo, Input  | Indica la presenza di situazioni particolari<br>in cui si trova l'Ente Locale per l'anno in<br>oggetto.                      |
| Tipologia<br>approvazione   | Obbligatorio, Input | Indica il soggetto che ha provveduto ad approvare il rendiconto                                                              |
| Numero delibera             | Facoltativo, Input  | Rappresenta il numero dell'eventuale delibera con cui è stato approvato il                                                   |

|                            |                     | rendiconto. Risulta obbligatorio solo nel<br>caso in cui il rendiconto sia stato<br>approvato dal Consiglio dell'Ente.                                                                                |
|----------------------------|---------------------|----------------------------------------------------------------------------------------------------|
| Data delibera              | Facoltativo, Input  | Rappresenta la data dell'eventuale delibera<br>con cui è stato approvato il rendiconto.<br>Risulta obbligatoria solo nel caso in cui il<br>rendiconto sia stato approvato dal<br>Consiglio dell'Ente. |
| File da Inviare<br>(*.zip) | Obbligatorio, Input | Indica il percorso del nome del file zip che<br>contiene i quadri relativi al dato contabile<br>da inviare.                                                                                           |
| Sfoglia                    | Pulsante            | Consente all'utente di ricercare il file .zip<br>del dato contabile che si vuole inviare alla<br>Corte dei conti.                                                                                     |
| Invia                      | Pulsante            | Se premuto, il sistema, dopo aver eseguito<br>i controlli, provvede all'inserimento dei<br>dati in archivio.                                                                                          |

# 3.10.1 Conferma Invio Dati Contabili

Questa pagina viene presentata dal sistema dopo che l'utente dell'Ente Locale ha confermato l'invio del dato contabile. Successivamente all'invio, il sistema informa l'utente dell'Ente Locale, attraverso una comunicazione email, che il dato contabile inviato è pervenuto nel sistema di rendicontazione telematica ed è in attesa della verifica formale da parte della Corte dei conti.

## 3.11 INVIO PARZIALE DATI CONTABILI

Questa funzione consente agli utenti degli EE.LL. di effettuare un invio parziale dei dati contabili per via telematica. Per "invio parziale" si intende l'invio dei 10 quadri previsti per la specifica tipologia di invio (vedi <u>appendice quadri per rendiconto di gestione</u>).

I files devono essere contenuti all'interno di un file compresso in formato "zip" da inviare tramite questa funzione di "invio parziale dei dati contabili".

Il sistema gestisce le medesime eccezioni riferite al § 3.10.

Sarà possibile effettuare un invio parziale solamente quando sia presente, per lo stesso anno di esercizio e la stessa tipologia di invio, un "invio totale" nello stato di "quadrato parzialmente".

Le modalità di invio sono poi analoghe a quanto previsto per l'invio totale.

Pertanto, se esiste un invio totale "quadrato parzialmente" sarà possibile effettuare degli invii parziali, fino a che l'invio in questione non sarà passato nello stato di "acquisito", se formalmente corretto e poi di "quadrato", se contabilmente valido.

Nel caso sia già presente un "invio parziale" da controllare (stato di "Pervenuto"), il sistema chiede conferma dell'operazione di invio: in caso di risposta affermativa da parte dell'utente EE.LL., l'invio parziale "Pervenuto" precedente verrà messo nello stato di "Non Elaborabile" e non sarà più preso in considerazione.

Il sistema, in fase di controllo, elaborerà dunque solo l'ultimo "invio parziale" in ordine di arrivo, ovvero l'unico che presenti lo stato di "Pervenuto".

L'invio parziale, così come quello totale, è oggetto sia di controlli formali, volti alla verifica della correttezza formale del rendiconto inviato, sia di controlli economici / finanziari.

Il controllo formale potrà cambiare lo stato dell'invio parziale nei seguenti stati:

- Acquisito quando sia stata superata la fase automatica dei controlli formali. A questo punto non è più possibile effettuare un invio (totale o parziale) a meno di un ricorso. L'invio è in attesa di essere sottoposto ai controlli economici / finanziari.
- In errore formale quando siano presenti errori formali nel numero o nel contenuto dei quadri inviati. A questo punto, l'Ente deve eliminare gli errori segnalati e provvedere ad un nuovo invio.

Gli invii parziali nello stato di "acquisito" sono poi oggetto dei controlli di quadratura. Tali controlli possono assegnare, al rendiconto inviato, uno dei seguenti stati:

- Quadrato quando vengono superati anche i controlli contabili di quadratura su tutti i quadri previsti dall'invio;
- In errore di Quadratura quando, dopo aver superato i controlli formali, non vengono superati i controlli di quadratura su tutti i quadri presenti nell'invio.

Solo quando l'invio parziale transita nello stato di "Acquisito", l'utente dell'Ente Locale può prendere visione dei dati contenuti nei singoli quadri tramite l'apposita funzione di consultazione "Visualizzazione quadri contabili".

| Home > Trasmissione telematica dati contab                         | li Enti Locali > Invio parziale dati contabili                                                      |
|--------------------------------------------------------------------|----------------------------------------------------------------------------------------------------|
| 🗆 Modifica dati utente                                             | Invio parziale dati contabili                                                                       |
| Modifica password                                                  |                                                                                                    |
| 🗆 Recupera PIN                                                     | I campi con * sono obbligatori                                                                      |
| 🗄 Richiesta disabilitazione utente                                 | - Il file da inviare deve essere in formato compresso (con estensione .zip) tale zip deve includere |
| 🗆 Stampa dati di registrazione                                     | modelli previsti per questa tipologia d'invio.                                                      |
| Gestione anagrafica EE.LL                                          | Dati di invio                                                                                       |
| Visualizzazione composizione<br>Comunità Montane                   | * Esercizio di                                                                                      |
| Attivazione invio dati contabili                                   | Riferimento Codice PIN                                                                              |
| Invio totale dati contabili                                        | * Cod. ISTAT Ente                                                                                   |
| 🛛 Invio parziale dati contabili                                    | * Protocollo * Tipologia Invio Rendiconto di gestione (parziale)                                    |
| <ul> <li>Visualizzazione stato invio dati<br/>contabili</li> </ul> | * Tipologia<br>approvazione                                                                         |
| <ul> <li>Scarica ricevuta avvenuta<br/>acquisizione</li> </ul>     | Numero Data delibera (gg/mm/aaaa)                                                                   |
| 🛛 Visualizzazione quadri contabili                                 | * File da Inviare                                                                                   |
| 7 Scheda riepilogativa                                             | (.zip)                                                                                              |

| Nome campo                  | Tipo Campo          | Descrizione                                                                                                    |
|-----------------------------|---------------------|----------------------------------------------------------------------------------------------------|
| Esercizio di<br>Riferimento | Obbligatorio, Input | Indica l'anno di esercizio a cui fa<br>riferimento il dato contabile da inviare. E'<br>selezionabile da un elenco                                                                                       |
| Codice Pin                  | Obbligatorio, Input | Codice del pin inviato via email dalla<br>Corte dei conti all'utente dell'Ente Locale<br>con profilo RIDC.                                                                                              |
| Cod. ISTAT                  | Obbligatorio, Input | Codice Istat dell'Ente Locale. Può essere valorizzato tramite la funzione di ricerca ente.                                                                                                    |
| Ente                        | Pulsante            | Se premuto, il sistema attiva la funzione di ricerca ente                                                                                                    |
| Protocollo                  | Obbligatorio, Input | Indica il protocollo assegnato dall'Ente<br>Locale al dato contabile.                                                                                                    |
| Tipologia Invio             | Obbligatorio, Input | Indica la tipologia di dato contabile<br>(parziale) che l'Ente Locale può inviare<br>tramite la funzione. E' selezionabile da un<br>elenco                                                              |
| Tipologia<br>approvazione   | Obbligatorio, Input | Indica il soggetto che ha provveduto ad approvare il rendiconto                                                                                                    |
| Numero delibera             | Facoltativo, Input  | Rappresenta il numero dell'eventuale<br>delibera con cui è stato approvato il<br>rendiconto. Risulta obbligatorio solo nel<br>caso in cui il rendiconto sia stato<br>approvato dal Consiglio dell'Ente. |
| Data delibera               | Facoltativo, Input  | Rappresenta la data dell'eventuale delibera                                                                                                    |

|                            |                     | con cui è stato approvato il rendiconto.<br>Risulta obbligatoria solo nel caso in cui il<br>rendiconto sia stato approvato dal<br>Consiglio dell'Ente. |
|----------------------------|---------------------|----------------------------------------------------------------------------------------------------|
| File da Inviare<br>(*.zip) | Obbligatorio, Input | Indica il percorso del nome del file zip che<br>contiene i quadri relativi al dato contabile<br>da inviare.                                            |
| Sfoglia                    | Pulsante            | Consente all'utente di ricercare il file .zip<br>del dato contabile che si vuole inviare alla<br>Corte dei conti.                                      |
| Invia                      | Pulsante            | Se premuto, il sistema, dopo aver eseguito<br>i controlli, provvede all'inserimento dei<br>dati in archivio.                                           |

Su questa pagina è altresì presente il bottone "*Modelli previsti*" che permette di visualizzare quali sono i quadri associati alla specifica tipologia di invio parziale.

# 3.11.1 ELENCO QUADRI

Questa finestra compare a seguito della selezione nella precedente pagina del bottone "Modelli previsti".

L'elenco dei quadri presenti è contestuale alla tipologia di invio selezionabile.

#### 3.12 VISUALIZZAZIONE STATO INVIO DATI CONTABILI

Questa pagina permette all'utente dell'Ente Locale di effettuare la ricerca dei dati contabili inviati, indipendentemente dallo stato di acquisizione del dato contabile stesso.

Per la ricerca del dato contabile è possibile indicare l'anno relativo all'esercizio di riferimento, il tipo di stato del dato contabile, la tipologia di invio (obbligatoria) ed eventualmente un periodo di riferimento. E' possibile specificare, inoltre, il criterio di ordinamento che potrà essere per data di invio ascendente (in ordine crescente di data, dalla più remota alla più recente), oppure discendente (all'inverso, a partire dalla data più recente fino a quella più remota).

Per la selezione dei dati contabili, si terrà conto nella ricerca solamente di quegli invii che, per Ente Locale, anno contabile e tipologia di invio, costituiscono l'ultimo "dato contabile" acquisito nel sistema. Qualora si volesse effettuare una ricerca sull'elenco completo di tutti gli invii effettuati dagli enti, si dovrà selezionare la casella "Visualizza cronologia di tutti gli invii" (in questo caso, sarà obbligatorio specificare contemporaneamente un Ente Locale indicando il codice Istat che lo rappresenta). Si sottolinea però che tutti gli invii non protocollati vengono automaticamente cancellati a fronte dell'acquisizione formale del rendiconto di un ente.

| Home > Trasmissione telematica dati contab | ili Enti Locali >Visualizzazione stato | invio dati <mark>contabili</mark> | Logou                          |
|--------------------------------------------|----------------------------------------|-----------------------------------|--------------------------------|
| 🗆 Modifica dati utente                     |                                        | Visualizzazione stato invio dati  | contabili                      |
| Modifica password                          |                                        |                                   |                                |
| 🗆 Recupera PIN                             | Filtri di ricerca                      |                                   |                                |
| 🗉 Richiesta disabilitazione utente         |                                        |                                   | Visualizza cronologia di tutti |
| 🛛 Stampa dati di registrazione             | Esercizio di riferimento               | 2008                              | gli invii                      |
| ❶ Gestione anagrafica EE.LL                | Cod. ISTAT                             | 110001                            | Comune - ANDRIA                |
| Visualizzazione composizione               | Stato Dati Contabili                   | ×                                 |                                |
| Comunità Montane                           |                                        |                                   |                                |
| Attivazione invio dati contabili           | ripologia di Invio                     | Renalconto al gestione            | •                              |
| 🛛 Invio totale dati contabili              | Data Invio                             | al                                |                                |
| 🛛 Invio parziale dati contabili            | (gg/ min/ dada) dar                    |                                   |                                |
| 🛛 Visualizzazione stato invio dati         |                                        |                                   |                                |
| contabili                                  | Criteri di ordinamento                 | Data di Invio Ascendente          | •                              |
| 🗆 Scarica ricevuta avvenuta                |                                        | Data di Invio Discendente         | r i                            |
| acquisizione                               | 11.88/1-                               | A MANAGE VI                       |                                |
| ] Visualizzazione quadri contabili         |                                        | Conferma                          |                                |
| 🛛 Scheda riepilogativa                     |                                        |                                   |                                |
|                                            |                                        |                                   |                                |
|                                            |                                        |                                   |                                |

| Nome campo                                  | Tipo Campo         | Descrizione                                                                                                    |
|---------------------------------------------|--------------------|----------------------------------------------------------------------------------------------------|
| Esercizio di riferimento                    | Facoltativo, Input | Anno relativo all'esercizio di riferimento (selezionabile da elenco)                                                                                                    |
| Visualizza cronologia di<br>tutti gli invii | Facoltativo, input | Selezionarlo se si vuole visualizzare<br>l'elenco completo di tutti gli invii<br>effettuati dall'EE.LL. e non solamente<br>quelli validi in esame presso il sistema<br>SIRTEL |

| Codice Istat             | Obbligatorio, Output | Codice ISTAT di appartenenza dell'utente<br>che ha richiesto la funzione. Viene pre-<br>impostato direttamente dal sistema.                                                                                                    |
|--------------------------|----------------------|----------------------------------------------------------------------------------------------------|
| Stato dei dati contabili | Facoltativo, Input   | Tipo di stato del dato contabile(selezionabile da elenco)                                                                                                    |
| Tipologia di invio       | Obbligatorio, Input  | Tipologia di dato contabile inviato (selezionabile da elenco)                                                                                                    |
| Criteri di ordinamento   | Obbligatorio, Input  | Scelta dei criteri di ordinamento<br>dell'elenco degli invii trovati<br>(selezionabile per "Data di invio<br>discendente" o per "Data di invio<br>ascendente")                                                                                          |
| Data Invio dal           | Facoltativo, Input   | Data del dato contabile, inviato "a partire da". In formato gg/mm/aaaa                                                                                                    |
| Data Invio al            | Facoltativo, Input   | Data del dato contabile inviato "fino a".<br>In formato gg/mm/aaaa                                                                                                    |
| Conferma                 | Pulsante             | Premendo questo pulsante, si effettua la<br>richiesta di ricerca dei dati contabili in<br>base ai criteri scelti. Nel caso di<br>reperimento di almeno un dato contabile,<br>si passa alla pagina di visualizzazione<br>dell'elenco dei dati contabili. |

### 3.12.1 VISUALIZZAZIONE STATO INVIO DATI CONTABILI - ELENCO

Questa pagina visualizza il risultato della ricerca dei dati contabili inviati dall'Ente Locale, presentando l'elenco delle righe selezionabili per la visualizzazione del dettaglio successivo.

| Corte de<br>SIRTEL - SISterna Informa     | <b>i conti</b><br>ativo Rendicontazione Telematica |                                       |              | Respo        | nsabile Invio Dati<br>Utente: MARIO.PER | Contabili<br>ROTTA.02 |
|-------------------------------------------|----------------------------------------------------|---------------------------------------|--------------|--------------|-----------------------------------------|-----------------------|
| Home > Trasmissione telematica dati conta | <u>bili Enti Locali</u> »Visualizzazione stato in  | ivio dati contabili                   |              |              |                                         | Logout                |
| 🗆 Modifica dati utente                    | Visua                                              | lizzazione stato invio                | dati conta   | bili - elene | 20                                      |                       |
| Modifica password                         |                                                    |                                       |              |              |                                         |                       |
| Recupera PIN                              | Elenco degli ultimi invii validi                   |                                       |              |              |                                         |                       |
| 🗉 Richiesta disabilitazione utente        | Esercizio di riferimento: 2008                     |                                       |              |              |                                         |                       |
| 🗆 Stampa dati di registrazione            | EnterO61000 Provincia A D                          | DICASEDIA                             |              |              |                                         |                       |
| Gestione anagrafica EE.LL                 | Ente.001000 - Provincia - A.P                      | . DI CASERTA                          |              |              |                                         |                       |
| Visualizzazione composizione              | Tipologia di invio:Rendiconto d                    | i gestione                            |              |              |                                         |                       |
| Comunità Montane                          | La                                                 | tabella visualizza la li              | sta dei dati | contabili    |                                         |                       |
| 🗆 Attivazione invio dati contabili        | Data a Ora invita                                  | Tastasta                              | Fassalate    | Charles      | Tubu                                    |                       |
| 🗆 Invio totale dati contabili             |                                                    | Tipologia                             | Esercizio    | Stato        | Ente                                    |                       |
| 🗆 Invio parziale dati contabili           | 17/07/2009 11:43:04                                | Renalconto al gestione                | 2008         | Quadrato     | A.P. DI CASERTA                         | L.                    |
| 🗆 Visualizzazione stato invio dati        |                                                    | Genera File                           | Indietro     |              |                                         |                       |
| contabili                                 |                                                    | A A A A A A A A A A A A A A A A A A A | h            |              |                                         |                       |
| 🗆 Scarica ricevuta avvenuta               |                                                    |                                       |              |              |                                         |                       |
| acquisizione                              |                                                    |                                       |              |              |                                         |                       |
| 🗆 Visualizzazione quadri contabili        |                                                    |                                       |              |              |                                         |                       |
| 🗆 Scheda riepilogativa                    |                                                    |                                       |              |              |                                         |                       |
|                                           |                                                    |                                       |              |              |                                         |                       |
|                                           |                                                    |                                       |              |              |                                         |                       |
|                                           |                                                    |                                       |              |              |                                         |                       |
|                                           |                                                    |                                       |              |              |                                         |                       |

| Nome     | campo                   | Tipo Campo | Descrizione                                                                                                    |
|----------|-------------------------|------------|----------------------------------------------------------------------------------------------------|
| Elenco   | :                       | link       | Selezionando la riga che interessa, si attiva                                                                                     |
| 0        | Data ed ora di<br>Invio |            | la visualizzazione del dettaglio del dato contabile prescelto                                                                     |
| 0        | Tipologia               |            |                                                                                                    |
| 0        | Esercizio               |            |                                                                                                    |
| 0        | Stato                   |            |                                                                                                    |
| 0        | Ente                    |            |                                                                                                    |
| Genera   | ı File                  | Pulsante   | Se premuto, il sistema genera un foglio<br>Excel in cui è riportata la lista dei<br>rendiconti ottenuti dalla ricerca effettuata. |
| Indietro | 0                       | Pulsante   | Premendo questo pulsante, si torna alla precedente pagina di ricerca dati contabili per stato.                                    |

#### 3.12.2 VISUALIZZAZIONE STATO INVIO DATI CONTABILI - DETTAGLIO

Dalla precedente pagina di elenco dei dati contabili per stato, selezionando una voce dell'elenco, si accede a questa pagina dove vengono visualizzate le informazioni relative al dettaglio del dato contabile inviato dall'Ente Locale.

| ome > Trasmissione telematica dati contabil   | li Enti Locali >Visualizzazione sta | ato invio dati contabili                                    |                                | Logou       |
|-----------------------------------------------|-------------------------------------|-------------------------------------------------------------|--------------------------------|-------------|
| I Modifica dati utente                        | vi                                  | isualizzazione stato invio dati c                           | ontabili - dettaglio           |             |
| Modifica password                             |                                     |                                                             |                                |             |
| Recupera PIN                                  | Dettaglio dato cont                 | abile                                                       |                                |             |
| Richiesta disabilitazione utente              | Ente                                | Provincia A P. DI CASERTA                                   |                                |             |
| Stampa dati di registrazione                  | Cod ISTAT                           | 061000                                                      | Provincia                      | CE          |
| Gestione anagrafica EE.LL                     | COU. ISTAT                          | 001000                                                      | Provincia                      | CE          |
| Visualizzazione composizione                  | censimento                          | 852.872                                                     |                                |             |
| Comunità Montane                              | Partita IVA                         | 02247640614                                                 | Codice Eiscale                 | 80004770618 |
| Attivazione invio dati contabili              | Popolazione totale al               |                                                             | Superficie totale              |             |
| Invio totale dati contabili                   | 31/12                               | 891.473                                                     | (Kmq)                          | 2.639,38    |
| Invio parziale dati contabili                 | Casi particolari                    |                                                             |                                |             |
| Visualizzazione stato invio dati<br>contabili | Tipologia Invio                     | Rendiconto di gestione<br>approvato dal Consiglio dell'Ente | Anno Esercizio                 | 2008        |
| Scarica ricevuta avvenuta                     | Stato Dati Contabili                | Quadrato                                                    |                                |             |
| acquisizione                                  |                                     |                                                             |                                | 17/07/2009  |
| Visualizzazione quadri contabili              | Data Stato                          | 17/07/2009 17:00:14                                         | Data e Ora Invio               | 11:43:04    |
| Scheda riepilogativa                          | Protocollo EE.LL                    | 0097085/S.E.F.                                              |                                |             |
|                                               | Protocollo CdC                      | 0006600-17/07/2009-<br>AUT_RTEL-A91R-A                      | Data prot. CdC                 | 17/07/2009  |
|                                               | Numero delibera<br>approvazione     |                                                             | Data delibera<br>approvazione  |             |
|                                               | Numero sostituzione                 |                                                             | Data richiesta<br>sostituzione |             |
|                                               |                                     |                                                             |                                |             |

| Nome campo                    | Tipo Campo | Descrizione                                                                      |
|-------------------------------|------------|----------------------------------------------------------------------------------|
| Ente                          | Output     | Denominazione ente più relativa tipologia (provincia, comune, ecc).              |
| Cod. ISTAT                    | Output     | Codice Istat dell'Ente Locale.                                                   |
| Provincia                     | Output     | Partita IVA dell'Ente Locale.                                                    |
| Popolazione ultimo censimento | Output     | Numero di abitanti rilevato dall'ultimo censimento effettuato dall'ISTAT         |
| Partita IVA                   | Output     | Partita IVA dell'Ente Locale.                                                    |
| Codice Fiscale                | Output     | Codice Fiscale dell'Ente Locale.                                                 |
| Popolazione al 31/12          | Output     | Numero di abitanti rilevato al 31/12<br>dell'anno cui si riferisce il rendiconto |
| Superficie totale<br>(Kmq)    | Output     | Superficie dell'Ente Locale in Kmq                                               |

| Casi particolari                   | Output                | Indica la presenza di situazioni particolari<br>in cui si trova l'Ente Locale per l'anno in<br>oggetto.                                                                                                    |
|------------------------------------|-----------------------|----------------------------------------------------------------------------------------------------|
| Tipologia Invio                    | Output                | Indica la tipologia di dato contabile che<br>l'Ente Locale ha inviato con<br>l'informazione circa la tipologia di<br>approvazione                                                                                                    |
| Anno Esercizio                     | Output                | Anno relativo all'esercizio di riferimento del dato contabile inviato                                                                                                    |
| Stato Dati Contabili               | Output                | Indica lo stato del dato contabile inviato                                                                                                    |
| Data/ ora Stato                    | Output                | Indica la data e l'orario in cui il dato contabile è transitato nello stato.                                                                                                    |
| Data ed ora Invio                  | Output                | Indica la data e l'orario in cui il dato<br>contabile è stato inviato alla Corte dei<br>conti.                                                                                                    |
| Protocollo EE.LL.                  | Output                | Indica il protocollo assegnato dall'Ente<br>Locale al dato contabile.                                                                                                    |
| Protocollo CdC                     | Output                | Indica il protocollo assegnato dalla Corte<br>dei conti al dato contabile. Il protocollo<br>viene assegnato solo per i dati contabili<br>formalmente corretti.                                                                                    |
| Data prot. CdC                     | Output                | Indica la data in cui il dato contabile è stato protocollato dalla Corte dei conti.                                                                                                    |
| Numero sostituzione                | Output                | Indica il numero della sostituzione. Il<br>campo è valorizzato quando il dato<br>contabile transita nello stato di "In attesa<br>di sostituzione".                                                                                                |
| Data/ora richiesta<br>sostituzione | Output                | Indica la data e l'orario della richiesta di<br>sostituzione. Il campo è valorizzato<br>quando il dato contabile transita nello stato<br>di "In attesa di sostituzione".                                                                          |
| Motivo sostituzione                | Output                | Indica la motivazione della sostituzione. Il<br>campo è valorizzato quando il dato<br>contabile transita nello stato di "In attesa<br>di sostituzione".                                                                                           |
| Provincia                          | Output                | Indica la provincia di appartenenza dell'ente                                                                                                    |
| Errori Quadratura                  | Facoltativo, Pulsante | Premendo questo pulsante viene mostrato<br>l'elenco degli errori riscontrati per ogni<br>file xml dalla procedura dei Controlli di<br>Quadratura. Tale pulsante è visibile se lo<br>stato del dato contabile risulta "In Errore<br>di Quadratura" |
| Esiti quadratura                   | Facoltativo, Pulsante | Premendo questo pulsante viene mostrato<br>l'elenco degli errori non bloccanti<br>riscontrati per ogni file xml generati per                                                                                                    |

|                                             |          | dalla procedura dei Controlli di<br>Quadratura. Tale pulsante è visibile se lo<br>stato del dato contabile risulta "Quadrato"  |
|---------------------------------------------|----------|----------------------------------------------------------------------------------------------------|
| <i>Errori Formali</i> Facoltativo, Pulsante |          | Premendo questo pulsante viene proposto<br>un elenco di tutti gli errori riscontrati dalla<br>procedura dei Controlli Formali. |
|                                             |          | Tale pulsante è visibile se lo stato del dato contabile risulta "In Errore Formale"                                            |
| Indietro                                    | Pulsante | Premendo questo pulsante, si torna alla precedente pagina di elenco dei dati contabili.                                        |

## 3.12.3 GENERA FILE

Selezionando il pulsante mostrato nella pagina relativo all'elenco dei dati contabili ottenuti a fronte di una ricerca, il sistema genera un foglio Excel in cui sono riportati i dati mostrati nella precedente pagina.

Tale foglio può eventualmente essere salvato attraverso la funzione "file" in alto a sinistra della pagina.

#### 3.12.4 ERRORI CONTABILI - DETTAGLIO

Premendo il pulsante Esiti quadratura (nel caso di rendiconto di gestione quadrato) o il pulsante Errori Quadratura (nel caso di rendiconto di gestione quadrato parzialmente oppure in errore di quadratura) viene prospettato l'elenco di tutti i quadri contenuti nell'invio con le informazioni relative alla quadratura.

| Corte de<br>SIRTEL - Sistema Informa                                                      | i conti<br>tivo Rendicontazione Telema | tica         |                                       | <b>Responsa</b><br>U | bile Invio Dati Contabili<br>tente: RODOLFO.BUCCI.02 |
|-------------------------------------------------------------------------------------------|----------------------------------------|--------------|---------------------------------------|----------------------|------------------------------------------------------|
| Home > Trasmissione telematica dati contat                                                | ili Enti Locali >Visualizzazione si    | tato invio d | ati contabili                         |                      | Logout                                               |
| Modifica dati utente                                                                      |                                        | 1            | Errori contabili - de                 | ettaglio             |                                                      |
| Modifica password                                                                         |                                        |              |                                       |                      |                                                      |
| Recupera PIN                                                                              | Identificativo Lancio                  |              | 3734                                  |                      |                                                      |
| 🗉 Richiesta disabilitazione utente                                                        | Data inizio controlli                  |              | 11/03/2008 14:05:16                   | Data fine controlli  | 11/03/2008 14:11:34                                  |
| Stampa dati di registrazione                                                              | Ente                                   |              | Comune Artena                         |                      |                                                      |
| Gestione anagrafica EE.LL                                                                 | Cod.ISTAT                              |              | 058011                                | Provincia            | RM                                                   |
| Visualizzazione composizione<br>Comunità Montane                                          | Popolazione ultimo cer                 | nsimento     | 11.828                                |                      |                                                      |
| <ul> <li>Attivazione invio dati contabili</li> <li>Invio totale dati contabili</li> </ul> |                                        | La tab       | ella visualizza la list<br>quadratura | a degli errori di    |                                                      |
| Invio parziale dati contabili                                                             |                                        | Quadrat      | o Nome Quadro                         | Errori bloccanti     |                                                      |
| Visualizzazione stato invio dati                                                          |                                        | SI           | cbcgesentrate.xml                     | Errori non presenti  |                                                      |
| contabili                                                                                 |                                        | NO           | cbcgesspesa.xml                       | Dettaglio errore     |                                                      |
| 🗆 Scarica ricevuta avvenuta                                                               |                                        | SI           | cbcqgrentrate.xml                     | Errori non presenti  |                                                      |
| acquisizione                                                                              |                                        | SI           | cbcqgrspese.xml                       | Errori non presenti  |                                                      |
| Visualizzazione quadri contabili                                                          |                                        | SI           | cbcqgrrisdiff.xml                     | Errori non presenti  |                                                      |
| 🗆 Scheda riepilogativa                                                                    |                                        | SI           | cbcfdlregione.xml                     | Errori non presenti  |                                                      |
|                                                                                           |                                        | SI           | cbcuctcomint.xml                      | Errori non presenti  |                                                      |
|                                                                                           |                                        | SI           | cbcqrgcomp.xml                        | Errori non presenti  |                                                      |
|                                                                                           |                                        | SI           | cbcqrgfin.xml                         | Errori non presenti  |                                                      |
|                                                                                           |                                        | SI           | cbccondef.xml                         | Errori non presenti  |                                                      |
|                                                                                           |                                        | SI           | ecoeconomico.xml                      | Errori non presenti  |                                                      |
|                                                                                           |                                        | SI           | ppcentrate.xml                        | Errori non presenti  |                                                      |
|                                                                                           |                                        | SI           | ppcspese.xml                          | Errori non presenti  |                                                      |
|                                                                                           |                                        | NO           | cpapatrimonio.xml                     | Dettaglio errore     |                                                      |
|                                                                                           |                                        | SI           | celencorisorse.xml                    | Errori non presenti  |                                                      |
|                                                                                           |                                        | antattarai l | l sinte l                             | V.Z                  |                                                      |

| Nome campo                    | Tipo Campo | Descrizione                                                                      |  |
|-------------------------------|------------|----------------------------------------------------------------------------------|--|
| Identificativo Lancio         | Output     | Indica il progressivo di lancio                                                  |  |
| Data Inizio Controlli         | Output     | Data e ora di inizio del controllo                                               |  |
| Data Fine Controlli           | Output     | Data e ora di fine del controllo                                                 |  |
| Ente                          | Output     | Denominazione dell'Ente Locale.                                                  |  |
| Cod. ISTAT                    | Output     | Codice Istat dell'Ente Locale.                                                   |  |
| Provincia                     | Output     | Indica la provincia di appartenenza dell'ente                                    |  |
| Popolazione ultimo censimento | Output     | Numero di abitanti rilevato dall'ultimo censimento effettuato dall'ISTAT         |  |
| Elenco:<br>• Quadrato         | Link       | Riga riportante informazioni relative alla quadratura o meno del singolo quadro. |  |

| Nome Quadro                              |          |                                                                                                    |
|------------------------------------------|----------|----------------------------------------------------------------------------------------------------|
| <ul> <li>Errori<br/>bloccanti</li> </ul> |          |                                                                                                    |
| Indietro                                 | Pulsante | Premendo questo pulsante viene<br>ripresentata la maschera di elenco degli<br>invii dei dati contabili. |

Selezionando una specifica riga viene mostrato il dettaglio degli errori per lo specifico quadro scelto contenente la tracciatura dei soli controlli bloccanti risultati in errore.

| Modifica dati utente       Cbcgesspesa.xml - dettaglio errori contabili         Modifica password       Identificativo Lancio       3734         Richiesta disabilitazione<br>utente       Data inizio controlli       11/03/2008 14:05:16       Data fine       11/03/2008         Stampa dati di registrazione       Gestione anagrafica EE.LL       Oscounta Antena Artena Ar                                                                                                    | Home > Trasmissione telematica dati conta | bili Enti Locali >Visualizzazio                                                                             | ne stato invio dati contabili                                                                                                    |                        | Logou                  |
|----------------------------------------------------------------------------------------------------|-------------------------------------------|----------------------------------------------------------------------------------------------------|----------------------------------------------------------------------------------------------------|------------------------|------------------------|
| Modifica dati utente       CbCgesspesa.xml - dettaglio errori contabili         Modifica password       Recupera PIN         Recupera PIN       Identificativo Lancio         Stampa dati di registrazione       Comune Artena Artena Arten                                                                                                    |                                           |                                                                                                    |                                                                                                    |                        |                        |
| Modifica password         Recuper PIN         Richiesta disabilitazione utente         Stampa dati di registrazione         Gestione anagrafica EELL         Visualizzazione composizione Comunità Montane         Attivazione invio dati contabili         Invio totale dati contabili         Invio totale dati contabili         Novigazizzazione stato invio dati contabili         Scarica nicevuta avvenuta acquisizione         acquisizione         Visualizzazione quadri contabili         Scheda riepilogativa             Visualizzazione quadri contabili             Visualizzazione quadri contabili             Visualizzazione quadri contabili             Visualizzazione quadri contabili             Visualizzazione quadri contabili             Visualizzazione quadri contabili             Visualizzazione quadri contabili             Scarica nicevuta avvenuta acquisizione         acquisizione         Visualizzazione quadri contabili             Scheda riepilogativa             Bile enti non Quadrature : 20             Scheda riepi                                                                                                    | Modifica dati utente                      |                                                                                                    | cbcgesspesa.xml - dettaglio errori con                                                                                                    | tabili                 |                        |
| Recupera PIN       Identificativo Lancio       3734         Recliesta disabilitazione<br>utente       Data finie       11/03/2008         Stampa dati di registrazione       Comune Artena Artena Artena Artena Artena Artena Artena Artena<br>Artena Artena Artena Artena Artena Artena Artena       Provincia         Visualizzazione composizione<br>Comunità Montane       Cod.ISTAT       OS6011       Provincia       RM         Popolazione ultimo<br>consumeto       11.628       Anno Contabili       11.628       Anno Contabili       11.628         Invio parziale dati contabili       Invio parziale dati contabili       11.032/2008       11.628       Anno Contabilie : 2006         Starea Artena Artena                                                                                                    | Modifica password                         |                                                                                                    | 1220-1                                                                                                    |                        |                        |
| B Richiesta disabilitazione       Data inizio controlli       11/03/2008 14:05:16       Data fine       11/03/2008 controlli       14/11:34         Stampa dati di registrazione       Gestione anagrafica EE.LL       Comune Artena Artena Art                                                                                                    | 3 Recupera PIN                            | Identificativo Lancio                                                                                       | 3734                                                                                                    |                        |                        |
| 2 Stampa dati di registrazione       Comune Artena Artena Ar                                                                                                    | Richiesta disabilitazione<br>utente       | Data inizio controlli                                                                                       | 11/03/2008 14:05:16                                                                                                    | Data fine<br>controlli | 11/03/2008<br>14:11:34 |
| a Gestione anagrafica EF.LL       Visualizzazione composizione       OS8011       Provincia       RM         Cod.ISTAT       058011       Popolazione ultimo       Inicitatione       Inicitatione <td< td=""><td>🛛 Stampa dati di registrazione</td><td>Ente</td><td>Comune Artena Artena Artena Artena</td><td></td><td></td></td<>                                                                                                    | 🛛 Stampa dati di registrazione            | Ente                                                                                                    | Comune Artena Artena Artena Artena                                                                                                    |                        |                        |
| Visualizzazione composizione<br>Comunità Montane       Cod.ISTAT       Usuali       Provincia       RM         Organizzazione composizione<br>Comunità Montane       Attivazione invio dati contabili       Invio totale dati contabili       Invio totale dati contabili       Invio totale dati contabili       Invio totale dati contabili       Invio totale dati contabili       Invio totale dati contabili       Invio totale dati contabili       Invio totale dati contabili       Invio totale dati contabili       RM         Visualizzazione stato invio dati<br>contabili       Scarica nicevuta avvenuta<br>acquisizione       RM       Mumero Progressivo Quadratura : 2<br>Numero Progressivo Controllo : 100       Numero Progressivo Controllo : 100         Scarica nicevuta avvenuta<br>acquisizione       Mumero Progressivo Controllo : 100       Descrizione Controllo : 100       Per ogni voce contabili e a soma dei Servizi deve essere uguale al totale della<br>Pro Controllo : Bloccante         Scheda riepilogativa       Calcolo : GestioneSpesa/TotaleGenerale/Titolo#/FUNZIONE* =<br>GestioneSpesa/TotaleGenerale/TitoloIII/FUNZIONE1<br>Inporto squadratura : 76.37       Totale Generale/TitoloIII/FUNZIONE1<br>Inporto squadratura : 76.30       Senera Pdf       Indietro         Visualizza Quadro       Genera Pdf       Indietro       Indietro                                                                                                    | B Gestione anagrafica EE.LL               | C. J. TOTAT                                                                                                 | Artena Artena Artena Artena Artena                                                                                                    | Barris                 |                        |
| Comunità Montane       Popolazione ultimo<br>censimento       11.828         Attivazione invio dati contabili       Invio totale dati contabili       Anno Contabile : 2006<br>ISTAT :: 058011 Comune di Artena Artena A                                                                                                    | Visualizzazione composizione              | Cod.ISTAT                                                                                                   | 058011                                                                                                    | Provincia              | RM                     |
| Attivazione invio dati contabili<br>Invio totale dati contabili<br>Invio parziale dati contabili<br>Invio parziale dati contabili<br>Invio parziale dati contabili<br>Invio parziale dati contabili<br>Invio parziale dati contabili<br>Stati : 088011 Coxume di Artena Artena Artena Artena Artena Artena Artena<br>Artena Artena Artena Data Invio : 11/03/2008 13:41:49<br>Tipologia di Invio : Rendiconto di gestione<br>Protocollo CdC : 000196-11/03/2008-RTEL-A91-A Data Protocollo CdC : 11/03/2008<br>None file XHL : cbcgesspesa.xal<br>Acquisizione<br>Scarica ricevuta avvenuta<br>acquisizione<br>Scarica ricevuta avvenuta<br>acquisizione<br>Scheda riepilogativa<br>Scheda riepilogativa<br>Calcolo : GestioneSpesa/TotaleGenerale/TitoloFI/FUNZIONE1<br>Inporto squadratura : 76, 37<br>Totale ResiduiConservatiCP = 1.309.484.00<br>Elemento non Quadrante : /GestioneSpesa/TotaleGenerale/TitoloIII/FUNZIONE1<br>Inporto squadratura : 76, 37<br>Totale ResiduiConservatiCP = 309.484.00<br>Elemento non Quadrante : /GestioneSpesa/TotaleGenerale/TitoloIII/FUNZIONE1<br>Inporto squadratura : 76, 37<br>Totale ResiduiConservatiCP = 309.484.00<br>Elemento non Quadrante : /GestioneSpesa/TotaleGenerale/TitoloIII/FUNZIONE1<br>Inporto squadratura : 76, 37<br>Totale ResiduiConservatiCP = 309.484.00<br>Elemento non Quadrante : /GestioneSpesa/TotaleGenerale/TitoloIII/FUNZIONE1<br>Inporto squadratura : 76, 30<br>Filemento non Quadrante : /GestioneSpesa/TotaleGenerale/TitoloIII/FUNZIONE1<br>Inporto squadratura : 76, 30<br>Filemento non Quadrante : /GestioneSpesa/TotaleGenerale/TitoloIII/FUNZIONE1<br>Inporto squadratura : 20<br>Filemento non Quadrante : /GestioneSpesa/TotaleGenerale/TitoloIII/FUNZIONE1<br>Intervo in the statura in the statura in the                                                                                                    | Comunità Montane                          | Popolazione ultimo                                                                                          | 11.828                                                                                                    |                        |                        |
| Invio totale dati contabili<br>Invio totale dati contabili<br>Invio parziale dati contabili<br>Invio parziale dati contabili<br>Invieto parziale dati contabili<br>Invieto controllo : Invio parziale dati contabili<br>Invieto controllo : Invio parziale dati contabili<br>Invieto controllo : Invio parziale dati contabili<br>Invieto controllo : Invio parziale dati contabili<br>Invieto controllo : Invieto controllo : Invieto controllo : Invieto dati<br>Invieto controllo : Invieto contabili<br>Invieto controllo : Invieto contabili<br>Invieto controllo : Invieto contabili<br>Invieto controllo : Invieto contabili<br>Invieto controllo : Invieto contabili<br>Invieto controllo : Invieto contabili<br>Invieto controllo : Invieto contabili<br>Invieto contabili<br>Invieto contabili<br>Invieto contabili<br>Invieto contabili<br>Invieto contabili<br>Invieto contabili<br>Invieto contabili<br>Invieto contabili<br>Invieto cont | Attivazione invio dati contabili          | June Centrabile 20                                                                                          |                                                                                                    |                        | 11 0/21                |
| Artena Artena Lata Invio : 11/03/2008 13:41:43<br>Titena Artena Artena Lata Invio : 11/03/2008 13:41:43<br>Siguidizzazione stato invio dati<br>contabili<br>Scrica ricevuta avvenuta<br>acquisizione<br>Visualizzazione quadri contabili<br>Scheda riepilogativa<br>Munaro Progressivo Quadratura : 2<br>Nunaro Progressivo Quadratura : 2<br>Nunaro Progressiv                                                                           | Invio totale dati contabili               | ISTAT : 058011 Comu                                                                                         | ne di Artena Artena Artena Artena Artena                                                                                                    | Artena Arten           | na Artena              |
| Protocollo CdC : 0000196-11/03/2008-RTEL-A91-A Data Protocollo CdC : 11/03/2008         Protocollo CdC : 0000196-11/03/2008-RTEL-A91-A Data Protocollo CdC : 11/03/2008         Scanca ricevuta avvenuta acquisizione         acquisizione         Visualizzazione quadri contabili         Disualizzazione quadri contabili         Disualizzazione quadri contabili         Disualizzazione quadri contabili         Disualizzazione quadri contabili         Disualizzazione quadri contabili         Disualizzazione quadri contabili         Disualizzazione quadri contabili         Disualizzazione quadri contabili         Disualizzazione quadri contabili         Disualizzazione quadri contabili         Disualizzazione quadri contabili         Discrizzione Controllo : Totale per Funzione (per i Titoli I, II e III)         Percentulo : Bloccante         Calcolo : GestioneSpesa/TotaleGenerale/Titolo*/FUNZIONE* = GestioneSpesa/TotaleGenerale/Titolo/FUNZIONE* SERVIZIO* S         Elemento non Quadrante : //GestioneSpesa/TotaleGenerale/TitoloIII/FUNZIONE1         Importo squadratura in valore assoluto : 1.000.000.00         Percentuale squadratura : 76.37         Totale ResiduiConservatiCP = 309.484.00         Sonmatoria ResiduiConservatiCP = 309.484.00         Sonmatoria ResiduiConservatiCP = 309.484.00         Disualizza Quadro       Genera Pdf       <                                                                                                    | Invio parziale dati contabili             | Artena Artena Arten<br>Tipologia di Invio                                                                   | a – Data Invio : 11/03/2008 13:41:49<br>: Rendiconto di gestione                                                                                        |                        |                        |
| contabili         1 Scarica ricevuta avvenuta<br>acquisizione         1 Visualizzazione quadri contabili<br>1 Visualizzazione quadri contabili<br>2 Scheda riepilogativa         2 Scheda riepilogativa             2 Calcolo: GestioneSpesa/TotaleGenerale/TitoloTI/FUNZIONE* =<br>GestioneSpesa/TotaleGenerale/TitoloTI/FUNZIONE* =<br>GestioneSpesa/TotaleGenerale/TitoloIII/FUNZIONE1<br>Importo squadratura in valore assoluto : 1.000.000.00<br>Percentuale squadratura : 76.37<br>Totale ResiduiConservatiCP = 1.309.484.00<br>Somatoria ResiduiConservatiCP = 1.309.484.00<br>Elemento non Quadrante : /GestioneSpesa/TotaleGenerale/TitoloIII/FUNZIONE1<br>Importo squadratura : 0.500.000.00                                                                                                    | ) Visualizzazione stato invio dati        | Protocollo CdC : 00<br>Nome file XML : cbc                                                                  | 00196-11/03/2008-RTEL-A91-A Data Protoc<br>gesspesa.xml                                                                                                 | ollo CdC : 1           | 1/03/2008              |
| 1 Scarica ricevuta avvenuta         acquisizione         acquisizione         1 Visualizzazione quadri contabili         Numero Progressivo Controllo : 10         Descrizione controllo : Totale per Funzione (per i Titoli I, II e III)         Per opri voce contabile la sonan dei Servizi deve essere uguale al totale della         Punzione a cui appartengono         Agregazione Controllo : Perticale         Tipo Controllo : Bloccante         Calcolo : GestioneSpesa-TotaleGenerale/Titolo*/FUNZIONE* SERVIZIO* \$         Elemento non Quadrante : /GestioneSpesa-TotaleGenerale/TitoloIII/FUNZIONE1         Isporto squadratura in valore assoluto : 1.000.000,00         Perentuale squadratura : 6, 37         Totale ResiduiConservatiCP = 1.309.484.00         Somantoria ResiduiConservatiCP = 309.484.00         Blemento non Quadrante : for these sectioneSpesa-TotaleGenerale/TitoloIII/FUNZIONE1         Totale ResiduiConservatiCP = 309.484.00         Somantoria ResiduiConservatiCP = 1.309.484.00         Somantoria ResiduiConservatiCP = 1.000.000.00         Elemento non Quadrante : for these sectioneSpesa-TotaleGenerale/TitoloIII/FUNZIONE1         Visualizza Quadro       Genera Pdi                                                                                                    | contabili                                 |                                                                                                    |                                                                                                    |                        |                        |
| acquisizione<br>Descrizione Controllo : Totale per Funzione (per i Titoli I, II e III)<br>Pescrizione Controllo : Totale per Funzione (per i Titoli I, II e III)<br>Pescrizione Controllo : Vertiale<br>Tipo Controllo : Bloccante<br>Calcolo : GestioneSpesa/TotaleGenerale/Titolo#/FUNZIONE* =<br>GestioneSpesa/TotaleGenerale/Titolo#/FUNZIONE* =<br>Calcolo : GestioneSpesa/TotaleGenerale/TitoloIII/FUNZIONE* =<br>Elemento non Quadrante : /GestioneSpesa/TotaleGenerale/TitoloIII/FUNZIONE<br>Importo squadratura in valore assoluto : 1.000.000,00<br>Percentuale squadratura : 76,37<br>Totale ResiduiConservatiCP = 1.309.484,00<br>Elemento non Quadrante : /GestioneSpesa/TotaleGenerale/TitoloIII/FUNZIONE1<br>Importo squadratura : totare reservatiCP = 309.484,00<br>Elemento non Quadrante : /GestioneSpesa/TotaleGenerale/TitoloIII/FUNZIONE1<br>Importo scuadratura : totare reservatiCP = 309.484,00<br>Elemento non Quadrante : /GestioneSpesa/TotaleGenerale/TitoloIII/FUNZIONE1                                                                                                    | ) Scarica ricevuta avvenuta               | Numero Progressivo Quadratura : 2                                                                           |                                                                                                    |                        |                        |
| D Visualizzazione quadri contabili       Fer signi Vole Controllo : Verticale         D Scheda riepilogativa       Aggregazione Controllo : Verticale         Tipo Controllo : Bloccante       Tipo Controllo : Bloccante         Calcolo : GestioneSpesa/TotaleGenerale/Titolo*/FUNZIONE* *       GestioneSpesa/TotaleGenerale/Titolo*/FUNZIONE* *         Benento non Quadrante : /CestioneSpesa/TotaleGenerale/TitoloIII/FUNZIONE1       Importo aquadratura in valore assoluto : 1.000.000.00         Percentuale aquadratura : 70,37       Totale ResiduiConservatiCF = 1.309.484.00         Somaatoria ResiduiConservatiCF = 300.484.00       Semaatoria ResiduiconservatiCF = 300.484.00         Elemento non Quadrante : /CestioneSpesa/TotaleGenerale/TitoloIII/FUNZIONE1       Ferentuale aquadratura : 70,37         Totale ResiduiConservatiCF = 300.484.00       Semaatoria ResiduiConservatiCF = 300.484.00         Elemento non Quadrante : /CestioneSpesa/TotaleGenerale/TitoloIII/FUNZIONE1       Ferentuale aquadratura : 70,37         Visualizza Quadro       Genera Pdf       Indietro                                                                                                    | acquisizione                              | Descrizione Control                                                                                         | lo : Totale per Funzione (per i Titoli I                                                                                                    | . II e III)            | 1                      |
| D Scheda riepilogativa<br>D Scheda riepilogativa<br>Tipo Controllo : Elocante<br>Calcolo : GestioneSpesa/TotaleGenerale/Titolo*/FUNZIONE* =<br>GestioneSpesa/TotaleGenerale/Titolo*/FUNZIONE* =<br>Elemento non Quadratura in valore assoluto : 1.000.000.00<br>Percentuale aquadratura : 76.37<br>Totale ResiduiConservatiCP = 1.309.484.00<br>Sommatoria ResiduiConservatiCP = 309.484.00<br>Elemento non Quadrate : /GestioneSpesa/TotaleGenerale/TitoloIII/FUNZIONE1<br>Elemento non Quadrate : /GestioneSpesa/TotaleGenerale/TitoloIII/FUNZIONE1<br>Elemento non Quadrate : /GestioneSpesa/TotaleGenerale/TitoloIII/FUNZIONE1<br>Elemento non Quadrate : /GestioneSpesa/TotaleGenerale/TitoloIII/FUNZIONE1<br>Visualizza Quadro Genera Pdf Indietro                                                                                                    | ) Visualizzazione quadri contabili        | Funzione a cui appa                                                                                         | rtengono<br>lla Mantiala                                                                                                    | abie ai cota           | ie della               |
| Calcolo : GestioneSpesa/TotaleGenerale/Titolo*/FUNZIONE* =<br>GestioneSpesa/TotaleGenerale/Titolo*/FUNZIONE* 5<br>Elemento non Quadrante : /GestioneSpesa/TotaleGenerale/TitoloIII/FUNZIONE1<br>Importo squadratura in valore assoluto : 1.000.000.00<br>Fercentuale squadratura : 76.37<br>Totale ResiduiConservatiCP = 1.309.484.00<br>Sommatoria ResiduiConservatiCP = 309.484.00<br>Elemento non Quadrante : /GestioneSpesa/TotaleGenerale/TitoloIII/FUNZIONE1<br>Elemento non Quadrante : /GestioneSpesa/TotaleGenerale/TitoloIII/FUNZIONE1<br>Fercentuale : /GestioneSpesa/TotaleGenerale/TitoloIII/FUNZIONE1<br>Fercentuale : //GestioneSpesa/TotaleGenerale/TitoloIII/FUNZIONE1<br>Fercentuale : //GestioneSpesa/TotaleGenerale/TitoloIII/FUNZIONE1<br>Fercentuale : //GestioneSpesa/TotaleGenerale/TitoloIII/FUNZIONE1                                                                                                    | 3 Scheda riepilogativa                    | Aggregazione Contro<br>Tipo Controllo : Bl                                                                  | DCCante                                                                                                    |                        |                        |
| Elemento non Quadrante : //estionespess/iosia/define/infoil/I/FUNZIONEI         Importo squadratura in 2010 er assoluto : 1.000.000.00         Percentuale squadratura : 76.37         Totale       Residui/ConservatiCP = 1.309.484.00         Sommatoria Residui/ConservatiCP : 309.484.00         Elemento non Quadrante : //GestioneSpess/TotaleGenerale/TitoloIII/FUNZIONE1         Visualizza Quadro       Genera Pdf         Indietro                                                                                                    |                                           | Calcolo : GestioneS<br>GestioneSpesa/Total                                                                  | pesa/TotaleGenerale/Titolo*/FUNZIONE* =<br>eGenerale/Titolo*/FUNZIONE*/SERVIZIO* \$                                                                     |                        |                        |
| Elemento non Quadrante : /GestioneSpesa/TotaleGenerale/TitoloIII/FUNZIONE1                                                                                                    |                                           | Elemento non Quadra<br>Importo squadratura<br>Percentuale squadra<br>Totale ResiduiC<br>Sommatoria ResiduiC | nte : /destionespesa/lotale/enerale/litc<br>in valore assoluto : 1.000.000,00<br>tura : 76.37<br>onservatiCP = 1.309.484,00<br>onservatiCP = 309.484,00 | 10111/FUNZIU           | NE1                    |
| Visualizza Quadro Genera Pdf Indietro                                                                                                    |                                           | Elemento non Quadra                                                                                         | nte : /GestioneSpesa/TotaleGenerale/Tito                                                                                                    | loIII/FUNZIO           | NE1 -                  |
|                                                                                                    |                                           |                                                                                                    | Visualizza Quadro Genera Pdf                                                                                                    | Indietro               |                        |
|                                                                                                    |                                           | Con                                                                                                    | ne contattarci     aiuto                                                                                                    |                        |                        |

Il link agli errori riporta i seguenti campi:

| Nome campo                    | Tipo Campo | Descrizione                                                              |
|-------------------------------|------------|--------------------------------------------------------------------------|
| Identificativo lancio         | Output     | Codice identificativo del lancio                                         |
| Data inizio controlli         | Output     | Data di inizio controlli                                                 |
| Data fine controlli           | Output     | Data di fine controlli                                                   |
| Provincia                     | Output     | Indica la provincia di appartenenza dell'ente                            |
| Popolazione ultimo censimento | Output     | Numero di abitanti rilevato dall'ultimo censimento effettuato dall'ISTAT |
| Istat                         | Output     | Codice istat e descrizione ente                                          |
| Data Invio                    | Output     | Data e ora di invio                                                      |
| Tipologia di Invio            | Output     | Tipologia di invio: Rendiconto di gestione                               |

|                                           |          | totale o parziale                                                                                                |
|-------------------------------------------|----------|----------------------------------------------------------------------------------------------------|
| Protocollo CdC                            | Output   | Numero di Protocollo                                                                                             |
| Data Protocollo CdC                       | Output   | Data Protocollo CdC                                                                                              |
| Nome File XML                             | Output   | Nome del file xml dello specifico log                                                                            |
| Numero Progressivo<br>Quadratura          | Output   | Indica il numero progressivo quadratura: è indicativo del quadro esaminato                                       |
| Numero Progressivo<br>Controllo           | Output   | Indica il numero progressivo controllo all'interno dello specifico quadro                                        |
| Descrizione<br>Controllo                  | Output   | Descrizione del controllo eseguito                                                                               |
| Aggregazione<br>Controllo                 | Output   | Indica se il controllo eseguito è di tipo orizzontale o verticale o tra quadri                                   |
| Tipo Controllo                            | Output   | Tipo controllo: Bloccante o non Bloccante                                                                        |
| Calcolo                                   | Output   | Indica il calcolo eseguito                                                                                       |
| Elemento non<br>Quadrante                 | Output   | Nome dell'elemento non quadrante                                                                                 |
| Importo squadratura<br>in valore assoluto | Output   | Importo squadratura calcolo                                                                                      |
| Percentuale<br>squadratura                | Output   | Percentuale di squadratura del calcolo                                                                           |
| Elenco addendi del<br>calcolo             | Output   | Elenco di tutti gli elementi costituenti il calcolo con il loro specifico valore                                 |
| Visualizza quadro<br>contabile            | Pulsante | Premendo questo pulsante viene eseguita<br>la visualizzazione del quadro contabile<br>inviato dall'ente locale   |
| Genera pdf                                | Pulsante | Premendo questo pulsante viene<br>predisposto un file pdf contenente gli<br>errori relativi al quadro contabile. |
| Indietro                                  | Pulsante | Premendo questo pulsante viene<br>ripresentata la maschera di elenco dei<br>quadri contabili                     |

# 3.12.6 ERRORI FORMALI - DETTAGLIO

Premendo il pulsante Errori Formali dalla maschera seguente

| serve - reastributione ceremotica addi contabili                | Enti Locali >Visualizzazione st  | ato invio dati contabili             |                                | Logo        |
|-----------------------------------------------------------------|----------------------------------|--------------------------------------|--------------------------------|-------------|
| ] Modifica dati utente                                          | v                                | isualizzazione stato invio da        | ati contabili - dettaglio      |             |
| D Modifica password                                             |                                  |                                      |                                |             |
| Recupera PIN                                                    | Dettaglio dato cont              | abile                                |                                |             |
| Richiesta disabilitazione utente                                |                                  |                                      |                                |             |
| Stampa dati di registrazione                                    | Ente                             | Comune Ortonovo                      |                                |             |
| Gestione anagrafica EE.LL                                       | Cod. ISTAT                       | 011020                               | Provincia                      | SP          |
| Visualizzazione composizione                                    | Popolazione ultimo<br>censimento | 8.348                                |                                |             |
| Comunità Montane                                                | Partita IVA                      | 00089160113                          | Codice Fiscale                 | 81001370113 |
| Attivazione invio dati contabili<br>Invio totale dati contabili | Popolazione totale al<br>31/12   | 8.560                                | Superficie totale<br>(Kmg)     | 13,81       |
| Invio parziale dati contabili                                   | Casi particolari                 |                                      | (                              |             |
| Visualizzazione stato invio dati                                |                                  | Rondiconto di gostiono               |                                |             |
| contabili                                                       | Tipologia Invio                  | approvato dal Consiglio<br>dell'Ente | Anno Esercizio                 | 2007        |
| Scanca ricevuta avvenuta                                        | Stato Dati Contabili             | In Errore Formale                    |                                |             |
| Vieweliezenieze evedei eestekili                                |                                  |                                      |                                | 19/11/2009  |
| visualizzazione quadri contabili                                | Data Stato                       | 19/11/2008 09:00:10                  | Data e Ora Invio               | 18:03:13    |
| Scheda riepilogativa                                            | Protocollo EE.LL                 | 1                                    |                                |             |
|                                                                 | Protocollo CdC                   |                                      | Data prot. CdC                 |             |
|                                                                 | Numero delibera<br>approvazione  |                                      | Data delibera<br>approvazione  |             |
|                                                                 | Numero sostituzione              |                                      | Data richiesta<br>sostituzione |             |
|                                                                 | Motivo sostituzione              |                                      |                                |             |

viene prospettato l'elenco di tutti gli errori formali riscontrati nell'invio dello specifico dato contabile

| Modifica dati utente       Errori formali - dettaglio         Modifica password       Identificativo Lancio       6214         Recupera PIN       Data inizio controlli       19/11/2008 09:00:10       Data fine controlli       19/11/2008 09         Stampa dati di registrazione       Gestione anagrafica EE.LL       Cod.ISTAT       011020       Provincia       SP         Visualizzazione composizione<br>Comunità Montane       Cod.ISTAT       011020       Provincia       SP         Attivazione invio dati contabili       Invio totale dati contabili       Cod.       Descrizione Errore       Nome Qu         Visualizzazione stato invio dati<br>contabili       Cod.       Errore       Descrizione Errore       Nome Qu         1       4       Nel file xml esistono errori formali o di congruenza.       CBCCONDEF.3         2       4       Nel file xml esistono errori formali o di congruenza.       CBCGESENTR                                                                                                    | Home > Trasmissione telematica dati contab       | iili Enti Local | >Visualizza   | zione stato invio d                    | lati contabili                         |                     | Logout              |
|----------------------------------------------------------------------------------------------------|--------------------------------------------------|-----------------|---------------|----------------------------------------|----------------------------------------|---------------------|---------------------|
| Image: Modifica password       Itentificativo Lancio       6214         Recupera PIN       Data inizio controlli       19/11/2008 09:00:10       Data fine controlli       19/11/2008 09:00:10         Stampa dati di registrazione       Ente       Comune Ortonovo       Data fine controlli       19/11/2008 09:00:10       Data fine controlli       19/11/2008 09:00:10         Gestione anagrafica EE.LL       Cod.LSTAT       Cod.LSTAT       011020       Provincia       SP         Attivazione invio dati contabili       Invio totale dati contabili       Invio totale dati contabili       Cod.       Frore       Descrizione Errori formali o di congruenza.       CBCCONDEF.3         Visualizzazione stato invio dati contabili       1       4       Nel file xml esistono errori formali o di congruenza.       CBCCCONDEF.3         Visualizzazione stato invio dati contabili       2       4       Nel file xml esistono errori formali o di congruenza.       CBCGESENTR                                                                                                    | 🗆 Modifica dati utente                           |                 |               |                                        | Errori formali - det                   | taglio              |                     |
| Recupera PIN       Identificativo Lancio       6214         Recupera PIN       Data inizio controlli       19/11/2008 09:00:10       Data fine controlli       19/11/2008 09:00:10         Stampa dati di registrazione       Ente       Comune Ortonovo       Provincia       SP         Gestione anagrafica EE.LL       Otto STAT       011020       Provincia       SP         Visualizzazione composizione<br>comunità Montane       Attivazione invio dati contabili       Sa48       Popolazione ultimo censimento       8.348         Invio totale dati contabili       Invio totale dati contabili       Num.       Cod.<br>Errore       Descrizione Errori formali o di congruenza.<br>Rieseguire il validate.js       Nome Qui         1       4       Nel file xml esist-no errori formali o di congruenza.<br>Rieseguire il validate.js       CBCCONDEF.3                                                                                                    | Modifica password                                |                 |               |                                        |                                        |                     |                     |
| ■ Richiesta disabilitazione utente       Data Inizio controlli       19/11/2008 09:00:10       Data fine controlli       19/11/2008 09:00:10         ■ Stampa dati di registrazione       Ente       Comune Ortonovo       Provincia       SP         ■ Gestione anagrafica EE.LL       Otio20       Provincia       SP         ● Visualizzazione composizione<br>Comunità Montane       Nonta dati contabili       Nonta dati contabili       Popolazione ultimo censimento       8.348       SP         ■ Invio totale dati contabili       Invio totale dati contabili       Num.       Cod.<br>Errore       Descrizione Error       Nome Qui         ■ Visualizzazione stato invio dati<br>contabili       Cod.       Percore       Descrizione Error       Nome Qui         1       4       Nel file xml esist-ono errori formali o di congruenza.<br>Rieseguire il validate.js       CBCCONDEF.3         2       4       Nel file xml esist-ono errori formali o di congruenza.<br>Rieseguire il validate.js       CBCGESENTR                                                                                                    | 🗆 Recupera PIN                                   | Ident           | tificativo La | incio                                  | 6214                                   |                     |                     |
| ■ Stampa dati di registrazione       Ente       Comune Ortonovo         ■ Gestione anagrafica EE.LL       011020       Provincia       SP         ■ Visualizzazione composizione<br>Comunità Montane       Nontali       8.348       SP         ■ Attivazione invio dati contabili       Invio totale dati contabili       Num.       Cod.<br>Errore       Descrizione Error       Nome Qui         ■ Invio totale dati contabili       Invio parziale dati contabili       I       4       Nel file xml esistono errori formali o di congruenza.<br>Rieseguire il validate.js       CBCCONDEF.3       CBCGESENTR         ■ Cacica ricevuta avvenuta       2       4       Nel file xml esistono errori formali o di congruenza.<br>Rieseguire il validate.js       CBCGESENTR                                                                                                    | 🗉 Richiesta disabilitazione utente               | Data            | inizio conti  | rolli                                  | 19/11/2008 09:00:10                    | Data fine controlli | 19/11/2008 09:00:18 |
| Gestione anagrafica EE.LL             Cod.ISTAT                011020               Provincia               SP                 Visualizzazione composizione             comunità Montane               Attivazione invio dati contabili               Popolazione ultimo censimento             8.348               Provincia               SP                 Invio totale dati contabili               Invio parziale dati contabili               Invio parziale dati contabili               Num.               Cod.               Descrizione Error               Nome Qu                 Visualizzazione stato invio dati             contabili               4             Nel file xml esistono errori formali o di congruenza.             Rieseguire il validate.js               CBCGESENTR             Rieseguire il validate.js               CBCGESENTR                                                                                                    | 🗆 Stampa dati di registrazione                   | Ente            |               |                                        | Comune Ortonovo                        |                     |                     |
| Visualizzazione composizione<br>Comunità Montane       Popolazione ultimo censimento       8.348         Attivazione invio dati contabili       Invio totale dati contabili       La tabella visualizza la lista degli errori formali         Invio totale dati contabili       Num.       Cod.<br>Errore       Descrizione Errore       Nome Qui         Visualizzazione stato invio dati<br>contabili       1       4       Nel file xml esistono errori formali o di congruenza.<br>Rieseguire il validate.js       CBCCENDEF.3         2       4       Nel file xml esistono errori formali o di congruenza.<br>Rieseguire il validate.js       CBCGESENTR                                                                                                    | Gestione anagrafica EE.LL                        | Cod.            | ISTAT         |                                        | 011020                                 | Provincia           | SP                  |
| Attivazione invio dati contabili       Invio totale dati contabili       Invio totale dati contabili       Invio totale dati contabili       Invio parziale dati contabili       Invio parziale dati contabili | Visualizzazione composizione<br>Comunità Montane | Роро            | lazione ulti  | mo censimento                          | 8.348                                  |                     |                     |
| Invio totale dati contabili     Num.     Cod.<br>Errore     Descrizione Errore     Nome Que       Invio parziale dati contabili     1     4     Nel file xml esistono errori formali o di congruenza.<br>Rieseguire il validate.js     CBCCONDEF       Scarica ricevuta avvenuta     2     4     Nel file xml esistono errori formali o di congruenza.<br>Rieseguire il validate.js     CBCGESENTR<br>Rieseguire il validate.js                                                                                                    | 🗆 Attivazione invio dati contabili               |                 |               | La tabell                              | a visualizza la lista d                | egli errori formali |                     |
| Invio parziale dati contabili         Num.         Errore         Descrizione Errore         Nome Qu           Visualizzazione stato invio dati<br>contabili         1         4         Nel file xml esistono errori formali o di congruenza.<br>Rieseguire il validate.js         CBCCONDEF. 3           2         4         Nel file xml esistono errori formali o di congruenza.<br>Rieseguire il validate.js         CBCGESENTR<br>Rieseguire il validate.js         CBCGESENTR                                                                                                    | 🗆 Invio totale dati contabili                    |                 | Cod.          |                                        |                                        |                     |                     |
| Visualizzazione stato invio dati       1       4       Nel file xml esistono errori formali o di congruenza.       CBCCONDEF.)         contabili       2       4       Nel file xml esistono errori formali o di congruenza.       CBCGESENTR         Rieseguire il validate.js       2       4       Nel file xml esistono errori formali o di congruenza.       CBCGESENTR                                                                                                    | 🗆 Invio parziale dati contabili                  | Num.            | Errore        |                                        | Descrizione Erro                       | re                  | Nome Quadro         |
| Scarica ricevuta avvenuta     A Nel file xml esistono errori formali o di congruenza.     CBCGESENTR     Rieseguire il validate.js                                                                                                    | Visualizzazione stato invio dati<br>contabili    | 1               | 4             | Nel file xml esis<br>Rieseguire il val | tono errori formali o di «<br>idate.js | congruenza.         | CBCCONDEF.XML       |
| acquisizione                                                                                                    | Scarica ricevuta avvenuta<br>acquisizione        | 2               | 4             | Nel file xml esis<br>Rieseguire il val | tono errori formali o di (<br>idate.js | congruenza.         | CBCGESENTRATE.XM    |
| Visualizzazione quadri contabili     Indietro                                                                                                    | Visualizzazione quadri contabili                 |                 |               |                                        | Indietro                               |                     |                     |
| Scheda riepilogativa                                                                                                    | Scheda riepilogativa                             |                 |               |                                        | - WA                                   |                     |                     |

| Nome campo                       | Tipo Campo | Descrizione                                                                                             |
|----------------------------------|------------|----------------------------------------------------------------------------------------------------|
| Identificativo Lancio            | Output     | Indica il progressivo di lancio                                                                         |
| Data Inizio Controlli            | Output     | Data e ora di inizio del controllo                                                                      |
| Data Fine Controlli              | Output     | Data e ora di fine del controllo                                                                        |
| Ente                             | Output     | Denominazione dell'Ente Locale.                                                                         |
| Cod. ISTAT                       | Output     | Codice Istat dell'Ente Locale.                                                                          |
| Provincia                        | Output     | Indica la provincia di appartenenza dell'ente                                                           |
| Popolazione ultimo<br>censimento | Output     | Numero di abitanti rilevato dall'ultimo censimento effettuato dall'ISTAT                                |
| Elenco:                          | Output     |                                                                                                    |
| • Num                            |            |                                                                                                    |
| Codice                           |            |                                                                                                    |
| Errore                           |            |                                                                                                    |
| Descrizione                      |            |                                                                                                    |
| Errore                           |            |                                                                                                    |
| Nome Quadro                      |            |                                                                                                    |
| Indietro                         | Pulsante   | Premendo questo pulsante viene<br>ripresentata la maschera di elenco degli<br>invii dei dati contabili. |

#### 3.13 SCARICA RICEVUTA AVVENUTA ACQUISIZIONE

La ricevuta di avvenuta acquisizione è generata dal sistema per ogni rendiconto inviato dall'Ente Locale transitato nello stato di "acquisito" e successivi. La ricevuta è generata sia per l'invio totale che per quelli parziali.

Per la ricerca del dato contabile, opzionalmente, è possibile indicare l'anno relativo all'esercizio di riferimento.

| Home > Trasmissione telematica dati contabili Enti Loci                                                                                                    | ali ›Scarica ricevuta avvenuta acquisizione | Logout |
|----------------------------------------------------------------------------------------------------|---------------------------------------------|--------|
| 🗆 Modifica dati utente                                                                                                    | Scarica ricevuta avvenuta acquisizione      |        |
| 1 Modifica password                                                                                                    |                                             |        |
| Recupera PIN                                                                                                    | Filtri di ricerca                           |        |
| Richiesta disabilitazione utente                                                                                                    | Formatical all all and an and a             |        |
| Stampa dati di registrazione                                                                                                    |                                             |        |
| I Gestione anagrafica EE.LL                                                                                                    | Codice ISTAT 011020 Comune - Ortonovo       |        |
| I Visualizzazione composizione                                                                                                    |                                             |        |
| Comunità Montane                                                                                                    | Conferma                                    |        |
| 1 Attivazione invio dati contabili                                                                                                    |                                             |        |
| Invio totale dati contabili                                                                                                    |                                             |        |
| Invio parziale dati contabili                                                                                                    |                                             |        |
|                                                                                                    |                                             |        |
| ) Visualizzazione stato invio dati<br>contabili                                                                                                    |                                             |        |
| ) Visualizzazione stato invio dati<br>contabili<br>) Scarica ricevuta avvenuta                                                                                                    |                                             |        |
| Visualizzazione stato invio dati<br>contabili<br>Scarica ricevuta avvenuta<br>acquisizione                                                                                              |                                             |        |
| Visualizzazione stato invio dati<br>contabili<br>I Scarica ricevuta avvenuta<br>acquisizione<br>I Visualizzazione quadri contabili                                                      |                                             |        |
| Visualizzazione stato invio dati<br>contabili     Scarica ricevuta avvenuta<br>acquisizione     Visualizzazione quadri contabili     Scheda riepilogativa                               |                                             |        |
| Visualizzazione stato invio dati contabili Scarica ricevuta avvenuta acquisizione Visualizzazione quadri contabili Scheda riepilogativa                                                 |                                             |        |
| 9 Visualizzazione stato invio dati<br>contabili<br>9 Scarica ricevuta avvenuta<br>acquisizione<br>9 Visualizzazione quadri contabili<br>9 Scheda riepilogativa                          |                                             |        |
| 1 Visualizzazione stato invio dati         contabili         2 Scarica ricevuta avvenuta         acquisizione         1 Visualizzazione quadri contabili         2 Scheda riepilogativa |                                             |        |

| Nome campo               | Tipo Campo           | Descrizione                                                                                                    |
|--------------------------|----------------------|----------------------------------------------------------------------------------------------------|
| Esercizio di riferimento | Facoltativo, Input   | Anno relativo all'esercizio di riferimento (selezionabile da elenco)                                                                                                    |
| Codice Istat             | Obbligatorio, Output | Codice ISTAT di appartenenza dell'utente<br>che ha richiesto la funzione. Viene pre-<br>impostato direttamente dal sistema.                                                                                                    |
| Conferma                 | Pulsante             | Premendo questo pulsante, si effettua la<br>ricerca dei dati contabili in base ai criteri<br>scelti. Nel caso di reperimento di almeno<br>un dato contabile, si passa alla pagina di<br>visualizzazione dell'elenco dei dati<br>contabili. |

## 3.13.1 SCARICA RICEVUTA AVVENUTA ACQUISIZIONE - ELENCO

Questa pagina visualizza il risultato della ricerca dei dati contabili inviati dall'Ente Locale, presentando l'elenco delle righe selezionabili per la visualizzazione del dettaglio successivo.

| Nome campo                                                         | Tipo Campo | Descrizione                                                                                                    |
|--------------------------------------------------------------------|------------|----------------------------------------------------------------------------------------------------|
| Elenco:<br>o Data e Ora Invio<br>o Tipologia<br>o Eser.<br>o Stato | link       | Selezionando la riga che interessa, si attiva<br>la visualizzazione del dettaglio del dato<br>contabile prescelto. Lo stato indicato è<br>quello assegnato al momento al dato<br>contabile. |
| Indietro                                                           | Pulsante   | Premendo questo pulsante, si torna alla precedente pagina di ricerca dati contabili per stato.                                                                                              |

### 3.13.2 Scarica Ricevuta Avvenuta Acquisizione - Dettaglio

Dalla precedente pagina di elenco dei dati contabili per stato, si arriva a questa pagina dove vengono visualizzate le informazioni relative al dettaglio del dato contabile inviato dall'Ente Locale ed acquisito dalla Corte dei conti.

L'utente dell'Ente Locale ha la possibilità di stampare (il sistema genera un documento in formato pdf) la ricevuta di avvenuta acquisizione del dato contabile tramite il tasto "Stampa".

| Nome campo           | Tipo Campo | Descrizione                                                                                                    |
|----------------------|------------|----------------------------------------------------------------------------------------------------|
| Ente                 | Output     | Denominazione e tipologia dell'Ente<br>Locale (provincia, comune, ecc).                                                                                                    |
| Cod. ISTAT           | Output     | Codice Istat dell'Ente Locale.                                                                                                    |
| Tipologia Invio      | Output     | Indica la tipologia di dato contabile che<br>l'Ente Locale ha inviato                                                                                                    |
| Esercizio            | Output     | Anno relativo all'esercizio di riferimento del dato contabile inviato                                                                                                    |
| Stato Dati Contabili | Output     | Indica lo stato del dato contabile inviato                                                                                                    |
| Data/ora Stato       | Output     | Indica la data e l'orario in cui il dato contabile è transitato nello stato.                                                                                                   |
| Data e Ora Invio     | Output     | Indica la data e l'orario in cui il dato<br>contabile è stato inviato al sistema<br>SIRTEL.                                                                                    |
| Protocollo EE.LL.    | Output     | Indica il protocollo assegnato dall'Ente<br>Locale al dato contabile.                                                                                                    |
| Protocollo CdC       | Output     | Indica il protocollo assegnato dalla Corte<br>dei conti al dato contabile. Il protocollo<br>viene assegnato solo per i dati contabili<br>che superino la fase di acquisizione. |
| Data prot. CdC       | Output     | Indica la data in cui il dato contabile è stato protocollato dalla Corte dei conti.                                                                                            |
| Stampa               | Pulsante   | Se premuto, il sistema genera un pdf<br>contenente la ricevuta di avvenuta<br>acquisizione. L'utente può quindi decidere<br>di stampare la ricevuta o archiviarla.             |
| Indietro             | Pulsante   | Premendo questo pulsante, si torna alla precedente pagina di elenco dei dati contabili.                                                                                        |

### 3.13.3 STAMPA RICEVUTA AVVENUTA ACQUISIZIONE

La funzione di stampa visualizza una pagina in formato pdf contenente i dati della ricevuta di avvenuta acquisizione; tale ricevuta può essere stampata attraverso l'icona di stampa in alto a sinistra del foglio.

### 3.14 VISUALIZZAZIONE QUADRI CONTABILI

Questa funzione permette all'utente dell'Ente Locale di effettuare la ricerca dei dati contabili inviati che abbiano superato positivamente la fase di controllo formale (stato del dato contabile "acquisito"), finalizzata alla visualizzazione dei dettagli dei quadri.

Per la ricerca, occorre specificare obbligatoriamente la tipologia di invio del dato contabile e l'anno relativo all'esercizio di riferimento.

| Home > Trasmissione telematica dati contabili Enti                                                                                                    | <u>i Locali</u> »Visualizzazione quadri contabili | Logou |
|----------------------------------------------------------------------------------------------------|---------------------------------------------------|-------|
| 🗆 Modifica dati utente                                                                                                    | Visualizzazione quadri contabili                  |       |
| 1 Modifica password                                                                                                    |                                                   |       |
| Recupera PIN                                                                                                    | Filtri di ricerca                                 |       |
| 3 Richiesta disabilitazione utente                                                                                                    |                                                   |       |
| Stampa dati di registrazione                                                                                                    | Esercizio di Riferimento 2009                     |       |
| Gestione anagrafica EE.LL                                                                                                    | Cod. ISTAT 011020 - Comune di Orto                | novo  |
| Visualizzazione composizione                                                                                                    |                                                   |       |
| Comunità Montane                                                                                                    | Conferma                                          |       |
| Attivazione invio dati contabili                                                                                                    |                                                   |       |
| Invio totale dati contabili                                                                                                    |                                                   |       |
|                                                                                                    |                                                   |       |
| 1 Invio parziale dati contabili                                                                                                    |                                                   |       |
| 1 Invio parziale dati contabili<br>1 Visualizzazione stato invio dati<br>contabili                                                                                                    |                                                   |       |
| Invio parziale dati contabili<br>Visualizzazione stato invio dati<br>contabili<br>Scarica ricevuta avvenuta<br>acquisizione                                                                                                    |                                                   |       |
| Invio parziale dati contabili<br>Visualizzazione stato invio dati<br>contabili<br>Scarica ricevuta avvenuta<br>acquisizione<br>Visualizzazione quadri contabili                                                                       |                                                   |       |
| Invio parziale dati contabili     Visualizzazione stato invio dati     contabili     Scarica ricevuta avvenuta     acquisizione     Visualizzazione quadri contabili     Scheda riepilogativa                                         |                                                   |       |
| Invio parziale dati contabili     Visualizzazione stato invio dati     contabili     Scarica ricevuta avvenuta     acquisizione     Visualizzazione quadri contabili     Scheda riepilogativa                                         |                                                   |       |
| Invio parziale dati contabili         Visualizzazione stato invio dati         contabili         Scarica ricevuta avvenuta         acquisizione         Visualizzazione quadri contabili         Scheda riepilogativa                 |                                                   |       |
| <ul> <li>Invio parziale dati contabili</li> <li>Visualizzazione stato invio dati<br/>contabili</li> <li>Scarica ricevuta avvenuta<br/>acquisizione</li> <li>Visualizzazione quadri contabili</li> <li>Scheda riepilogativa</li> </ul> |                                                   |       |

| Nome campo               | Tipo Campo           | Descrizione                                                                                                    |
|--------------------------|----------------------|----------------------------------------------------------------------------------------------------|
| Esercizio di riferimento | Obbligatorio, Input  | Anno relativo all'esercizio di riferimento (selezionabile da elenco)                                                                                                    |
| Codice Istat             | Obbligatorio, Output | Codice ISTAT di appartenenza dell'utente<br>che ha richiesto la funzione. Viene<br>preimpostato direttamente dal sistema.                                                                                                    |
| Tipologia di Invio       | Obbligatorio, Input  | Tipologia di invio del dato contabile,<br>selezionabile da elenco, tra quelli previsti<br>dal sistema di acquisizione della Corte dei<br>conti                                                                                                    |
| Conferma                 | Pulsante             | Premendo questo pulsante, si effettua la<br>ricerca dei dati contabili in base ai criteri<br>scelti. Nel caso di reperimento di almeno<br>un dato contabile, si passa alla pagina di<br>visualizzazione dell'elenco dei quadri<br>associati ai dati contabili trovati. |

Manuale Utente Ente Locale

### 3.14.1 VISUALIZZAZIONE QUADRI CONTABILI - ELENCO

Questa pagina visualizza il risultato della ricerca dei dati contabili, con il dettaglio dei quadri associati all'invio trovato. Selezionando una delle voci presenti in elenco si apre la finestra del dettaglio del quadro archiviato nel sistema.

| SIRTEL - Sistema Informa                   | i conti<br>tivo Rendicontazione Telematica                                                                                                    |                                                          | Respoi                                                               | nsabile Invio Dati Contabili<br>Jtente: GUIDO.BERTOLINI.04                                                                                                    |  |
|--------------------------------------------|----------------------------------------------------------------------------------------------------|----------------------------------------------------------|----------------------------------------------------------------------|----------------------------------------------------------------------------------------------------|--|
| Home > Trasmissione telematica dati contab | olli Enti Locali » Visualizzazione quadri contabili                                                                                                    |                                                          |                                                                      | Logout                                                                                                    |  |
| 🗆 Modifica dati utente                     | Visualizzazione qu                                                                                                    | adri contabili                                           | - elenco                                                             |                                                                                                    |  |
| Modifica password                          |                                                                                                    |                                                          |                                                                      |                                                                                                    |  |
| Recupera PIN                               | Esercizio di riferimento: 2008                                                                                                    |                                                          |                                                                      |                                                                                                    |  |
| 🗉 Richiesta disabilitazione utente         | Ente: 011020 Comune di Ortonovo                                                                                                    |                                                          |                                                                      |                                                                                                    |  |
| Stampa dati di registrazione               |                                                                                                    |                                                          |                                                                      |                                                                                                    |  |
| Gestione anagrafica EE.LL                  | Partita IVA: 00089160113 Codice Fiscale: 81001370113                                                                                                    |                                                          |                                                                      |                                                                                                    |  |
| Visualizzazione composizione               | Popolazione totale al 31/12: 8.560 Superficie totale(kmq): 13,81                                                                                                    |                                                          |                                                                      |                                                                                                    |  |
| Comunità Montane                           | Tino Invio: Rendiconto di gestione annrovato                                                                                                    |                                                          |                                                                      |                                                                                                    |  |
| Attivazione invio dati contabili           |                                                                                                    |                                                          |                                                                      |                                                                                                    |  |
| 🗆 Invio totale dati contabili              | Stato Rendiconto (ultima protocollazione): Qua                                                                                                    | drato                                                    |                                                                      |                                                                                                    |  |
| 🗆 Invio parziale dati contabili            |                                                                                                    |                                                          |                                                                      |                                                                                                    |  |
| 🗆 Visualizzazione stato invio dati         | (T) Modalità Invio Totale                                                                                                    |                                                          |                                                                      |                                                                                                    |  |
| contabili                                  | (P) Modalità Invio Parziale                                                                                                    |                                                          |                                                                      |                                                                                                    |  |
| 🗆 Scarica ricevuta avvenuta                |                                                                                                    | P-1-1-1                                                  |                                                                      |                                                                                                    |  |
| acquisizione                               | La tabella visualizza la lista dei quadri contabili                                                                                                    |                                                          |                                                                      |                                                                                                    |  |
| Visualizzazione quadri contabili           | Tipologia Quadro                                                                                                    | Mod. Invio                                               | Quadrato                                                             | Data e Ora invio                                                                                                    |  |
|                                            |                                                                                                    |                                                          |                                                                      |                                                                                                    |  |
| 🗆 Scheda riepilogativa                     | Gestione delle Entrate                                                                                                    | т                                                        | SI                                                                   | 19/12/2009 17:47:41                                                                                                    |  |
| 🗆 Scheda riepilogativa                     | <u>Gestione delle Entrate</u><br><u>Gestione delle Spese</u>                                                                                                    | т<br>т                                                   | SI<br>SI                                                             | 19/12/2009 17:47:41<br>19/12/2009 17:47:41                                                                                                    |  |
| 🗆 Scheda riepilogativa                     | <u>Gestione delle Entrate</u><br><u>Gestione delle Spese</u><br><u>Quadro Generale Riassuntivo delle Entrate</u>                                                                                                    | т<br>т<br>т                                              | SI<br>SI<br>SI                                                       | 19/12/2009 17:47:41<br>19/12/2009 17:47:41<br>19/12/2009 17:47:41                                                                                                    |  |
| 🗆 Scheda riepilogativa                     | <u>Gestione delle Entrate</u><br><u>Gestione delle Spese</u><br><u>Quadro Generale Riassuntivo delle Entrate</u><br><u>Quadro Generale Riassuntivo delle Spese</u>                                                                                                    | т<br>т<br>т                                              | SI<br>SI<br>SI<br>SI                                                 | 19/12/2009 17:47:41<br>19/12/2009 17:47:41<br>19/12/2009 17:47:41<br>19/12/2009 17:47:41                                                                                                    |  |
| Scheda riepilogativa                       | <u>Gestione delle Entrate</u><br><u>Gestione delle Spese</u><br><u>Quadro Generale Riassuntivo delle Entrate</u><br><u>Quadro Generale Riassuntivo delle Spese</u><br><u>Quadro dei Risultati Differenziali</u>                                                                                                    | т<br>Т<br>Т<br>Т                                         | SI<br>SI<br>SI<br>SI<br>SI                                           | 19/12/2009 17:47:41<br>19/12/2009 17:47:41<br>19/12/2009 17:47:41<br>19/12/2009 17:47:41<br>19/12/2009 17:47:41                                                                                                    |  |
| 🗆 Scheda riepilogativa                     | <u>Gestione delle Entrate</u><br><u>Gestione delle Spese</u><br><u>Quadro Generale Riassuntivo delle Entrate</u><br><u>Quadro Generale Riassuntivo delle Spese</u><br><u>Quadro dei Risultati Differenziali</u><br><u>Funzioni Delegate dalla Regione</u>                                                                                                    | т<br>Т<br>Т<br>Т<br>Т<br>Т                               | SI<br>SI<br>SI<br>SI<br>SI                                           | 19/12/2009 17:47:41<br>19/12/2009 17:47:41<br>19/12/2009 17:47:41<br>19/12/2009 17:47:41<br>19/12/2009 17:47:41<br>19/12/2009 17:47:41                                                                                                    |  |
| 🗆 Scheda riepilogativa                     | <u>Gestione delle Entrate</u><br><u>Gestione delle Spese</u><br><u>Quadro Generale Riassuntivo delle Entrate</u><br><u>Quadro Generale Riassuntivo delle Spese</u><br><u>Quadro dei Risultati Differenziali</u><br><u>Funzioni Delegate dalla Regione</u><br><u>Contributi e Trasferimenti Organismi Comunita</u>                                                                                                    | T<br>T<br>T<br>T<br>T<br>T<br>T                          | 51<br>51<br>51<br>51<br>51<br>51<br>51                               | 19/12/2009 17:47:41<br>19/12/2009 17:47:41<br>19/12/2009 17:47:41<br>19/12/2009 17:47:41<br>19/12/2009 17:47:41<br>19/12/2009 17:47:41<br>19/12/2009 17:47:41                                                                                                    |  |
| 🗆 Scheda riepilogativa                     | Gestione delle Entrate<br>Gestione delle Spese<br>Quadro Generale Riassuntivo delle Entrate<br>Quadro Generale Riassuntivo delle Spese<br>Quadro dei Risultati Differenziali<br>Funzioni Delegate dalla Regione<br>Contributi e Trasferimenti Organismi Comunita<br>Quadro Riassuntivo della Gestione Competenza                                                                                                    |                                                          | 51<br>51<br>51<br>51<br>51<br>51<br>51<br>51                         | 19/12/2009 17:47:41<br>19/12/2009 17:47:41<br>19/12/2009 17:47:41<br>19/12/2009 17:47:41<br>19/12/2009 17:47:41<br>19/12/2009 17:47:41<br>19/12/2009 17:47:41<br>19/12/2009 17:47:41                                                                                                    |  |
| □ Scheda riepilogativa                     | Gestione delle Entrate<br>Gestione delle Spese<br>Quadro Generale Riassuntivo delle Entrate<br>Quadro Generale Riassuntivo delle Spese<br>Quadro dei Risultati Differenziali<br>Funzioni Delegate dalla Regione<br>Contributi e Trasferimenti Organismi Comunita<br>Quadro Riassuntivo della Gestione Competenza<br>Quadro Riassuntivo della Gestione Finanziaria                                                                                                    |                                                          | SI<br>SI<br>SI<br>SI<br>SI<br>SI<br>SI<br>SI<br>SI                   | 19/12/2009 17:47:41<br>19/12/2009 17:47:41<br>19/12/2009 17:47:41<br>19/12/2009 17:47:41<br>19/12/2009 17:47:41<br>19/12/2009 17:47:41<br>19/12/2009 17:47:41<br>19/12/2009 17:47:41                                                                                                    |  |
| □ Scheda riepilogativa                     | Gestione delle Entrate<br>Gestione delle Spese<br>Quadro Generale Riassuntivo delle Entrate<br>Quadro Generale Riassuntivo delle Spese<br>Quadro dei Risultati Differenziali<br>Funzioni Delegate dalla Regione<br>Contributi e Trasferimenti Organismi Comunita<br>Quadro Riassuntivo della Gestione Competenza<br>Quadro Riassuntivo della Gestione Finanziaria<br>Quadro Parametri Deficitari                                                                                                    | T<br>T<br>T<br>T<br>T<br>T<br>T<br>T<br>T<br>T           | SI<br>SI<br>SI<br>SI<br>SI<br>SI<br>SI<br>SI<br>SI<br>SI             | 19/12/2009 17:47:41<br>19/12/2009 17:47:41<br>19/12/2009 17:47:41<br>19/12/2009 17:47:41<br>19/12/2009 17:47:41<br>19/12/2009 17:47:41<br>19/12/2009 17:47:41<br>19/12/2009 17:47:41<br>19/12/2009 17:47:41                                                                                             |  |
| □ Scheda riepilogativa                     | Gestione delle Entrate<br>Gestione delle Spese<br>Quadro Generale Riassuntivo delle Entrate<br>Quadro Generale Riassuntivo delle Spese<br>Quadro dei Risultati Differenziali<br>Funzioni Delegate dalla Regione<br>Contributi e Trasferimenti Organismi Comunita<br>Quadro Riassuntivo della Gestione Competenza<br>Quadro Riassuntivo della Gestione Finanziaria<br>Quadro Parametri Deficitari<br>Conto Economico                                                                                                    | T<br>T<br>T<br>T<br>T<br>T<br>T<br>T<br>T                | SI<br>SI<br>SI<br>SI<br>SI<br>SI<br>SI<br>SI<br>SI<br>SI             | 19/12/2009 17:47:41<br>19/12/2009 17:47:41<br>19/12/2009 17:47:41<br>19/12/2009 17:47:41<br>19/12/2009 17:47:41<br>19/12/2009 17:47:41<br>19/12/2009 17:47:41<br>19/12/2009 17:47:41<br>19/12/2009 17:47:41<br>19/12/2009 17:47:41                                                                      |  |
| □ Scheda riepilogativa                     | Gestione delle Entrate<br>Gestione delle Spese<br>Quadro Generale Riassuntivo delle Entrate<br>Quadro Generale Riassuntivo delle Entrate<br>Quadro dei Risultati Differenziali<br>Funzioni Delegate dalla Regione<br>Contributi e Trasferimenti Organismi Comunita<br>Quadro Riassuntivo della Gestione Competenza<br>Quadro Riassuntivo della Gestione Finanziaria<br>Quadro Parametri Deficitari<br>Conto Economico<br>Prospetto di Conciliazione (Entrate)                                                                |                                                          | 51<br>51<br>51<br>51<br>51<br>51<br>51<br>51<br>51<br>51<br>51<br>51 | 19/12/2009 17:47:41<br>19/12/2009 17:47:41<br>19/12/2009 17:47:41<br>19/12/2009 17:47:41<br>19/12/2009 17:47:41<br>19/12/2009 17:47:41<br>19/12/2009 17:47:41<br>19/12/2009 17:47:41<br>19/12/2009 17:47:41<br>19/12/2009 17:47:41<br>19/12/2009 17:47:41                                               |  |
| □ Scheda riepilogativa                     | Gestione delle Entrate<br>Gestione delle Spese<br>Quadro Generale Riassuntivo delle Entrate<br>Quadro Generale Riassuntivo delle Entrate<br>Quadro dei Risultati Differenziali<br>Funzioni Delegate dalla Regione<br>Contributi e Trasferimenti Organismi Comunita<br>Quadro Riassuntivo della Gestione Competenzz<br>Quadro Riassuntivo della Gestione Finanziaria<br>Quadro Parametri Deficitari<br>Conto Economico<br>Prospetto di Conciliazione (Entrate)<br>Prospetto di Conciliazione (Uscite)                         |                                                          | 51<br>51<br>51<br>51<br>51<br>51<br>51<br>51<br>51<br>51             | 19/12/2009 17:47:41<br>19/12/2009 17:47:41<br>19/12/2009 17:47:41<br>19/12/2009 17:47:41<br>19/12/2009 17:47:41<br>19/12/2009 17:47:41<br>19/12/2009 17:47:41<br>19/12/2009 17:47:41<br>19/12/2009 17:47:41<br>19/12/2009 17:47:41<br>19/12/2009 17:47:41<br>19/12/2009 17:47:41                        |  |
| □ Scheda riepilogativa                     | Gestione delle Entrate<br>Gestione delle Spese<br>Quadro Generale Riassuntivo delle Entrate<br>Quadro Generale Riassuntivo delle Entrate<br>Quadro dei Risultati Differenziali<br>Funzioni Delegate dalla Regione<br>Contributi e Trasferimenti Organismi Comunita<br>Quadro Riassuntivo della Gestione Competenza<br>Quadro Riassuntivo della Gestione Finanziaria<br>Quadro Parametri Deficitari<br>Conto Economico<br>Prospetto di Conciliazione (Entrate)<br>Prospetto di Conciliazione (Uscite)<br>Conto del Patrimonio | T<br>T<br>T<br>T<br>T<br>T<br>T<br>T<br>T<br>T<br>T<br>T | SI<br>SI<br>SI<br>SI<br>SI<br>SI<br>SI<br>SI<br>SI<br>SI<br>SI       | 19/12/2009 17:47:41<br>19/12/2009 17:47:41<br>19/12/2009 17:47:41<br>19/12/2009 17:47:41<br>19/12/2009 17:47:41<br>19/12/2009 17:47:41<br>19/12/2009 17:47:41<br>19/12/2009 17:47:41<br>19/12/2009 17:47:41<br>19/12/2009 17:47:41<br>19/12/2009 17:47:41<br>19/12/2009 17:47:41<br>19/12/2009 17:47:41 |  |

| Nome    | campo            | Tipo Campo | Descrizione                                       |
|---------|------------------|------------|---------------------------------------------------|
| Elenco: |                  | link       | Selezionando la riga che interessa, si attiva     |
| 0       | Data e Ora Invio |            | la visualizzazione del dettaglio del quadro       |
| 0       | Mod. Invio       |            | relativo al dato contabile inviato dall'Ente      |
| 0       | Quadrato         |            | Locale ed acquisito dal sistema.                  |
| 0       | Tipologia Quadro |            | da un invio totale oppure da un invio<br>parziale |
|         |                  |            | Quadrato, colonna presente solo nel caso          |
|         |                  |            | ai controlli contabili, indica se lo specifico    |
|         |                  |            | quadro al quale si riferisce risulta quadrato     |
|          |          | o meno. Tale informazione non è presente<br>nel caso in cui sia stata richiesta la<br>sostituzione per il rendiconto da<br>visualizzare. |
|----------|----------|----------------------------------------------------------------------------------------------------|
| Indietro | Pulsante | Premendo questo pulsante, si torna alla<br>precedente pagina di richiesta di ricerca<br>dati contabili per quadro.                       |

### 3.14.2 VISUALIZZAZIONE QUADRI CONTABILI – DETTAGLIO

Questa pagina visualizza il dettaglio del quadro relativo alla selezione dall'elenco della pagina precedente.

Il quadro risulta correttamente acquisito dal sistema della Corte dei conti, dopo il primo controllo di validità formale dei dati.

#### 3.15 RECUPERA PIN

Questa pagina viene presentata agli utenti degli EE.LL. con profilo di Responsabile Invio Dati Contabili (RIDC) che hanno smarrito o dimenticato il pin per l'invio telematico dei dati contabili.

L'utente RIDC dell'Ente Locale deve impostare obbligatoriamente delle informazioni già indicate in fase di registrazione. Sarà il sistema a verificare che quanto indicato corrisponda a quanto presente negli archivi della Corte dei conti. Solo dopo la verifica il sistema provvederà a generare un nuovo codice pin e ad inviarlo nuovamente tramite email all'utente dell'Ente Locale.

Per motivi di sicurezza, la funzione "Recupera Pin" non è utilizzabile se l'utente ha già richiesto il recupero della password. In questo caso l'utente dell'Ente Locale deve segnalare l'inconveniente alla Corte dei conti che provvederà alla creazione di nuove credenziali (Password e PIN).

| Home > Trasmissione telematica dati contabili | Enti Locali >Recupera PIN      | Log               |
|-----------------------------------------------|--------------------------------|-------------------|
| 🗆 Modifica dati utente                        |                                | Recupera PIN      |
| Modifica password                             |                                |                   |
| 🗆 Recupera PIN                                | I campi con * sono obbligatori |                   |
| 🗉 Richiesta disabilitazione utente            | Dati di autenticazione         |                   |
| 🗆 Stampa dati di registrazione                |                                |                   |
| 🗈 Gestione anagrafica EE.LL                   | * Codice ISTAT                 | * Password        |
| Visualizzazione composizione                  | * Email                        | Email Certificata |
| Comunità Montane                              |                                |                   |
| Attivazione invio dati contabili              |                                |                   |
| 🗆 Invio totale dati contabili                 |                                | Conterna          |
| 🗆 Invio parziale dati contabili               |                                |                   |
| 🗆 Visualizzazione stato invio dati            |                                |                   |
| contabili                                     |                                |                   |
| 🗆 Scarica ricevuta avvenuta                   |                                |                   |
| acquisizione                                  |                                |                   |
| Visualizzazione quadri contabili              |                                |                   |
|                                               |                                |                   |

| Nome campo         | Tipo Campo          | Descrizione                                                                                                    |
|--------------------|---------------------|----------------------------------------------------------------------------------------------------|
| Cod. ISTAT         | Obbligatorio, Input | Codice Istat dell'Ente Locale. Il sistema verifica che l'indirizzo fornito coincida con quello indicato in fase di registrazione.                                        |
| Password           | Obbligatorio, Input | Indica la password dell'utente dell'Ente<br>Locale per l'accesso ai servizi dell'area<br>riservata.                                                                      |
| E-Mail             | Obbligatorio, Input | Indirizzo di posta elettronica dell'utente<br>dell'Ente Locale. Il sistema verifica che<br>l'indirizzo fornito coincida con quello<br>indicato in fase di registrazione. |
| E-Mail Certificata | Facoltativo, Input  | Indirizzo di posta elettronica certificata dell'utente dell'Ente Locale. Il sistema                                                                                      |

Manuale Utente Ente Locale

|          |          | verifica che l'indirizzo fornito coincida<br>con quello indicato in fase di registrazione.                                              |
|----------|----------|----------------------------------------------------------------------------------------------------|
| Conferma | Pulsante | Se premuto, il sistema esegue le verifiche<br>dei dati immessi dall'utente e se i dati sono<br>corretti il sistema genera un nuovo pin. |
| Indietro | Pulsante | Se premuto, il sistema ritorna alla home page dei servizi dell'area riservata.                                                          |

## 3.15.1 RECUPERA PIN - (RIEPILOGO)

Questa pagina viene presentata dal sistema dopo che l'utente dell'Ente Locale ha confermato la richiesta di recupero del pin e dopo che il sistema ha verificato la corrispondenza tra i dati indicati dall'utente e quelli inseriti in fase di registrazione e già presenti sulla base dati dell'applicazione.

Il sistema invierà all'utente dell'Ente Locale una comunicazione e-mail contenente il nuovo codice pin.

| Nome campo | Tipo Campo | Descrizione                              |
|------------|------------|------------------------------------------|
| Indietro   | Pulsante   | Se premuto, il sistema ritorna alla home |
|            |            | page dei servizi dell'area riservata.    |

#### 3.16 GESTIONE ANAGRAFICA EE.LL.

La funzione è presente sul menu visualizzato sia agli utenti con profilo RIDC che RSF.

L'utente deve impostare annualmente alcune informazioni anagrafiche obbligatorie, prima di procedere all'invio del rendiconto per il nuovo esercizio di riferimento. Una volta fornite le informazioni per un determinato anno contabile, è possibile procedere con gli invii relativi al medesimo anno. La tipologia di informazioni da fornire è diversa a seconda del tipo di ente (provincia, comune o comunità montana). Di seguito vengono dettagliate le funzioni a disposizione degli utenti.

### 3.16.1 INSERIMENTO

Questa pagina viene presentata dal sistema dopo che l'utente ha selezionato la corrispondente voce di menu.

| Nome campo                  | Tipo Campo          | Descrizione                                                                                                    |
|-----------------------------|---------------------|----------------------------------------------------------------------------------------------------|
| Esercizio di<br>riferimento | Obbligatorio, Input | Indica l'esercizio contabile di riferimento<br>per le informazioni anagrafiche da fornire<br>e coincide con l'anno per cui si desidera<br>effettuare l'invio dei dati contabili |
| Conferma                    | Pulsante            | Premendo questo pulsante, si attiva la richiesta di conferma dell'operazione da parte dell'utente.                                                                              |

Dopo che l'utente ha selezionato l'esercizio e premuto il bottone "CONFERMA", il sistema controlla che l'ente, per l'anno selezionato, non abbia già preventivamente fornito informazioni. In questo caso, visualizza una pagina per la ricezione delle informazioni. In caso contrario, visualizza un opportuno messaggio all'utente. I campi richiesti sono diversi a seconda della tipologia ente che

si desidera inserire e che il sistema informativo intercetta grazie all'autenticazione effettuata dall'utente. Di seguito si riportano i campi richiesti a seconda delle tipologie di enti.

| Nome campo                                                                    | Tipo Campo                                        | Descrizione                                                                                                    |
|-------------------------------------------------------------------------------|---------------------------------------------------|----------------------------------------------------------------------------------------------------|
| Codice ISTAT                                                                  | Protetto                                          | Codice ISTAT con cui l'ente è conosciuto<br>dal sistema. Accanto al codice viene<br>visualizzata la denominazione dell'Ente<br>Locale |
| Tipo Ente                                                                     | Protetto                                          | Indica la tipologia dell'Ente Locale.                                                                                                 |
| Partita IVA                                                                   | Facoltativo, se presente il codice fiscale, Input | Numero della Partita IVA dell'ente. Se<br>presente sulla base informativa, viene<br>visualizzata.                                     |
| Codice fiscale                                                                | Facoltativo, se presente la partita IVA, Input    | Numero del Codice fiscale dell'ente. Se<br>presente sulla base informativa, viene<br>visualizzato.                                    |
| <i>Esercizio di</i><br><i>riferimento (Ultimo</i><br><i>censimento ISTAT)</i> | Protetto                                          | Indica l'anno di riferimento dell'ultimo censimento ISTAT                                                                             |
| Popolazione totale<br>al 31/12                                                | Protetto                                          | Indica il numero di abitanti dell'ente<br>rilevato al 31/12 dell'anno relativo<br>all'ultimo censimento ISTAT                         |
| Superficie totale<br>(Kmq)                                                    | Protetto                                          | Valore numerico della superficie dell'ente<br>rilevato nell'ultimo censimento ISTAT                                                   |
| Esercizio di<br>riferimento                                                   | Protetto                                          | Indica l'anno di riferimento per cui si<br>intende comunicare le nuove informazioni<br>anagrafiche                                    |
| Km strade<br>provinciali                                                      | Facoltativo, Input                                | Valore numerico in Km della lunghezza<br>delle strade provinciali relative all'Ente<br>Locale                                         |
| Popolazione totale<br>al 31/12                                                | Obbligatorio, Input                               | Indica il numero totale di abitanti dell'ente rilevato al 31/12 dell'anno di riferimento                                              |
| Popolazione<br>straniera al 31/12                                             | Facoltativo, Input                                | Indica il numero di abitanti stranieri<br>dell'ente rilevato al 31/12 dell'anno di<br>riferimento                                     |
| Superficie totale<br>(Kmq)                                                    | Obbligatorio, Input                               | Valore numerico della superficie dell'ente rilevato nell'anno di riferimento                                                          |
| Inserisci                                                                     | Pulsante                                          | Premendo questo pulsante, si attiva la richiesta di conferma dell'operazione da parte dell'utente.                                    |
| Indietro                                                                      | Pulsante                                          | Premendo questo pulsante, si torna alla home page dell'applicazione.                                                                  |

# PROVINCIA

## COMUNE

| Nome campo                                               | Tipo Campo                                        | Descrizione                                                                                                    |
|----------------------------------------------------------|---------------------------------------------------|----------------------------------------------------------------------------------------------------|
| Codice ISTAT                                             | Protetto                                          | Codice ISTAT con cui l'ente è conosciuto<br>dal sistema. Accanto al codice viene<br>visualizzata la denominazione dell'Ente<br>Locale |
| Tipo Ente                                                | Protetto                                          | Indica la tipologia dell'Ente Locale.                                                                                                 |
| Partita IVA                                              | Facoltativo, se presente il codice fiscale, Input | Numero della Partita IVA dell'ente. Se<br>presente sulla base informativa, viene<br>visualizzata.                                     |
| Codice fiscale                                           | Facoltativo, se presente la partita IVA, Input    | Numero del Codice fiscale dell'ente. Se<br>presente sulla base informativa, viene<br>visualizzato.                                    |
| Esercizio di<br>riferimento (Ultimo<br>censimento ISTAT) | Protetto                                          | Indica l'anno di riferimento dell'ultimo censimento ISTAT                                                                             |
| Popolazione totale<br>al 31/12                           | Protetto                                          | Indica il numero di abitanti dell'ente<br>rilevato al 31/12 dell'anno relativo<br>all'ultimo censimento ISTAT                         |
| Superficie totale<br>(Kmq)                               | Protetto                                          | Valore numerico della superficie dell'ente rilevato nell'ultimo censimento ISTAT                                                      |
| Esercizio di<br>riferimento                              | Protetto                                          | Indica l'anno di riferimento per cui si<br>intende comunicare le nuove informazioni<br>anagrafiche                                    |
| Km strade comunali                                       | Facoltativo, Input                                | Valore numerico in Km della lunghezza<br>delle strade comunali relative all'Ente<br>Locale                                            |
| Popolazione totale<br>al 31/12                           | Obbligatorio, Input                               | Indica il numero totale di abitanti dell'ente rilevato al 31/12 dell'anno di riferimento                                              |
| Popolazione<br>straniera al 31/12                        | Facoltativo, Input                                | Indica il numero di abitanti stranieri<br>dell'ente rilevato al 31/12 dell'anno di<br>riferimento                                     |
| Popolazione<br>montana al 31/12                          | Facoltativo, Input                                | Indica il numero di abitanti rilevato, al<br>31/12 dell'anno di riferimento, nell'area<br>montana dell'ente                           |
| Nuclei familiari al<br>31/12                             | Facoltativo, Input                                | Indica il numero di nuclei familiari rilevato al 31/12 dell'anno di riferimento                                                       |
| Superficie totale<br>(Kmq)                               | Obbligatorio, Input                               | Valore numerico della superficie dell'ente rilevato nell'anno di riferimento                                                          |
| Superficie montana<br>(Kmq)                              | Facoltativo, Input                                | Valore numerico della superficie montana<br>dell'ente rilevato nell'anno di riferimento                                               |
| Inserisci                                                | Pulsante                                          | Premendo questo pulsante, si attiva la richiesta di conferma dell'operazione da                                                       |

|          |          | parte dell'utente.                                                   |
|----------|----------|----------------------------------------------------------------------|
| Indietro | Pulsante | Premendo questo pulsante, si torna alla home page dell'applicazione. |

# COMUNITA' MONTANA

| Nome campo                                               | Tipo Campo                                        | Descrizione                                                                                                    |
|----------------------------------------------------------|---------------------------------------------------|----------------------------------------------------------------------------------------------------|
| Codice ISTAT                                             | Protetto                                          | Codice ISTAT con cui l'ente è conosciuto<br>dal sistema. Accanto al codice viene<br>visualizzata la denominazione dell'Ente<br>Locale |
| Tipo Ente                                                | Protetto                                          | Indica la tipologia dell'Ente Locale.                                                                                                 |
| Partita IVA                                              | Facoltativo, se presente il codice fiscale, Input | Numero della Partita IVA dell'ente. Se<br>presente sulla base informativa, viene<br>visualizzata.                                     |
| Codice fiscale                                           | Facoltativo, se presente la partita IVA, Input    | Numero del Codice fiscale dell'ente. Se<br>presente sulla base informativa, viene<br>visualizzato.                                    |
| Esercizio di<br>riferimento (Ultimo<br>censimento ISTAT) | Protetto                                          | Indica l'anno di riferimento dell'ultimo censimento ISTAT                                                                             |
| Popolazione totale<br>al 31/12                           | Protetto                                          | Indica il numero di abitanti dell'ente<br>rilevato al 31/12 dell'anno relativo<br>all'ultimo censimento ISTAT                         |
| Superficie totale<br>(Kmq)                               | Protetto                                          | Valore numerico della superficie dell'ente rilevato nell'ultimo censimento ISTAT                                                      |
| Esercizio di<br>riferimento                              | Protetto                                          | Indica l'anno di riferimento per cui si<br>intende comunicare le nuove informazioni<br>anagrafiche                                    |
| Popolazione totale<br>al 31/12                           | Obbligatorio, Input                               | Indica il numero totale di abitanti dell'ente rilevato al 31/12 dell'anno di riferimento                                              |
| Popolazione<br>straniera al 31/12                        | Facoltativo, Input                                | Indica il numero di abitanti stranieri<br>dell'ente rilevato al 31/12 dell'anno di<br>riferimento                                     |
| Popolazione<br>montana al 31/12                          | Facoltativo, Input                                | Indica il numero di abitanti rilevato, al<br>31/12 dell'anno di riferimento, nell'area<br>montana dell'ente                           |
| Superficie totale<br>(Kmq)                               | Obbligatorio, Input                               | Valore numerico della superficie dell'ente rilevato nell'anno di riferimento                                                          |
| Superficie montana<br>(Kmq)                              | Facoltativo, Input                                | Valore numerico della superficie montana<br>dell'ente rilevato nell'anno di riferimento                                               |
| Inserisci                                                | Pulsante                                          | Premendo questo pulsante, si attiva la richiesta di conferma dell'operazione da                                                       |

|          |          | parte dell'utente.                                                   |
|----------|----------|----------------------------------------------------------------------|
| Indietro | Pulsante | Premendo questo pulsante, si torna alla home page dell'applicazione. |

#### 3.16.2 MODIFICA

Questa pagina viene presentata dal sistema dopo che l'utente ha selezionato la corrispondente voce di menu.

| Nome campo                  | Tipo Campo          | Descrizione                                                                                                    |
|-----------------------------|---------------------|----------------------------------------------------------------------------------------------------|
| Esercizio di<br>riferimento | Obbligatorio, Input | Indica l'esercizio contabile di riferimento<br>per le informazioni anagrafiche da fornire<br>e coincide con l'anno per cui si desidera<br>effettuare l'invio dei dati contabili |
| Conferma                    | Pulsante            | Premendo questo pulsante, si attiva la richiesta di conferma dell'operazione da parte dell'utente.                                                                              |

Dopo che l'utente ha selezionato l'esercizio e premuto il bottone "CONFERMA", il sistema controlla che l'ente, per l'anno selezionato, abbia già fornito le informazioni anagrafiche. In questo caso, visualizza una pagina per la ricezione delle eventuali modifiche. In caso contrario, visualizza un opportuno messaggio all'utente. Per facilitare l'attività dell'utente, vengono visualizzate le informazioni relative all'anno selezionato sia in campi non modificabili, in modo da avere sempre presente il dato originale, che in campi rettificabili. I campi richiesti, come nella funzione di inserimento, sono diversi a seconda della tipologia ente che si desidera inserire e che il sistema informativo intercetta grazie all'autenticazione effettuata dall'utente. Di seguito si riportano i campi richiesti a seconda delle tipologie di enti.

### PROVINCIA

| Nome campo     | Tipo Campo                                        | Descrizione                                                                                                    |
|----------------|---------------------------------------------------|----------------------------------------------------------------------------------------------------|
| Codice ISTAT   | Protetto                                          | Codice ISTAT con cui l'ente è conosciuto<br>dal sistema. Accanto al codice viene<br>visualizzata la denominazione dell'Ente<br>Locale |
| Tipo Ente      | Protetto                                          | Indica la tipologia dell'Ente Locale.                                                                                                 |
| Partita IVA    | Facoltativo, se presente il codice fiscale, Input | Numero della Partita IVA dell'ente. Se<br>presente sulla base informativa, viene<br>visualizzata.                                     |
| Codice fiscale | Facoltativo, se presente la partita IVA, Input    | Numero del Codice fiscale dell'ente. Se<br>presente sulla base informativa, viene<br>visualizzato.                                    |

| Esercizio di<br>riferimento (Ultimo<br>censimento ISTAT) | Protetto            | Indica l'anno di riferimento dell'ultimo censimento ISTAT                                                     |
|----------------------------------------------------------|---------------------|----------------------------------------------------------------------------------------------------|
| Popolazione totale<br>al 31/12                           | Protetto            | Indica il numero di abitanti dell'ente<br>rilevato al 31/12 dell'anno relativo<br>all'ultimo censimento ISTAT |
| Superficie totale<br>(Kmq)                               | Protetto            | Valore numerico della superficie dell'ente rilevato nell'ultimo censimento ISTAT                              |
| Esercizio di<br>riferimento                              | Protetto            | Indica l'anno di riferimento per cui si<br>intende comunicare le nuove informazioni<br>anagrafiche            |
| Km strade<br>provinciali                                 | Protetto            | Valore numerico in Km della lunghezza<br>delle strade provinciali relative all'Ente<br>Locale                 |
| Popolazione totale<br>al 31/12                           | Protetto            | Indica il numero totale di abitanti dell'ente rilevato al 31/12 dell'anno di riferimento                      |
| Popolazione<br>straniera al 31/12                        | Protetto            | Indica il numero di abitanti stranieri<br>dell'ente rilevato al 31/12 dell'anno di<br>riferimento             |
| Superficie totale<br>(Kmq)                               | Protetto            | Valore numerico della superficie dell'ente rilevato nell'anno di riferimento                                  |
| Esercizio di<br>riferimento                              | Protetto            | Indica l'anno di riferimento per cui si<br>intende comunicare le nuove informazioni<br>anagrafiche            |
| Km strade<br>provinciali                                 | Facoltativo, Input  | Valore numerico in Km della lunghezza<br>delle strade provinciali relative all'Ente<br>Locale                 |
| Popolazione totale<br>al 31/12                           | Obbligatorio, Input | Indica il numero totale di abitanti dell'ente rilevato al 31/12 dell'anno di riferimento                      |
| Popolazione<br>straniera al 31/12                        | Facoltativo, Input  | Indica il numero di abitanti stranieri<br>dell'ente rilevato al 31/12 dell'anno di<br>riferimento             |
| Superficie totale<br>(Kmq)                               | Obbligatorio, Input | Valore numerico della superficie dell'ente<br>rilevato nell'anno di riferimento                               |
| Modifica                                                 | Pulsante            | Premendo questo pulsante, si attiva la richiesta di conferma dell'operazione da parte dell'utente.            |
| Indietro                                                 | Pulsante            | Premendo questo pulsante, si torna alla home page dell'applicazione.                                          |

## COMUNE

| Nome campo                                               | Tipo Campo                                        | Descrizione                                                                                                    |
|----------------------------------------------------------|---------------------------------------------------|----------------------------------------------------------------------------------------------------|
| Codice ISTAT                                             | Protetto                                          | Codice ISTAT con cui l'ente è conosciuto<br>dal sistema. Accanto al codice viene<br>visualizzata la denominazione dell'Ente<br>Locale |
| Tipo Ente                                                | Protetto                                          | Indica la tipologia dell'Ente Locale.                                                                                                 |
| Partita IVA                                              | Facoltativo, se presente il codice fiscale, Input | Numero della Partita IVA dell'ente. Se<br>presente sulla base informativa, viene<br>visualizzata.                                     |
| Codice fiscale                                           | Facoltativo, se presente la partita IVA, Input    | Numero del Codice fiscale dell'ente. Se<br>presente sulla base informativa, viene<br>visualizzato.                                    |
| Esercizio di<br>riferimento (Ultimo<br>censimento ISTAT) | Protetto                                          | Indica l'anno di riferimento dell'ultimo censimento ISTAT                                                                             |
| Popolazione totale<br>al 31/12                           | Protetto                                          | Indica il numero di abitanti dell'ente<br>rilevato al 31/12 dell'anno relativo<br>all'ultimo censimento ISTAT                         |
| Superficie totale<br>(Kmq)                               | Protetto                                          | Valore numerico della superficie dell'ente rilevato nell'ultimo censimento ISTAT                                                      |
| Esercizio di<br>riferimento                              | Protetto                                          | Indica l'anno di riferimento per cui si<br>intende comunicare le nuove informazioni<br>anagrafiche                                    |
| Km strade comunali                                       | Protetto                                          | Valore numerico in Km della lunghezza<br>delle strade comunali relative all'Ente<br>Locale                                            |
| Popolazione totale<br>al 31/12                           | Protetto                                          | Indica il numero totale di abitanti dell'ente rilevato al 31/12 dell'anno di riferimento                                              |
| Popolazione<br>straniera al 31/12                        | Protetto                                          | Indica il numero di abitanti stranieri<br>dell'ente rilevato al 31/12 dell'anno di<br>riferimento                                     |
| Popolazione<br>montana al 31/12                          | Protetto                                          | Indica il numero di abitanti rilevato, al 31/12 dell'anno di riferimento, nell'area montana dell'ente                                 |
| Nuclei familiari al<br>31/12                             | Protetto                                          | Indica il numero di nuclei familiari rilevato al 31/12 dell'anno di riferimento                                                       |
| Superficie totale<br>(Kmq)                               | Protetto                                          | Valore numerico della superficie dell'ente rilevato nell'anno di riferimento                                                          |
| Superficie montana<br>(Kmq)                              | Protetto                                          | Valore numerico della superficie montana<br>dell'ente rilevato nell'anno di riferimento                                               |
| Esercizio di                                             | Protetto                                          | Indica l'anno di riferimento per cui si<br>intende comunicare le nuove informazioni                                                   |

| riferimento                       |                     | anagrafiche                                                                                           |
|-----------------------------------|---------------------|----------------------------------------------------------------------------------------------------|
| Km strade comunali                | Facoltativo, Input  | Valore numerico in Km della lunghezza<br>delle strade comunali relative all'Ente<br>Locale            |
| Popolazione totale<br>al 31/12    | Obbligatorio, Input | Indica il numero totale di abitanti dell'ente rilevato al 31/12 dell'anno di riferimento              |
| Popolazione<br>straniera al 31/12 | Facoltativo, Input  | Indica il numero di abitanti stranieri<br>dell'ente rilevato al 31/12 dell'anno di<br>riferimento     |
| Popolazione<br>montana al 31/12   | Facoltativo, Input  | Indica il numero di abitanti rilevato, al 31/12 dell'anno di riferimento, nell'area montana dell'ente |
| Nuclei familiari al<br>31/12      | Facoltativo, Input  | Indica il numero di nuclei familiari rilevato al 31/12 dell'anno di riferimento                       |
| Superficie totale<br>(Kmq)        | Obbligatorio, Input | Valore numerico della superficie dell'ente rilevato nell'anno di riferimento                          |
| Superficie montana<br>(Kmq)       | Facoltativo, Input  | Valore numerico della superficie montana<br>dell'ente rilevato nell'anno di riferimento               |
| Modifica                          | Pulsante            | Premendo questo pulsante, si attiva la richiesta di conferma dell'operazione da parte dell'utente.    |
| Indietro                          | Pulsante            | Premendo questo pulsante, si torna alla home page dell'applicazione.                                  |

# COMUNITA' MONTANA

| Nome campo                                               | Tipo Campo                                        | Descrizione                                                                                                    |
|----------------------------------------------------------|---------------------------------------------------|----------------------------------------------------------------------------------------------------|
| Codice ISTAT                                             | Protetto                                          | Codice ISTAT con cui l'ente è conosciuto<br>dal sistema. Accanto al codice viene<br>visualizzata la denominazione dell'Ente<br>Locale |
| Tipo Ente                                                | Protetto                                          | Indica la tipologia dell'Ente Locale.                                                                                                 |
| Partita IVA                                              | Facoltativo, se presente il codice fiscale, Input | Numero della Partita IVA dell'ente. Se<br>presente sulla base informativa, viene<br>visualizzata.                                     |
| Codice fiscale                                           | Facoltativo, se presente la partita IVA, Input    | Numero del Codice fiscale dell'ente. Se<br>presente sulla base informativa, viene<br>visualizzato.                                    |
| Esercizio di<br>riferimento (Ultimo<br>censimento ISTAT) | Protetto                                          | Indica l'anno di riferimento dell'ultimo censimento ISTAT                                                                             |
| Popolazione totale<br>al 31/12                           | Protetto                                          | Indica il numero di abitanti dell'ente rilevato al 31/12 dell'anno relativo                                                           |

|                                   |                     | all'ultimo censimento ISTAT                                                                           |
|-----------------------------------|---------------------|----------------------------------------------------------------------------------------------------|
| Superficie totale<br>(Kmq)        | Protetto            | Valore numerico della superficie dell'ente rilevato nell'ultimo censimento ISTAT                      |
| Esercizio di<br>riferimento       | Protetto            | Indica l'anno di riferimento per cui si<br>intende comunicare le nuove informazioni<br>anagrafiche    |
| Popolazione totale<br>al 31/12    | Protetto            | Indica il numero totale di abitanti dell'ente rilevato al 31/12 dell'anno di riferimento              |
| Popolazione<br>straniera al 31/12 | Protetto            | Indica il numero di abitanti stranieri<br>dell'ente rilevato al 31/12 dell'anno di<br>riferimento     |
| Popolazione<br>montana al 31/12   | Protetto            | Indica il numero di abitanti rilevato, al 31/12 dell'anno di riferimento, nell'area montana dell'ente |
| Superficie totale<br>(Kmq)        | Protetto            | Valore numerico della superficie dell'ente rilevato nell'anno di riferimento                          |
| Superficie montana<br>(Kmq)       | Protetto            | Valore numerico della superficie montana<br>dell'ente rilevato nell'anno di riferimento               |
| Esercizio di<br>riferimento       | Protetto            | Indica l'anno di riferimento per cui si<br>intende comunicare le nuove informazioni<br>anagrafiche    |
| Popolazione totale<br>al 31/12    | Obbligatorio, Input | Indica il numero totale di abitanti dell'ente rilevato al 31/12 dell'anno di riferimento              |
| Popolazione<br>straniera al 31/12 | Facoltativo, Input  | Indica il numero di abitanti stranieri<br>dell'ente rilevato al 31/12 dell'anno di<br>riferimento     |
| Popolazione<br>montana al 31/12   | Facoltativo, Input  | Indica il numero di abitanti rilevato, al 31/12 dell'anno di riferimento, nell'area montana dell'ente |
| Superficie totale<br>(Kmq)        | Obbligatorio, Input | Valore numerico della superficie dell'ente rilevato nell'anno di riferimento                          |
| Superficie montana<br>(Kmq)       | Facoltativo, Input  | Valore numerico della superficie montana<br>dell'ente rilevato nell'anno di riferimento               |
| Modifica                          | Pulsante            | Premendo questo pulsante, si attiva la richiesta di conferma dell'operazione da parte dell'utente.    |
| Indietro                          | Pulsante            | Premendo questo pulsante, si torna alla home page dell'applicazione.                                  |

### 3.16.3 VISUALIZZAZIONE

Questa pagina viene presentata dal sistema dopo che l'utente ha selezionato la corrispondente voce di menu.

| Nome campo                  | Tipo Campo         | Descrizione                                                                                        |
|-----------------------------|--------------------|----------------------------------------------------------------------------------------------------|
| Esercizio di<br>riferimento | Facoltativo, Input | Indica l'esercizio contabile di riferimento<br>per le informazioni anagrafiche da<br>visualizzare  |
| Conferma                    | Pulsante           | Premendo questo pulsante, si attiva la richiesta di conferma dell'operazione da parte dell'utente. |

A fronte della selezione dell'esercizio e della successiva "CONFERMA", il sistema, dopo aver controllato la presenza delle relative informazioni anagrafiche, le visualizza nella pagina di output. In caso contrario, visualizza un opportuno messaggio all'utente.

Se non viene selezionato alcun esercizio, il sistema visualizza le informazioni relative a ciascun anno in forma tabellare.

Di seguito si riportano i campi visualizzati a seconda delle tipologie di enti.

| Nome campo                                               | Tipo Campo | Descrizione                                                                                                    |
|----------------------------------------------------------|------------|----------------------------------------------------------------------------------------------------|
| Codice ISTAT                                             | Protetto   | Codice ISTAT con cui l'ente è conosciuto<br>dal sistema. Accanto al codice viene<br>visualizzata la denominazione dell'Ente<br>Locale |
| Tipo Ente                                                | Protetto   | Indica la tipologia dell'Ente Locale.                                                                                                 |
| Partita IVA                                              | Protetto   | Numero della Partita IVA dell'ente. Se<br>presente sulla base informativa, viene<br>visualizzata.                                     |
| Codice fiscale                                           | Protetto   | Numero del Codice fiscale dell'ente. Se<br>presente sulla base informativa, viene<br>visualizzato.                                    |
| Esercizio di<br>riferimento (Ultimo<br>censimento ISTAT) | Protetto   | Indica l'anno di riferimento dell'ultimo censimento ISTAT                                                                             |
| Popolazione totale<br>al 31/12                           | Protetto   | Indica il numero di abitanti dell'ente<br>rilevato al 31/12 dell'anno relativo<br>all'ultimo censimento ISTAT                         |
| Superficie totale<br>(Kmq)                               | Protetto   | Valore numerico della superficie dell'ente rilevato nell'ultimo censimento ISTAT                                                      |

# PROVINCIA

Manuale Utente

| Esercizio di<br>riferimento       | Protetto | Indica l'anno per cui è stata richiesta la visualizzazione                                        |
|-----------------------------------|----------|---------------------------------------------------------------------------------------------------|
| Km strade<br>provinciali          | Protetto | Valore numerico in Km della lunghezza<br>delle strade provinciali relative all'Ente<br>Locale     |
| Popolazione totale<br>al 31/12    | Protetto | Indica il numero totale di abitanti dell'ente rilevato al 31/12 dell'anno di riferimento          |
| Popolazione<br>straniera al 31/12 | Protetto | Indica il numero di abitanti stranieri<br>dell'ente rilevato al 31/12 dell'anno di<br>riferimento |
| Superficie totale<br>(Kmq)        | Protetto | Valore numerico della superficie dell'ente rilevato nell'anno di riferimento                      |
| Stampa                            | Pulsante | Premendo questo pulsante, le informazioni vengono esportate in un file PDF                        |
| Genera excel                      | Pulsante | Premendo questo pulsante, le informazioni vengono esportate in un file excel                      |
| Indietro                          | Pulsante | Premendo questo pulsante, si torna alla home page dell'applicazione.                              |

# COMUNE

| Nome campo                                               | Tipo Campo | Descrizione                                                                                                    |
|----------------------------------------------------------|------------|----------------------------------------------------------------------------------------------------|
| Codice ISTAT                                             | Protetto   | Codice ISTAT con cui l'ente è conosciuto<br>dal sistema. Accanto al codice viene<br>visualizzata la denominazione dell'Ente<br>Locale |
| Tipo Ente                                                | Protetto   | Indica la tipologia dell'Ente Locale.                                                                                                 |
| Partita IVA                                              | Protetto   | Numero della Partita IVA dell'ente. Se<br>presente sulla base informativa, viene<br>visualizzata.                                     |
| Codice fiscale                                           | Protetto   | Numero del Codice fiscale dell'ente. Se<br>presente sulla base informativa, viene<br>visualizzato.                                    |
| Esercizio di<br>riferimento (Ultimo<br>censimento ISTAT) | Protetto   | Indica l'anno di riferimento dell'ultimo censimento ISTAT                                                                             |
| Popolazione totale<br>al 31/12                           | Protetto   | Indica il numero di abitanti dell'ente<br>rilevato al 31/12 dell'anno relativo<br>all'ultimo censimento ISTAT                         |
| Superficie totale<br>(Kmq)                               | Protetto   | Valore numerico della superficie dell'ente<br>rilevato nell'ultimo censimento ISTAT                                                   |
| Esercizio di<br>riferimento                              | Protetto   | Indica l'anno per cui è stata richiesta la visualizzazione                                                                            |

| Km strade comunali                | Protetto | Valore numerico in Km della lunghezza<br>delle strade comunali relative all'Ente<br>Locale            |
|-----------------------------------|----------|----------------------------------------------------------------------------------------------------|
| Popolazione totale<br>al 31/12    | Protetto | Indica il numero totale di abitanti dell'ente rilevato al 31/12 dell'anno di riferimento              |
| Popolazione<br>straniera al 31/12 | Protetto | Indica il numero di abitanti stranieri<br>dell'ente rilevato al 31/12 dell'anno di<br>riferimento     |
| Popolazione<br>montana al 31/12   | Protetto | Indica il numero di abitanti rilevato, al 31/12 dell'anno di riferimento, nell'area montana dell'ente |
| Nuclei familiari al<br>31/12      | Protetto | Indica il numero di nuclei familiari rilevato al 31/12 dell'anno di riferimento                       |
| Superficie totale<br>(Kmq)        | Protetto | Valore numerico della superficie dell'ente rilevato nell'anno di riferimento                          |
| Superficie montana<br>(Kmq)       | Protetto | Valore numerico della superficie montana<br>dell'ente rilevato nell'anno di riferimento               |
| Stampa                            | Pulsante | Premendo questo pulsante, le informazioni<br>vengono esportate in un file PDF                         |
| Genera excel                      | Pulsante | Premendo questo pulsante, le informazioni<br>vengono esportate in un file excel                       |
| Indietro                          | Pulsante | Premendo questo pulsante, si torna alla home page dell'applicazione.                                  |

# COMUNITA' MONTANA

| Nome campo                                               | Tipo Campo | Descrizione                                                                                                    |
|----------------------------------------------------------|------------|----------------------------------------------------------------------------------------------------|
| Codice ISTAT                                             | Protetto   | Codice ISTAT con cui l'ente è conosciuto<br>dal sistema. Accanto al codice viene<br>visualizzata la denominazione dell'Ente<br>Locale |
| Tipo Ente                                                | Protetto   | Indica la tipologia dell'Ente Locale.                                                                                                 |
| Partita IVA                                              | Protetto   | Numero della Partita IVA dell'ente. Se<br>presente sulla base informativa, viene<br>visualizzata.                                     |
| Codice fiscale                                           | Protetto   | Numero del Codice fiscale dell'ente. Se<br>presente sulla base informativa, viene<br>visualizzato.                                    |
| Esercizio di<br>riferimento (Ultimo<br>censimento ISTAT) | Protetto   | Indica l'anno di riferimento dell'ultimo censimento ISTAT                                                                             |
| Popolazione totale<br>al 31/12                           | Protetto   | Indica il numero di abitanti dell'ente rilevato al 31/12 dell'anno relativo                                                           |

|                                   |          | all'ultimo censimento ISTAT                                                                           |
|-----------------------------------|----------|----------------------------------------------------------------------------------------------------|
| Superficie totale<br>(Kmq)        | Protetto | Valore numerico della superficie dell'ente rilevato nell'ultimo censimento ISTAT                      |
| Esercizio di<br>riferimento       | Protetto | Indica l'anno per cui è stata richiesta la visualizzazione                                            |
| Popolazione totale<br>al 31/12    | Protetto | Indica il numero totale di abitanti dell'ente rilevato al 31/12 dell'anno di riferimento              |
| Popolazione<br>straniera al 31/12 | Protetto | Indica il numero di abitanti stranieri<br>dell'ente rilevato al 31/12 dell'anno di<br>riferimento     |
| Popolazione<br>montana al 31/12   | Protetto | Indica il numero di abitanti rilevato, al 31/12 dell'anno di riferimento, nell'area montana dell'ente |
| Superficie totale<br>(Kmq)        | Protetto | Valore numerico della superficie dell'ente rilevato nell'anno di riferimento                          |
| Superficie montana<br>(Kmq)       | Protetto | Valore numerico della superficie montana<br>dell'ente rilevato nell'anno di riferimento               |
| Stampa                            | Pulsante | Premendo questo pulsante, le informazioni<br>vengono esportate in un file PDF                         |
| Genera excel                      | Pulsante | Premendo questo pulsante, le informazioni vengono esportate in un file excel                          |
| Indietro                          | Pulsante | Premendo questo pulsante, si torna alla home page dell'applicazione.                                  |

## 3.17 VISUALIZZAZIONE COMPOSIZIONE COMUNITÀ MONTANE

Questa funzione permette di visualizzare la composizione delle Comunità Montane, ossia l'insieme dei comuni membri che le compongono. I dati che possono essere indicati sono i seguenti:

| ™™™ SIRTEL - Sistema Informativo Re                  | ndicontazione Telematica                             | prosecutor |
|------------------------------------------------------|------------------------------------------------------|------------|
| Home > Trasmissione telematica dati contabili Enti L | ocali »Visualizzazione composizione Comunità Montane | Logou      |
| 🗆 Modifica dati utente                               | Visualizzazione composizione Comunita' Mo            | ntane      |
| Modifica password                                    |                                                      |            |
| 🗆 Recupera PIN                                       | Filtri di ricerca                                    |            |
| 🗉 Richiesta disabilitazione utente                   |                                                      |            |
| 🗆 Stampa dati di registrazione                       |                                                      |            |
| Gestione anagrafica EE.LL                            | Cod. ISTAT                                           | ite        |
| Visualizzazione composizione                         | Ambito geografico Nord Ovest Ambito g                | eografico  |
| Comunità Montane                                     | Regione Reg                                          | ione       |
| 🗆 Attivazione invio dati contabili                   |                                                      |            |
| Invio totale dati contabili                          |                                                      |            |
| 🗆 Invio parziale dati contabili                      | Comerma Pulisci                                      |            |
| Visualizzazione stato invio dati                     |                                                      |            |
| contabili                                            |                                                      |            |
| 🗆 Scarica ricevuta avvenuta                          |                                                      |            |
| acquisizione                                         |                                                      |            |
| 🗆 Visualizzazione quadri contabili                   |                                                      |            |
| 🗆 Scheda riepilogativa                               |                                                      |            |
|                                                      |                                                      |            |
|                                                      |                                                      |            |
|                                                      |                                                      |            |

| Nome campo                  | Тіро Сатро                                                                              | Descrizione                                                                                                    |
|-----------------------------|-----------------------------------------------------------------------------------------|----------------------------------------------------------------------------------------------------|
| Esercizio di<br>riferimento | Obbligatorio, se non indicato<br>codice istat o ambito<br>geografico, Input "aaaa"      | Indica l'esercizio per il quale si desiderano<br>le informazioni sulla composizione della<br>comunità montana.                                                               |
| Codice Istat                | Obbligatorio, se non indicato<br>esercizio di riferimento o<br>ambito geografico, Input | Codice ISTAT (è anche selezionabile<br>tramite la funzione relativa che si attiva<br>dal pulsante "Ente").                                                                   |
| Ente (pulsante)             | Pulsante                                                                                | Se premuto, attiva la funzionalità di selezione ente per riportare il codice istat sul campo relativo.                                                                       |
| Ambito geografico           | Obbligatorio, se non indicato<br>esercizio di riferimento o<br>codice istat, Input      | Ambito di raggruppamento geografico degli EELL (selezionabile da elenco).                                                                                                    |
| Carica Regione              | Pulsante                                                                                | Premendo questo pulsante, si effettua il<br>caricamento della combo-box con le<br>regioni italiane relative all'ambito<br>geografico prescelto (selezionabile da<br>elenco). |
| Regione                     | Facoltativo, Input                                                                      | Regione di appartenenza degli EELL,<br>all'interno dell'ambito geografico prescelto<br>(selezionabile da elenco).                                                            |
| Conferma                    | Pulsante                                                                                | Premendo questo pulsante, si effettua la richiesta di ricerca dei dati in base ai criteri scelti.                                                                            |

### 3.17.1 VISUALIZZAZIONE COMPOSIZIONE COMUNITÀ MONTANE - ELENCO

A fronte della conferma dell'utente, si prospetta una pagina, contenente l'elenco delle Comunità Montane rispondenti ai criteri di ricerca indicati. Le informazioni contenute sono le seguenti:

| 7 Modifica dati utente                                                                                                    | 12        |                                                                                                    |                                                                |                                  |                                                              |                                    |
|----------------------------------------------------------------------------------------------------|-----------|----------------------------------------------------------------------------------------------------|----------------------------------------------------------------|----------------------------------|--------------------------------------------------------------|------------------------------------|
| a mounce ded acence                                                                                                    |           | Visualizzazione composiz                                                                                                    | zione Com                                                      | iunita' Mon                      | tane - elen                                                  | co                                 |
| ] Modifica password                                                                                                    |           |                                                                                                    |                                                                |                                  |                                                              |                                    |
| ] Recupera PIN                                                                                                    | Esercizio | di Riferimento: 2008                                                                                                    |                                                                |                                  |                                                              |                                    |
| 9 Richiesta disabilitazione utente                                                                                                    | Ambito G  | Geografico: Nord Ovest                                                                                                    |                                                                |                                  |                                                              |                                    |
| J Stampa dati di registrazione                                                                                                    | Pagiana   |                                                                                                    |                                                                |                                  |                                                              |                                    |
| 9 Gestione anagrafica EE.LL                                                                                                    | Regione.  |                                                                                                    |                                                                |                                  |                                                              |                                    |
| Visualizzazione composizione                                                                                                    |           | La tabella visualizza la                                                                                                    | a lista dell                                                   | e Comunita                       | à Montane                                                    |                                    |
| Comunità Montane                                                                                                    |           | Comunita' Montana                                                                                                    | Regione                                                        | Provincia                        | Esercizio                                                    | N° Comuni                          |
| Attivazione invio dati contabili                                                                                                    |           | 907001 - ALTA VAL BORMIDA                                                                                                    | Liguria                                                        | sv                               | 2008                                                         | 18                                 |
| Invio totale dati contabili                                                                                                    |           | 907002 - ALTA VAL DI VARA                                                                                                    | Liguria                                                        | SP                               | 2008                                                         | 7                                  |
|                                                                                                    |           |                                                                                                    |                                                                |                                  |                                                              |                                    |
| ] Invio parziale dati contabili                                                                                                    |           | 907003 - ALTA VALLE SCRIVIA                                                                                                    | Liguria                                                        | GE                               | 2008                                                         | 10                                 |
| ] Invio parziale dati contabili<br>] Visualizzazione stato invio dati                                                                                                    |           | 907003 - ALTA VALLE SCRIVIA<br>907004 - ALTA VAL POLCEVERA                                                                                                    | Liguria<br>Liguria                                             | GE<br>GE                         | 2008                                                         | 10<br>5                            |
| ] Invio parziale dati contabili<br>] Visualizzazione stato invio dati<br>contabili                                                                                                    |           | 907003 - ALTA VALLE SCRIVIA<br>907004 - ALTA VAL POLCEVERA<br>907005 - ALTA VAL TREBBIA                                                                                                    | Liguria<br>Liguria<br>Liguria                                  | GE<br>GE<br>GE                   | 2008<br>2008<br>2008                                         | 10<br>5<br>8                       |
| <ol> <li>Invio parziale dati contabili</li> <li>Visualizzazione stato invio dati<br/>contabili</li> <li>Scarica ricevuta avvenuta</li> </ol>                                                  |           | 907003 - ALTA VALLE SCRIVIA<br>907004 - ALTA VAL POLCEVERA<br>907005 - ALTA VAL TREBBIA<br>907006 - ARGENTEA                                                                                      | Liguria<br>Liguria<br>Liguria<br>Liguria                       | GE<br>GE<br>GE<br>GE             | 2008<br>2008<br>2008<br>2008                                 | 10<br>5<br>8<br>3                  |
| ) Invio parziale dati contabili<br>) Visualizzazione stato invio dati<br>contabili<br>) Scarica ricevuta avvenuta<br>acquisizione                                                             |           | 907003 - ALTA VALLE SCRIVIA<br>907004 - ALTA VAL POLCEVERA<br>907005 - ALTA VAL TREBBIA<br>907005 - ARGENTEA<br>907007 - ARGENTINA ARMEA                                                          | Liguria<br>Liguria<br>Liguria<br>Liguria<br>Liguria            | GE<br>GE<br>GE<br>IM             | 2008<br>2008<br>2008<br>2008<br>2008<br>2008                 | 10<br>5<br>8<br>3<br>10            |
| Invio parziale dati contabili     Visualizzazione stato invio dati     contabili     Scarica ricevuta avvenuta     acquisizione     Visualizzazione quadri contabili                          |           | 907003 - ALTA VALLE SCRIVIA<br>907004 - ALTA VAL POLCEVERA<br>907005 - ALTA VAL TREBBIA<br>907005 - ARGENTEA<br>907002 - ARGENTINA ARMEA<br>907008 - AVETO-GRAVEGIIA-STURIA                       | Liguria<br>Liguria<br>Liguria<br>Liguria<br>Liguria<br>Liguria | GE<br>GE<br>GE<br>IM<br>GE       | 2008<br>2008<br>2008<br>2008<br>2008<br>2008                 | 10<br>5<br>8<br>3<br>10<br>5       |
| Invio parziale dati contabili     Visualizzazione stato invio dati     contabili     Scarica ricevuta avvenuta     acquisizione     Visualizzazione quadri contabili     Scheda riepilogativa |           | 907003 - ALTA VALLE SCRIVIA<br>907004 - ALTA VAL POLCEVERA<br>907005 - ALTA VAL TREBBIA<br>907005 - ARGENTEA<br>907002 - ARGENTINA ARMEA<br>907008 - AVETO-GRAVEGLIA-STURLA<br>907009 - DEL GIOVO | Liguria<br>Liguria<br>Liguria<br>Liguria<br>Liguria<br>Liguria | GE<br>GE<br>GE<br>IM<br>GE<br>SV | 2008<br>2008<br>2008<br>2008<br>2008<br>2008<br>2008<br>2008 | 10<br>5<br>8<br>3<br>10<br>5<br>13 |

| Nome campo    |                             | Tipo Campo | Descrizione                                                                                                    |
|---------------|-----------------------------|------------|----------------------------------------------------------------------------------------------------|
| <i>Criter</i> | i di ricerca<br>ti in input | Protetti   | Vengono riportati i criteri di ricerca forniti<br>in input                                                                                                    |
| Elenco<br>0   | codice ISTAT                | link       | Selezionando la riga che interessa, si attiva<br>la visualizzazione del dettaglio della                                                                                                |
| 0             | CM<br>Denominazione<br>ente |            | comunita montana prescenta                                                                                                    |
| 0             | Regione                     |            |                                                                                                    |
| 0             | Provincia                   |            |                                                                                                    |
| 0             | Esercizio                   |            |                                                                                                    |
| 0             | Numero di<br>comuni membri  |            |                                                                                                    |
| Gener         | a excel                     | Pulsante   | Premendo questo pulsante, si ottiene un<br>file excel contenente tutte le informazioni<br>di dettaglio relativamente alla<br>composizione delle comunità montane<br>presenti in elenco |
| Indietr       | ro                          | Pulsante   | Premendo questo pulsante, si torna alla precedente pagina di ricerca                                                                                                    |

#### 3.17.2 VISUALIZZAZIONE COMPOSIZIONE COMUNITÀ MONTANE - DETTAGLIO

Dalla pagina precedente, selezionando un elemento particolare dell'elenco, si ottengono le informazioni di dettaglio della comunità montana corrispondente.

|                                                 |                           | zione Comunita Montane                                                                  |               | Logout  |
|-------------------------------------------------|---------------------------|-----------------------------------------------------------------------------------------|---------------|---------|
| ] Modifica dati utente                          | Visualizzazio             | one composizione Comunita'                                                              | Montane - det | taglio  |
| 1 Modifica password                             |                           |                                                                                         |               |         |
| ] Recupera PIN                                  | Dettaglio Comunità Mont   | ana                                                                                     |               |         |
| B Richiesta disabilitazione utente              | Ecorcizio di Diferimente  | 2008                                                                                    |               |         |
| 3 Stampa dati di registrazione                  | L'Sercizio di Kireninenco | 2000                                                                                    |               |         |
| Gestione anagrafica EE.LL                       | Cod. ISTAT                | 907002                                                                                  | Ente          | Montana |
| I Visualizzazione composizione                  | Denominazione             | ALTA VAL DI VARA                                                                        |               |         |
| 1 Attivazione invio dati contabili              | Provincia                 | SP                                                                                      | Regione       | Liguria |
| I Invio totale dati contabili                   | Popolazione ultimo        | 7.128                                                                                   |               |         |
| ] Invio parziale dati contabili                 | censimento                | 011000 Carra                                                                            | -             |         |
| I Visualizzazione stato invio dati<br>contabili |                           | 011009 - Carro<br>011010 - Carrodano<br>011018 - Maissana<br>011025 - Rocchetta di Vara |               |         |
| ] Scarica ricevuta avvenuta<br>acquisizione     | Comuni Membri             | 011028 - Sesta Godano<br>011029 - Varese Ligure<br>011032 - Zignago                     |               |         |
| ] Visualizzazione quadri contabili              |                           |                                                                                         |               |         |
| ] Scheda riepilogativa                          |                           | 1                                                                                       |               |         |

| Nome campo                       | Tipo Campo       | Descrizione                                                                                                    |  |  |
|----------------------------------|------------------|----------------------------------------------------------------------------------------------------|--|--|
| Esercizio di<br>riferimento      | Protetto, Output | Indica l'esercizio contabile di riferimento<br>per le informazioni anagrafiche da<br>visualizzare                                             |  |  |
| Codice Istat                     | Protetto, Output | Codice ISTAT della comunità montana                                                                                                    |  |  |
| Tipologia Ente                   | Protetto, Output | Indica la tipologia della comunità montana                                                                                                    |  |  |
| Denominazione                    | Protetto, Output | Denominazione della comunità montana                                                                                                    |  |  |
| Provincia                        | Protetto, Output | Provincia di appartenenza della sede legale della comunità montana                                                                            |  |  |
| Regione                          | Protetto, Output | Regione di appartenenza della comunità montana                                                                                                |  |  |
| Popolazione ultimo<br>censimento | Protetto         | Indica il numero di abitanti dell'ente rilevato dall'ultimo censimento ISTAT                                                                  |  |  |
| Comuni membri                    | Protetto         | Campo contenente l'elenco dei comuni<br>(codice ISTAT e denominazione) che<br>compongono la comunità montana<br>nell'esercizio di riferimento |  |  |

#### 3.18 SCHEDA RIEPILOGATIVA ENTE

Questa funzione consente all'utente di ricavare, relativamente al proprio Ente Locale, il dettaglio riguardo alle:

- informazioni anagrafiche di carattere generale,
- informazioni sui due profili delle utenze EE.LL. RSF e RIDC, comprendenti sia quelle abilitate al momento della interrogazione che le eventuali altre utenze disabilitate,
- informazioni circa gli invii effettuati dall'ente a partire dal primo invio per ciascun anno contabile e a seguire i successivi non obsoleti, compresi quelli relativi ad anni storicizzati e non più in linea.

L'utente può decidere se richiedere tutte le informazioni presenti, confermando senza impostare un preciso intervallo di tempo, oppure visualizzare un riepilogo di dati corrispondenti all'intervallo di anni fornito.

Le informazioni riportate sulla scheda sono suddivise per anno contabile, con l'indicazione della sua disponibilità (storicizzato o in linea), dello stato del rendiconto e dell'esistenza di casi particolari. In caso di mancanza di informazioni viene visualizzata la dicitura "Non Disponibile". Nell'ambito di ciascun anno si prospettano le informazioni relative ai rendiconti presenti e precisamente:

- il numero di protocollo assegnato dalla Cdc,
- la data in cui il rendiconto è stato inviato dall'ente,
- la tipologia di invio del rendiconto,
- la tipologia di approvazione del rendiconto,
- lo stato in cui risulta essere il rendiconto al momento dell'interrogazione
- l'indicazione circa l'applicazione della tolleranza,
- la data/ora relativa allo stato mostrato.

Per ciascun anno, a parte il primo rendiconto inviato, vengono prospettate le informazioni riguardanti i rendiconti non obsoleti e quindi non eliminati dalla base informativa dalla procedura di eliminazione dei rendiconti , oltre a quelle dei rendiconti eventualmente storicizzati.

Relativamente agli esercizi di riferimento:

- l'anno di inizio non potrà essere un esercizio inferiore al 2004,
- in ogni occorrenza l'anno di fine, se impostato, non potrà essere inferiore all'anno di inizio.

# **4 APPENDICE**

#### 4.1 **RENDICONTO DI GESTIONE: INVIO TOTALE E PARZIALE**

A partire dal rendiconto di gestione relativo all'anno 2005 è previsto l'invio telematico di 15 quadri contabili corrispondenti a 15 modelli xml. Utilizzando le apposite funzionalità del Portale, deve essere inviato telematicamente **un unico file compresso in formato "zip"**, contenente tutti i 15 modelli xml che costituiscono il rendiconto di gestione completo. Tale invio di dati contabili viene definito "**invio totale**". Relativamente alle Comunità Montane, invece, i file previsti per l'invio sono 14, in quanto non presente il quadro "Gestione delle risorse".

Qualora il sistema, durante l'elaborazione dei controlli di quadratura sui 15 quadri xml, verifichi la correttezza contabile dei 5 quadri:

- Gestione delle Entrate
- Gestione delle Spese
- Quadro dei Risultati Differenziali
- Quadro Riassuntivo della Gestione Finanziaria
- Gestione delle risorse (escluse le comunità montane)

e riscontri allo stesso tempo degli errori contabili in alcuni od in tutti i 10 quadri:

- Quadro generale riassuntivo delle entrate
- Quadro generale riassuntivo delle spese
- Funzioni Delegate dalla Regione
- Contributi e Trasferimenti Organismi Comunitari ed Internazionali
- Quadro Riassuntivo della Gestione Competenza
- Quadro dei Parametri Deficitari
- Conto Economico
- Prospetto di Conciliazione Entrate
- Prospetto di Conciliazione Uscite
- Conto del Patrimonio

viene comunicato all'Ente il verificarsi delle squadrature e si richiede un invio telematico identificato come "**invio parziale**". Anche in questo caso, utilizzando le apposite funzionalità del Portale, deve essere inviato telematicamente **un unico file compresso in formato "zip"**, contenente questa volta solo i 10 modelli xml.

Di seguito sono elencati i quadri previsti per l'invio totale e per l'invio parziale dei dati contabili, distinti in base alla specifica tipologia di Ente.

### 4.1.1 Invio totale - Quadri previsti per le Province

I quadri previsti nell'**invio totale** dei dati contabili per la tipologia di Ente "Provincia" sono i seguenti 15 files:

- 1. Gestione delle Entrate ("cbpgesentrate.xml")
- 2. Gestione delle Spese ("cbpgesspesa.xml")
- 3. Quadro generale riassuntivo delle entrate ("cbpqgrentrate.xml")
- 4. Quadro generale riassuntivo delle spese ("cbpqgrspese.xml")
- 5. Quadro dei Risultati Differenziali ("cbpqgrrisdiff.xml")
- 6. Funzioni Delegate dalla Regione ("cbpfdlregione.xml")
- 7. Contributi e Trasferimenti Organismi Comunitari ed Internazionali ("cbpuctcomint.xml")
- 8. Quadro Riassuntivo della Gestione Competenza ("cbpqrgcomp.xml")
- 9. Quadro Riassuntivo della Gestione Finanziaria ("cbpqrgfin.xml")
- 10. Quadro dei Parametri Deficitari ("cbpcondef.xml")
- 11. Conto Economico ("ecoeconomico.xml")
- 12. Prospetto di Conciliazione Entrate ("ppcentrate.xml")
- 13. Prospetto di Conciliazione Uscite ("ppcspese.xml")
- 14. Conto del Patrimonio ("cpapatrimonio.xml")
- 15. Gestione delle risorse ("pelencorisorse")

#### 4.1.2 Invio totale - Quadri previsti per i Comuni

I quadri previsti nell'invio totale dei dati contabili per la tipologia di Ente "Comune" sono i seguenti 15 files:

- 1. Gestione delle Entrate ("cbcgesentrate.xml")
- 2. Gestione delle Spese ("cbcgesspesa.xml")
- 3. Quadro generale riassuntivo delle entrate ("cbcqgrentrate.xml")
- 4. Quadro generale riassuntivo delle spese ("cbcqgrspese.xml")
- 5. Quadro dei Risultati Differenziali ("cbcqgrrisdiff.xml")
- 6. Funzioni Delegate dalla Regione ("cbcfdlregione.xml")
- 7. Contributi e Trasferimenti Organismi Comunitari ed Internazionali ("cbcuctcomint.xml")
- 8. Quadro Riassuntivo della Gestione Competenza ("cbcqrgcomp.xml")
- 9. Quadro Riassuntivo della Gestione Finanziaria ("cbcqrgfin.xml")
- 10. Quadro dei Parametri Deficitari ("cbccondef.xml")
- 11. Conto Economico ("ecoeconomico.xml")
- 12. Prospetto di Conciliazione Entrate ("ppcentrate.xml")
- 13. Prospetto di Conciliazione Uscite ("ppcspese.xml")
- 14. Conto del Patrimonio ("cpapatrimonio.xml")
- 15. Gestione delle risorse ("celencorisorse")

## 4.1.3 Invio totale - Quadri previsti per le comunità montane

I quadri previsti nell'**invio totale** dei dati contabili per la tipologia di Ente "Comunità Montana" sono i seguenti 14 files:

- 1. Gestione delle Entrate ("cbmgesentrate.xml")
- 2. Gestione delle Spese ("cbmgesspesa.xml")
- 3. Quadro generale riassuntivo delle entrate ("cbmqgrentrate.xml")
- 4. Quadro generale riassuntivo delle spese ("cbmqgrspese.xml")
- 5. Quadro dei Risultati Differenziali ("cbmqgrrisdiff.xml")
- 6. Funzioni Delegate dalla Regione ("cbmfdlregione.xml")
- 7. Contributi e Trasferimenti Organismi Comunitari ed Internazionali ("cbmuctcomint.xml")
- 8. Quadro Riassuntivo della Gestione Competenza ("cbmqrgcomp.xml")
- 9. Quadro Riassuntivo della Gestione Finanziaria ("cbmqrgfin.xml")
- 10. Quadro dei Parametri Deficitari ("cbmcondef.xml")
- 11. Conto Economico ("ecoeconomico.xml")
- 12. Prospetto di Conciliazione Entrate ("ppmentrate.xml")
- 13. Prospetto di Conciliazione Uscite ("ppmspese.xml")
- 14. Conto del Patrimonio ("cpapatrimonio.xml")

## 4.1.4 INVIO PARZIALE - QUADRI PREVISTI PER LE PROVINCE

I quadri previsti nell'**invio parziale** dei dati contabili per la tipologia di Ente "Provincia" sono i seguenti 10 files:

- 1. Quadro generale riassuntivo delle entrate ("cbpqgrentrate.xml")
- 2. Quadro generale riassuntivo delle spese ("cbpqgrspese.xml")
- 3. Funzioni Delegate dalla Regione ("cbpfdlregione.xml")
- 4. Contributi e Trasferimenti Organismi Comunitari ed Internazionali ("cbpuctcomint.xml")
- 5. Quadro Riassuntivo della Gestione Competenza ("cbpqrgcomp.xml")
- 6. Quadro dei Parametri Deficitari ("cbpcondef.xml")
- 7. Conto Economico ("ecoeconomico.xml")
- 8. Prospetto di Conciliazione Entrate ("ppcentrate.xml")
- 9. Prospetto di Conciliazione Uscite ("ppcspese.xml")
- 10. Conto del Patrimonio ("cpapatrimonio.xml")

# 4.1.5 INVIO PARZIALE - QUADRI PREVISTI PER I COMUNI

I quadri previsti nell'**invio parziale** dei dati contabili per la tipologia di Ente "Comune" sono i seguenti 10 files:

1. Quadro generale riassuntivo delle entrate ("cbcqgrentrate.xml")

- 2. Quadro generale riassuntivo delle spese ("cbcqgrspese.xml")
- 3. Funzioni Delegate dalla Regione ("cbcfdlregione.xml")
- 4. Contributi e Trasferimenti Organismi Comunitari ed Internazionali ("cbcuctcomint.xml")
- 5. Quadro Riassuntivo della Gestione Competenza ("cbcqrgcomp.xml")
- 6. Quadro dei Parametri Deficitari ("cbccondef.xml")
- 7. Conto Economico ("ecoeconomico.xml")
- 8. Prospetto di Conciliazione Entrate ("ppcentrate.xml")
- 9. Prospetto di Conciliazione Uscite ("ppcspese.xml")
- 10. Conto del Patrimonio ("cpapatrimonio.xml")

# 4.1.6 Invio parziale - Quadri previsti per le comunità montane

I quadri previsti nell'**invio parziale** dei dati contabili per la tipologia di Ente "Comunità Montana" sono i seguenti 10 files:

- 1. Quadro generale riassuntivo delle entrate ("cbmqgrentrate.xml")
- 2. Quadro generale riassuntivo delle spese ("cbmqgrspese.xml")
- 3. Funzioni Delegate dalla Regione ("cbmfdlregione.xml")
- 4. Contributi e Trasferimenti Organismi Comunitari ed Internazionali ("cbmuctcomint.xml")
- 5. Quadro Riassuntivo della Gestione Competenza ("cbmqrgcomp.xml")
- 6. Quadro dei Parametri Deficitari ("cbmcondef.xml")
- 7. Conto Economico ("ecoeconomico.xml")
- 8. Prospetto di Conciliazione Entrate ("ppmentrate.xml")
- 9. Prospetto di Conciliazione Uscite ("ppmspese.xml")
- 10. Conto del Patrimonio ("cpapatrimonio.xml")